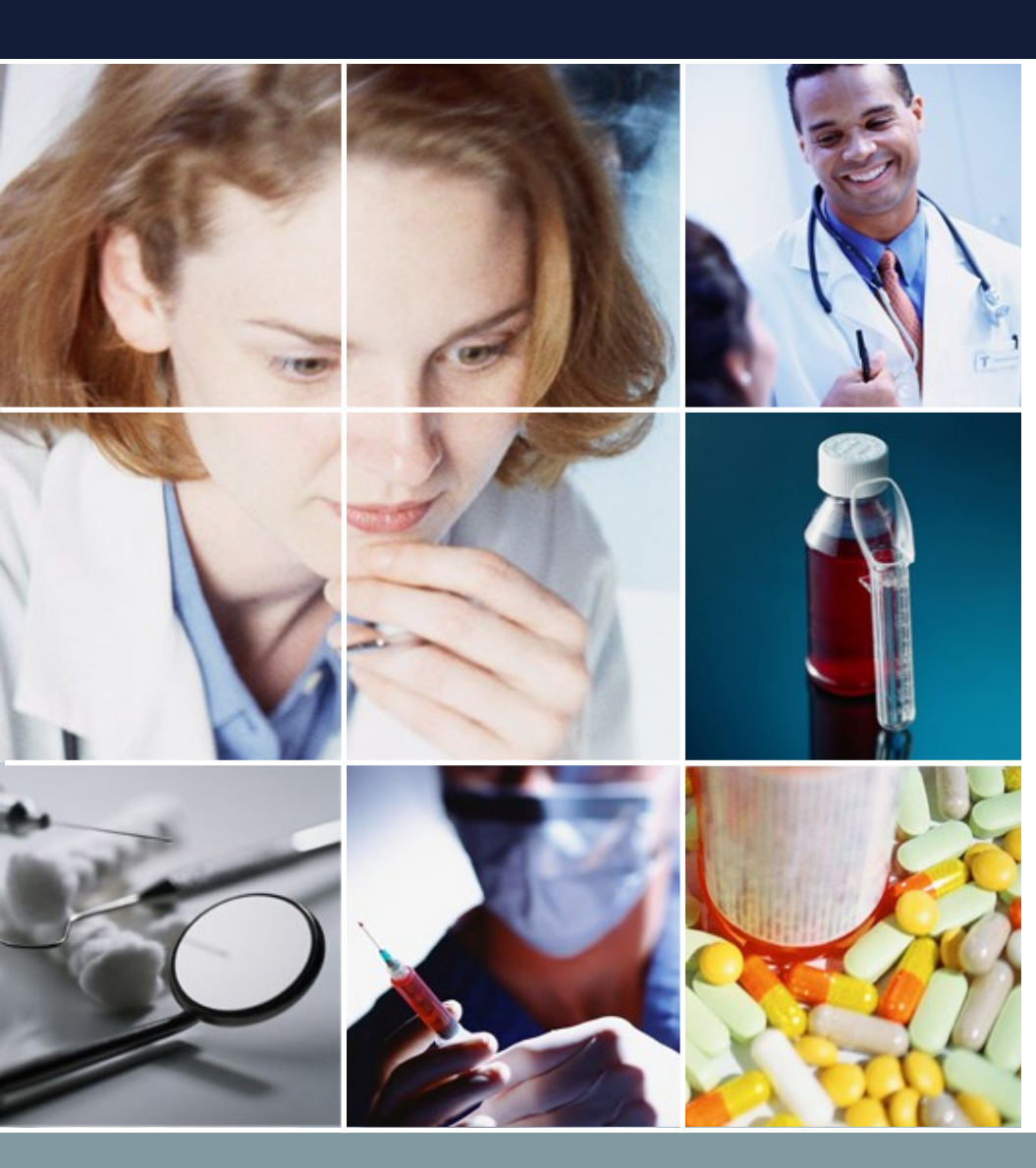

#### 自動勤務表ソフト スケジュールナースII チュートリアル

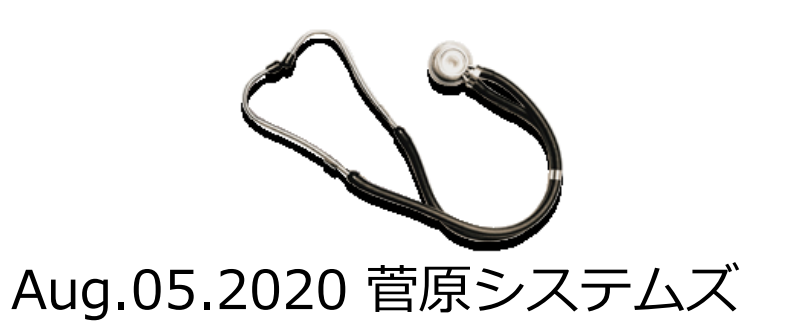

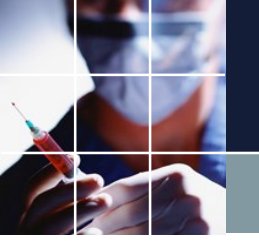

ドキュメント構成

■操作動画サンプル 使い方の雰囲気を掴んでください。

■チュートリアル

本稿になります。 実際の例を使いながら、使い方を概観します。一通り、 手を動かしながら、追ってみてください。

■<u>ユーザマニュアル</u>

項目毎の使い方の説明になります。必要な箇所について参照してください。

■<u>アドバンストユーザマニュアル</u> 進んだ使い方についての解説になります。

■ <u>Python制約プログラミングマニュアル</u> さらに進んだ上級者のためのプログラミングマニュアルです。

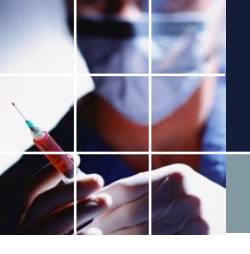

操作動画サンプル

実際の操作の様子を収めた動画で、操作の雰囲気をご覧になってください。

重要なことは、「シフト勤務表は、制約で作る」ですが、次の3点が要点で す。

■制約は、人が作る
 ■制約を満たす解は、ソフトに解かせる
 ■最適化は、重みで調整する

それでは、チュートリアル(ソフトの操作を実際にやってみながら操作概要 を学ぶ)で、簡単な例から初めて徐々に複雑な例に進んでいきましょう。

本チュートリアルは、2交代勤務表を例にして、上の要点について解説して います。

ソフトの起動

#### デスクトップ画面上にあるアイコンをダブルクリックします。

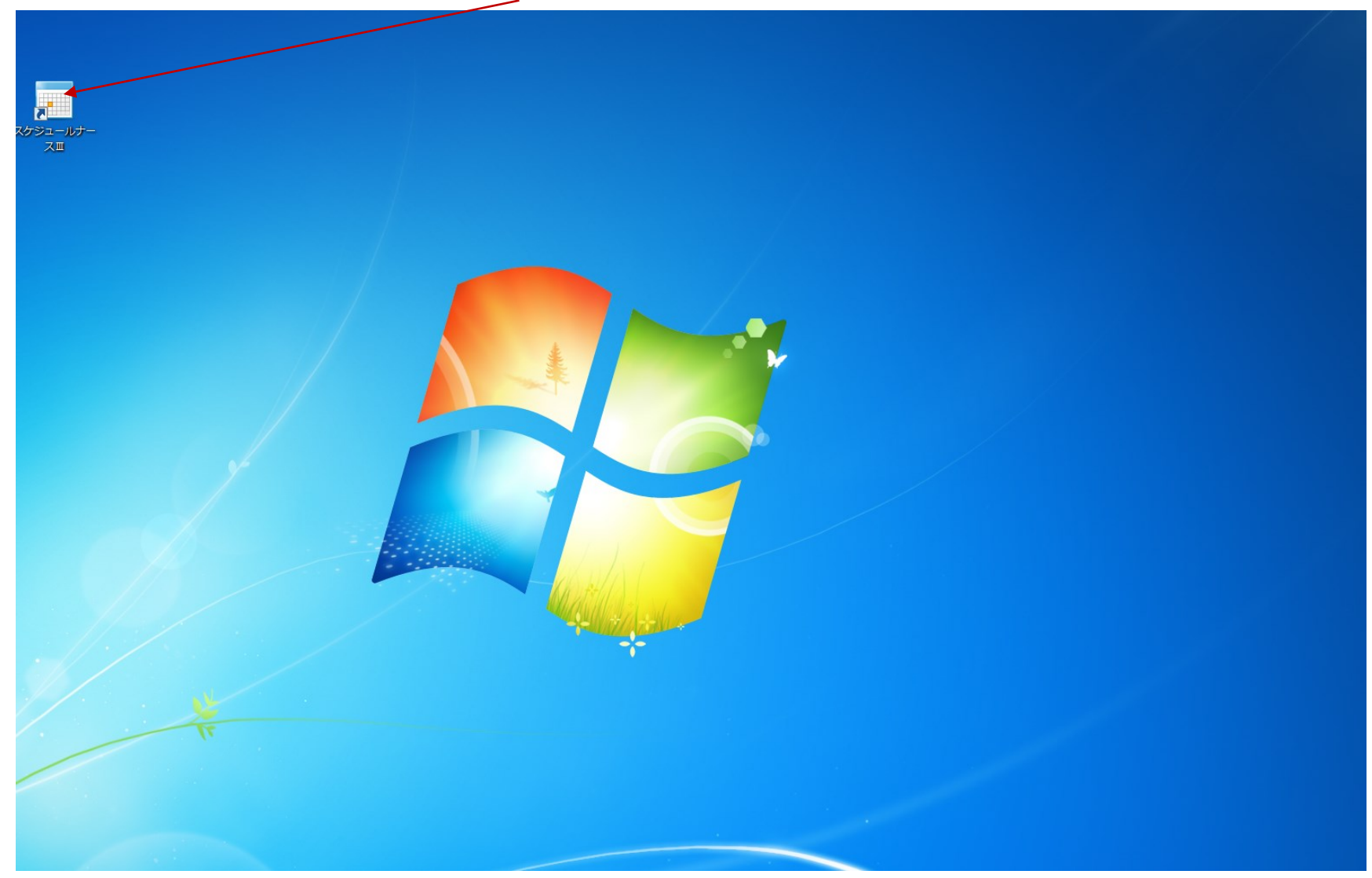

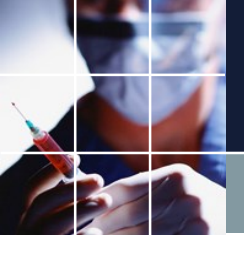

#### 起動直後の画面

起動直後の画面は下のようになっています。ファイルをクリック します。

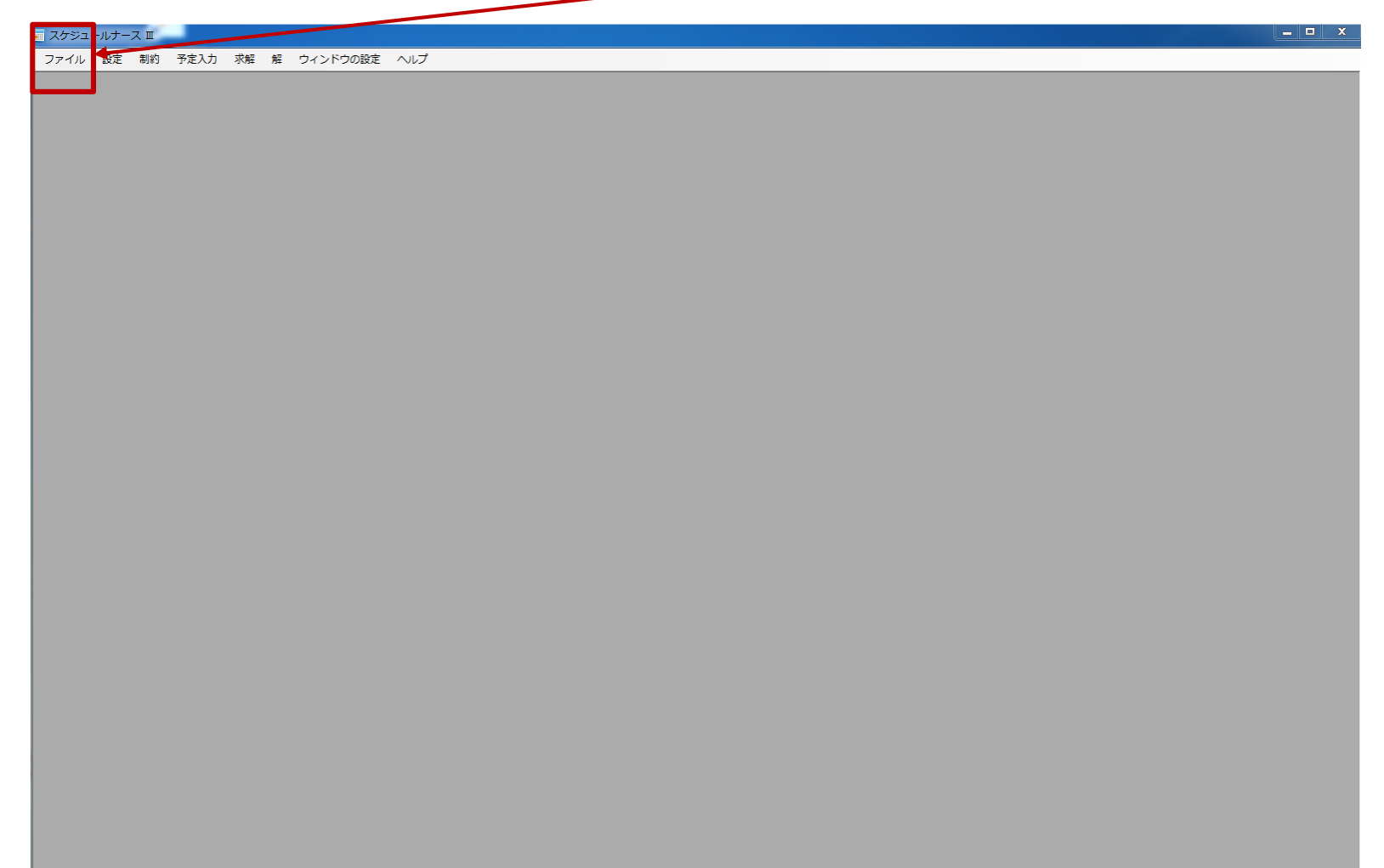

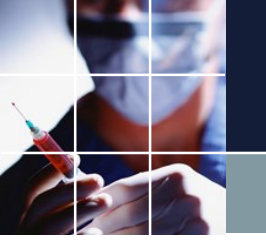

## プロジェクトファイルの読み込み

#### プロジェクトを開くをクリックします。

| 〒 スケジュールナース 回                      |  |
|------------------------------------|--|
| ファイル 設定 割焼 予定1.1 ご解 解 ウィンドウの設定 ヘルプ |  |
| プロジェクトを開く                          |  |
|                                    |  |
|                                    |  |
|                                    |  |
|                                    |  |
|                                    |  |
|                                    |  |
|                                    |  |
|                                    |  |
|                                    |  |
|                                    |  |
|                                    |  |
|                                    |  |
|                                    |  |
|                                    |  |
|                                    |  |
|                                    |  |
|                                    |  |
|                                    |  |
|                                    |  |
|                                    |  |
|                                    |  |
|                                    |  |
|                                    |  |
|                                    |  |
|                                    |  |
|                                    |  |
|                                    |  |
|                                    |  |
|                                    |  |
|                                    |  |
|                                    |  |
|                                    |  |
|                                    |  |

## プロジェクトファイルの読み込み その2

#### ソフトインストールしたフォルダ、プロジェクトサンプルを開きます 。このフォルダには、練習用のサンプルプロジェクトファイル1-12 があります。チュートリアル1をダブルクリックします。

|                          | 16                     |               |                  |                  |                         |                       |
|--------------------------|------------------------|---------------|------------------|------------------|-------------------------|-----------------------|
|                          | ・サー 🕨 tak.sugawara 🕨 🦄 | ダウンロード 🕨 sche | dule_nurse3_130/ | A ▶ プロジェクトサンブル ▶ | <b>▼</b> 4 <sub>7</sub> | プロジェクトサンブルの検索         |
| 里▼ 新しいフォルダー              |                        |               |                  |                  |                         | = -                   |
| ▲ 名前 <sup>▲</sup>        | 更新日時                   | 種類            | サイズ              |                  |                         |                       |
| excel_sample             | 2020/06/08 9:52        | ファイル フォル…     |                  |                  |                         |                       |
| \mu python               | 2020/06/08 9:52        | ファイル フォル…     |                  |                  |                         |                       |
| soft_constraints_samples | 2020/06/08 9:52        | ファイル フォル…     |                  |                  |                         |                       |
| 📔 完全正循環                  | 2020/06/08 9:52        | ファイル フォル      |                  |                  |                         |                       |
| 📔 制約時間                   | 2020/06/08 9:52        | ファイル フォル…     |                  |                  |                         |                       |
| 📰 チュートリアル1               | 2019/08/21 14:04       | NURSE3 ファイル   | 263 KB           |                  |                         |                       |
| 🔳 チュートリアル2               | 2020/06/10 12:46       | NURSE3 ファイル   | 281 KB           |                  |                         |                       |
| ■ チュートリアル3               | 2019/08/22 16:18       | NURSE3 ファイル   | 264 KB           |                  |                         |                       |
| 🔲 🔳 チュートリアル4             | 2019/08/22 16:19       | NURSE3 ファイル   | 288 KB           |                  |                         |                       |
| 📰 チュートリアル5               | 2019/08/22 16:20       | NURSE3 ファイル   | 293 KB           |                  |                         |                       |
| Ε 📃 チュートリアル6             | 2020/06/08 13:52       | NURSE3 ファイル   | 288 KB           |                  |                         |                       |
| 📰 チュートリアル6エラー            | 2020/06/09 10:27       | NURSE3 ファイル   | 289 KB           |                  |                         |                       |
| 🔳 チュートリアル7               | 2020/06/08 14:45       | NURSE3 ファイル   | 287 KB           |                  |                         |                       |
| デュートリアル8                 | 2020/06/09 12:26       | NURSE3 ファイル   | 295 KB           |                  |                         |                       |
| 📰 チュートリアル9               | 2020/06/09 12:30       | NURSE3 ファイル   | 297 KB           |                  |                         |                       |
| 📰 チュートリアル10              | 2020/06/10 1:02        | NURSE3 ファイル   | 297 KB           |                  |                         |                       |
| 📰 チュートリアル11              | 2019/08/22 16:29       | NURSE3 ファイル   | 297 KB           |                  |                         |                       |
| 📰 チュートリアル12              | 2019/08/22 16:32       | NURSE3 ファイル   | 459 KB           |                  |                         |                       |
| •                        |                        |               |                  |                  |                         |                       |
| ファイルタ(N)・                |                        |               |                  |                  |                         | purso filo (* purso?) |

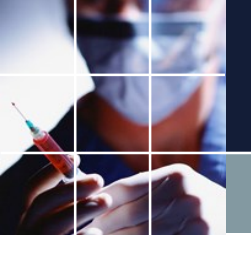

## 読み込み直後の画面

#### 読み込み直後の画面は下のようになっています。

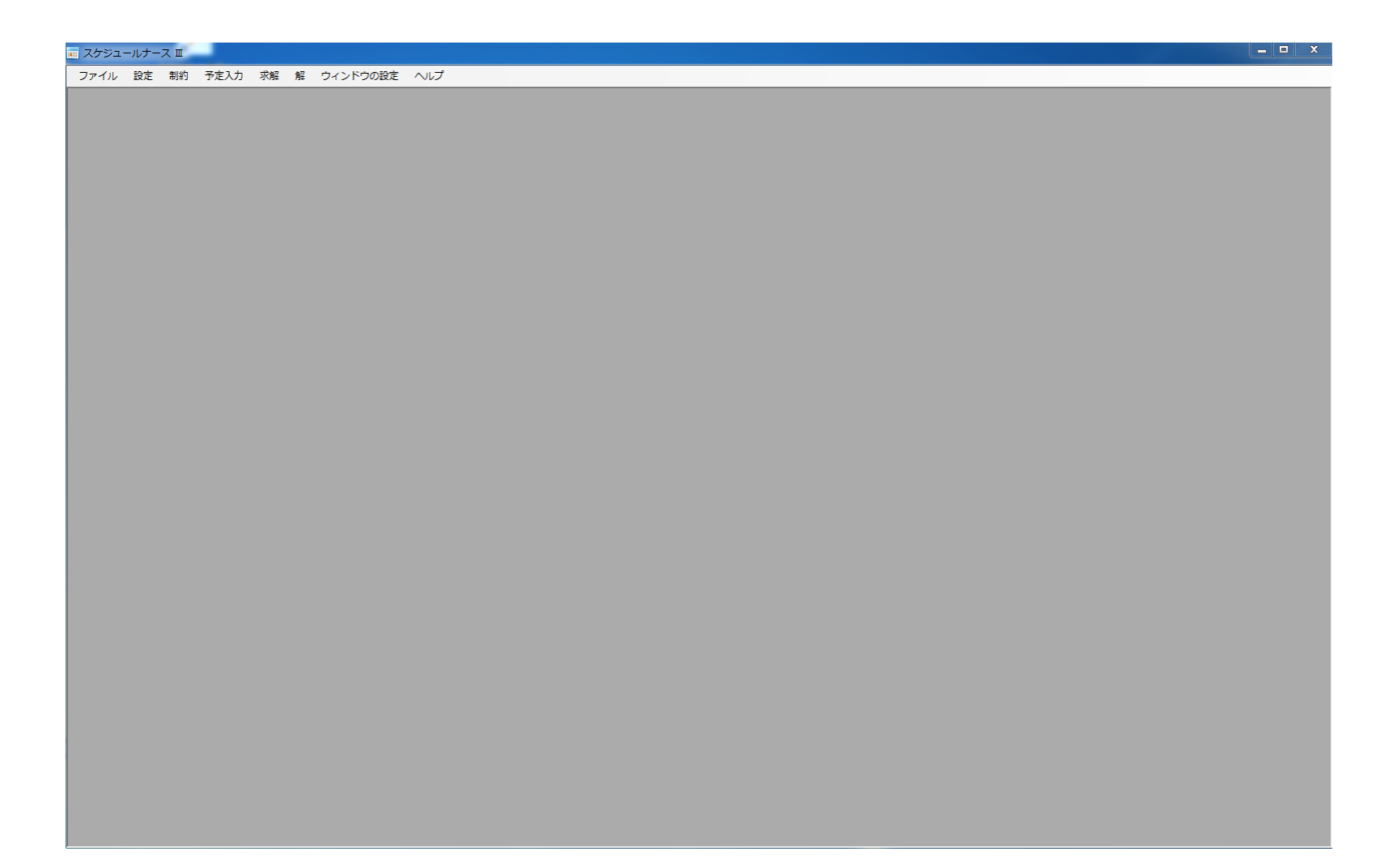

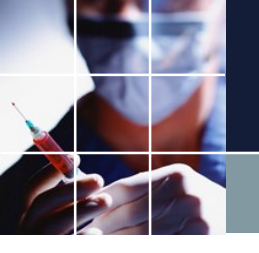

解画面の読み込み

#### 読み込んだプロジェクトファイルには、解が入っています。解をクリック すると以下の画面となります。

| スケジ  | ュールナ・       | - ス II C | :¥Users¥ta | k.sugawara | €Downloads | ¥schoduk_nurse3_1290 | ¥プロジェクトサンプ | ル¥チュ | ートリア   | アノレ1.r      | nurse3  |    |   |   |   |     |        |   |   |   |         |          |     |         |         |    |    | Ŀ     | - 0      | ×   |
|------|-------------|----------|------------|------------|------------|----------------------|------------|------|--------|-------------|---------|----|---|---|---|-----|--------|---|---|---|---------|----------|-----|---------|---------|----|----|-------|----------|-----|
| ファイル | レ 設定        | 制約       | 予定入力       | 求解解        | ウィンドウ      | うの設定 ヘルプ             |            |      |        |             |         |    |   |   |   |     |        |   |   |   |         |          |     |         |         |    |    |       |          |     |
|      |             |          |            |            |            |                      |            |      |        |             |         |    |   |   |   |     |        |   |   |   |         |          |     |         |         |    |    |       |          | -   |
| (    |             |          |            |            |            |                      |            |      |        |             |         |    |   |   |   |     |        |   |   |   |         |          |     |         |         |    |    |       |          |     |
|      | 解<br>解<br>1 |          |            |            |            |                      |            |      |        |             |         |    |   |   |   |     |        |   |   |   |         |          |     |         |         |    |    |       |          |     |
|      | IT+ 1       | Α        | В          | С          | D          |                      | フィルタ       |      |        | 先月          |         |    |   |   |   | 第1週 |        |   |   |   |         |          | 第2週 |         |         |    |    |       |          | 第3週 |
|      |             | •        | •          | •          | •          | スタッフ名                | •          | 27   | 28     | 29<br>全     | 30<br>+ | 31 | 1 | 2 | 3 | 4   | 5<br>全 | 6 | 7 | 8 | 9<br>12 | 10<br>7K | 11  | 12<br>全 | 13<br>+ | 14 | 15 | 16    | 17<br>7k | 18  |
|      | 1           |          |            |            |            | スタッフ名1               |            | 入    | 本<br>公 | H           | Ð       | 明  | Ð | Ð | B | Ð   | E      |   | B | B | Ô       | B        | Ð   | B       | Ð       | B  | Ð  | Ô     |          |     |
|      | 2           |          |            |            |            | スタッフ名2               |            | 明    | 明      | 明           | 入       | 明  | B | B | Θ | Β   | Β      | E | B | B | Θ       | Β        | B   | Ε       | Ε       | B  | Θ  | B     | B        | Θ   |
|      | 3           |          |            |            |            | スタッフ名3               |            | 明    | B      | 明           | Ε       | 入  | B | B | Η | Θ   | Ε      | E | B | Β | B       | Β        | Β   | Ε       | Ε       | B  | B  | B     | 回        | B   |
|      | 4           |          |            |            |            | スタッフ名4               |            | 明    | 明      | 明           | B       | 公  | B | B | Θ | B   | Β      | B | B | B | B       | Β        | B   | Ε       | Β       | B  | Θ  | B     | B        | B   |
|      | 5           |          |            |            |            | スタッフ名5               |            | B    | B      | 入           | 明       | 公  | B | B | Θ | B   | Ε      | B | B | B | B       | Θ        | B   | E       | Ε       | B  | Θ  | B     |          | Θ   |
|      | 6           |          |            |            |            | スタッフ名6               |            | 明    | B      | 明           | E       | Ð  | B | B | Θ | Β   | Ε      | B | B | B | B       | Θ        | B   | Ε       | Ε       | B  | Θ  | B     | 旦        | ∎₌  |
|      | 7           |          |            |            |            | スタッフ名7               |            | 明    | 入      | 明           | Θ       | 明  | B | B | Β | Β   | Β      | B | B | B | B       | Θ        | B   | Ε       | Β       | B  | Θ  | B     | B        | B   |
|      | 8           |          |            |            |            | スタッフ名8               |            | 明    | 明      | 明           | 明       | 兦  | B | B | Η | B   | Ε      | B | B | B | B       | Η        | B   | Ε       | Ε       | B  | Θ  | B     | 旦        | B   |
|      | 9           |          | -          |            |            | スタッフ名9               |            | B    | B      | 明           | B       | B  | B | B | B | B   | Ε      | B | B | B | B       | Η        | B   | Ε       | Ε       | B  | Θ  | B     | 日        |     |
|      | 10          |          |            |            |            | スタッフ名10              |            | 入    | 明      | 明           | E       |    | B | B | B | Θ   | Ε      | B | B | B | B       | Θ        | B   | Ε       | B       | B  | B  | B     | 旦        | Ð   |
|      | 11          |          |            |            |            | スタッフ名11              |            | 明    | へ      | 明           | 明       | 明  | B | B | B | Θ   | E      | B | B | B | B       | Θ        | B   | Ε       | E       | B  | B  | B     | 旦        | B   |
|      | 12          |          |            |            |            | スタッフ名12              |            | 入    | 明      | B           | 즈       | 明  | B | B | B | Β   | Ε      | B | B | B | B       | Θ        | B   | E       | B       | B  | B  | B     | B        | B   |
|      | 13          |          |            |            |            | スタッフ名13              |            | 明    | 入      | 明           | ㅅ       | 明  | B | Ð | B | B   | Ε      | B | B | B | B       | Β        | B   | B       | Ε       | Ð  | B  | B     | 旦        |     |
|      | 14          |          |            |            |            | スタッフ名14              |            | 明    | 明      | 明           | E       | 明  |   | Ð | B |     | B      | B | B | B | B       | B        | Ð   | E       | B       | ▣  | Ð  |       | 旦        |     |
|      | 15          |          |            |            |            | スタッフ名15              |            | 公    | 明      | B           | Ε       | 明  | B | B | Β | Ε   | Ε      | B |   | Β | B       | Β        |     |         | Ε       | Ε  | Β  | B     | B        |     |
|      | 16          |          |            |            |            | スタッフ名16              |            | 入    | B      | B           | 入       | 明  | Θ | Θ | Β | Ε   | Ε      | B | B | Β | B       | Β        | Θ   | E       | Ξ       | Ε  | Β  | B     | 旦        | B   |
|      | 17          |          |            |            |            | スタッフ名17              |            | 入    | 明      |             | 明       | 入  |   | B | B | Β   | B      |   |   | Β | B       | Θ        |     | E       | Ð       | B  | B  |       |          | Е   |
|      | •           | III      |            |            | •          | - L _ A              |            |      |        | <u>HH</u> ) |         |    |   |   |   | והו | וחו    |   |   |   |         | Ш        |     |         |         |    |    | П     |          |     |
|      |             |          | 1          |            |            | <b>列制約項目</b>         | フィルタ       | 水    | 木      | 金           | ±       | B  | 月 | 火 | 水 | 木   | 金      | ± | B | 月 | 火       | 木        | 木   | 金       | ±       | B  | 月  | 火     | *        | *   |
| 1    |             |          |            |            |            | . –                  |            |      |        |             |         |    |   |   |   |     |        |   |   |   |         |          |     |         |         |    |    | i and |          | - F |

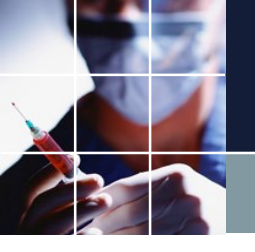

#### 解画面の読み込みの最大化

#### ここをクリックすると最大化します。

| スケジ         | ユールナ |      | :¥Users¥    | ∉tak.sug | awara¥D | ownloads¥schedul | e_nurse  | 3_129C¥プロ3 | ジェクトサン                            | /プル¥ヂ            | 그-ԻԼ    | Jアル 1      | .nurse  | 3      |                     |        |        |        |        |        |        |                   |         |         |         |         |         |         |         |         | - 6     | ×        |
|-------------|------|------|-------------|----------|---------|------------------|----------|------------|-----------------------------------|------------------|---------|------------|---------|--------|---------------------|--------|--------|--------|--------|--------|--------|-------------------|---------|---------|---------|---------|---------|---------|---------|---------|---------|----------|
| ファイル        | レ設な  | と 制約 | 予定入力        | ) 求解     | 解       | ウィンドウの設定         | ヘルプ      |            |                                   |                  |         |            |         |        |                     |        |        |        |        |        |        |                   |         |         |         |         |         |         |         |         |         |          |
| 解<br>解<br>1 |      |      |             |          |         |                  |          |            |                                   |                  |         |            |         |        |                     |        |        |        |        |        |        |                   |         |         |         |         |         |         |         |         |         |          |
| 174 1       | Α    | В    | (           | ;        | D       |                  |          | フィルタ       |                                   |                  | 先月      |            |         |        |                     |        | 第1週    |        |        |        |        |                   |         | 第2週     |         |         |         |         |         |         | おい、西    | 最大と      |
|             | [    | - [  | -           | •        | •       | スタッフ名            |          |            | <ul> <li>27</li> <li>水</li> </ul> | 28<br>木          | 29<br>金 | 30<br>土    | 31<br>日 | 1<br>月 | <mark>2</mark><br>火 | 3<br>水 | 4<br>木 | 5<br>金 | 6<br>± | 7<br>8 | 8<br>月 | 9<br>火            | 10<br>水 | 11<br>木 | 12<br>金 | 13<br>土 | 14<br>日 | 15<br>月 | 16<br>火 | 17<br>水 | 18<br>木 | 19<br>金  |
| 1           |      |      |             |          |         | スタッフ名1           | L        |            |                                   | 公                | B       | B          | 明       | B      | B                   | Θ      | Β      | Β      | B      | B      | B      | Θ                 | Β       | B       | Β       | Β       | B       | B       | B       | B       | B       | Β        |
| 2           |      |      |             |          |         | スタッフ名ス           | 2        |            | 明                                 | ] 明              | 明       | 入          | 明       | Β      | Ð                   | E      | Β      | Β      | Ð      | Ε      | Β      | Ð                 | Ε       | Β       | Β       | E       | Ε       | Ε       | B       | B       | Ε       | Ε        |
| 3           |      |      |             |          |         | スタッフ名3           | 3        |            | 明                                 |                  | 明       | Β          |         | Β      | Ð                   | B      | Β      | Β      | B      | Β      | Β      | B                 | Β       | Β       | Β       | B       | Ε       | Θ       | B       | B       | Ε       | Ξ        |
| 4           |      |      |             |          |         | スタッフ名4           | ŧ        |            | 明                                 | 明                | 明       | B          | 公       | B      | B                   | B      | Β      | Β      | Ð      | B      | Β      | Image: Bold state | Β       | Β       | Β       | Ð       | Θ       | B       | B       | B       | Β       | Е        |
| 5           |      |      |             |          |         | スタッフ名の           | 5        |            | E                                 | ] 🗉              | 入       | 明          | 公       | B      | Ð                   | Ð      | B      | B      | B      | B      | B      | B                 | B       | B       | B       | B       | B       | B       | B       | Ð       | B       | E        |
| 6           |      |      |             |          |         | スタッフ名の           | 5        |            | 明                                 |                  | 明       | B          | Ð       | B      | Ð                   | Ε      | B      | B      |        | B      | Β      | Ð                 | Ε       | B       | B       | B       | B       | Ð       | B       | B       |         | E        |
| 7           |      |      |             |          |         | スタッフ名フ           | 7        |            | 明                                 | ] <mark> </mark> | 明       | B          | 明       | B      | Ð                   | Ð      | B      | B      | ▣      | B      | Β      | Ð                 | Β       | B       | B       | B       | B       | Ð       | B       | B       | B       | Е        |
| 8           |      |      |             |          |         | スタッフ名を           | 3        |            | 明                                 | ] 明              | 明       | 明          | 入       | B      |                     | E      | B      | B      |        |        | B      |                   | B       | B       | B       |         |         | В       |         | B       | В       | В        |
| 9           |      |      |             |          |         | スタッフ名ዓ           | ,        |            | E                                 |                  | 明       | Ш          | B       |        | E                   | Е      | В      | Е      |        | Е      | B      |                   | В       | B       | Е       | E       | В       | Ш       |         |         |         | В        |
| 10          |      |      |             |          |         | スタッフ名1           | 0        |            | 스                                 | 明                | 明       |            |         |        |                     |        |        | В      |        |        | B      |                   | В       |         | В       | B       | B       |         |         |         |         | Ш        |
| 11          |      |      |             |          |         | スタッフ名1           | 1        |            | 明                                 |                  | 明       | 明          | 明       | B      |                     | B      | Ш      | В      |        | B      | B      |                   | В       | B       | В       | B       | B       |         |         |         |         |          |
| 12          |      |      |             |          |         | スタッフ名1           | 2        |            | 스                                 | 明                |         | 入          | 明       | Ш      | Ш                   |        | B      | B      |        |        | B      | В                 | В       | В       | Е       | E       | Е       | Ш       |         |         | Ш       | В        |
| 13          |      |      |             |          |         | スタッフ名1           | 3        |            | 明                                 |                  | 明       | 入          | 明       | B      | E                   | E      | B      | B      |        | E      | B      |                   | B       | В       | B       | E       | B       | Ш       |         | B       | В       | Е        |
| 14          |      |      |             |          |         | スタッフ名1           | 4        |            | 明                                 | ] 明              | 明       | B          | 明       | B      | Ð                   | E      | B      | B      |        |        | Β      | B                 | Ε       | B       | B       | B       | B       | B       | B       | B       | Β       | В        |
| 15          |      |      |             |          |         | スタッフ名1           | 5        |            | 丛                                 | 明                |         |            | 明       | B      |                     |        |        |        |        |        | B      |                   | B       | B       |         |         |         |         |         |         |         | В        |
| 1           | III  |      |             |          | •       | - h              | <i>r</i> |            | 17                                |                  |         | <b>   </b> | AH      |        |                     |        |        |        |        |        |        |                   |         |         |         |         |         |         |         |         |         | <b>•</b> |
|             |      |      | 1           |          |         | 列制約項目            |          | フィルタ       | *                                 | 木                | 金       | ±          | В       | 月      | 火                   | 水      | 木      | 金      | ±      | B      | 月      | 火                 | 水       | 木       | 金       | ±       | В       | 月       | 火       | 水       | 木       | 金~       |
|             |      |      | -<br>2<br>3 |          |         |                  | •        |            |                                   |                  |         |            |         |        |                     |        |        |        |        |        |        |                   |         |         |         |         |         |         |         |         |         |          |
|             |      |      | 4<br>5      |          |         |                  | •        |            |                                   |                  |         |            |         |        |                     |        |        |        |        |        |        |                   |         |         |         |         |         |         |         |         |         |          |
|             |      |      | 6<br>7      |          |         |                  | •        |            |                                   |                  |         |            |         |        |                     |        |        |        |        |        |        |                   |         |         |         |         |         |         |         |         |         |          |
|             |      |      | 8           |          |         |                  | -        |            |                                   |                  |         |            |         |        |                     |        |        |        |        |        |        |                   |         |         |         |         |         |         |         |         |         |          |

T

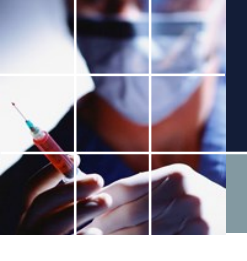

## 解画面の操作の仕方

#### 解画面上の任意点をダブルクリックすることで拡 大と縮小を行き来(トグル)します。

| <ul> <li>スケシュールナース E C:VUsersVtak.sugawaraVDow</li> <li>ファイル 設定 制約 予定入力 求解 解 ウ・</li> </ul> | nloads¥schedule_nu<br>ィンドウの設定 へい                                                                                         | nn83_129CNプロシェクトサンプルXチュートリアル1.nune3<br>ルプ                                                                                                    |                                                                                                    |   | - スケジュールナース IE C:¥User31 k su<br>ファイル 設定 制約 予定入力 求め                                                                                                    | gawara¥Downloads¥schedule_nurse3_129C¥ブ!<br>を 軽 ウィンドウの設定 ヘルプ                                                                                                    | ロジェクトサンプル¥チュートリアル1.nurse3                                                                                                    | ×                                                                                                    |
|--------------------------------------------------------------------------------------------|----------------------------------------------------------------------------------------------------|----------------------------------------------------------------------------------------------------|----------------------------------------------------------------------------------------------------|---|----------------------------------------------------------------------------------------------------|----------------------------------------------------------------------------------------------------|----------------------------------------------------------------------------------------------------|----------------------------------------------------------------------------------------------------|
| 国程<br>671<br>A B C D                                                                       | 23978                                                                                                    | フィルの 光月 第1週 第2週                                                                                                    | 12 12 15 16 17 18 19 20 2                                                                                                    | 1 | 新<br>約1<br>A B C<br>日<br>日<br>日<br>日<br>日<br>日<br>日<br>日<br>日<br>日<br>日<br>日<br>日<br>日<br>日<br>日<br>日<br>日<br>日                                                                                                    | D 29978 3162                                                                                                    | 2 70.9 19:38                                                                                                    |                                                                                                    |
| 2<br>2<br>4<br>5<br>7<br>8<br>9<br>10<br>10<br>10<br>10                                    | 2395782<br>2395783<br>2395784<br>2395785<br>2395786<br>2395786<br>2395789<br>2395789<br>23957810<br>23957811<br>23957811 | · * · · · · · · · · · · · · · · · · · ·                                                                                                    | *         *         *         *         *         *         *         *         *         *         *         *         *         *         *         *         *         *         *         *         *         *         *         *         *         *         *         *         *         *         *         *         *         *         *         *         *         *         *         *         *         *         *         *         *         *         *         *         *         *         *         *         *         *         *         *         *         *         *         *         *         *         *         *         *         *         *         *         *         *         *         *         *         *         *         *         *         *         *         *         *         *         *         *         *         *         *         *         *         *         *         *         *         *         *         *         *         *         *         *         *         *         *         *         *         *         * |   | 1           2           3           4           5           6           7           8           9           10           11           12           13           13           14           15           16           17 | 397781<br>397781<br>397783<br>397784<br>397784<br>397786<br>397786<br>397786<br>297786<br>297781<br>2977811<br>2977811<br>2977813<br>2977813<br>2977814<br>2977814 | A         B         A         B         A         B         A         B         A         B         A         B         A         B         A         B         A         B         A         B         B |                                                                                                    |
| 13                                                                                         | スタッフ名13<br>スタッフ名14                                                                                                    |                                                                                                    |                                                                                                    |   | 18                                                                                                    | スタッフ名18                                                                                                    |                                                                                                    | 6 6 6 6 6 6 6 6 6 6 6 6 6 6 6 6 6 6 6                                                                                                    |
| 15                                                                                         | スタッフ名15<br>スタッフ名16                                                                                                    |                                                                                                    |                                                                                                    |   | x                                                                                                    |                                                                                                    |                                                                                                    |                                                                                                    |
|                                                                                            | 列制的項目                                                                                                    | 7x109         2         1         B         J         X         A         A         2         1         B         J         X         A           •         •         •         •         •         •         •         •         •         •         •         •         •         •         •         •         •         •         •         •         •         •         •         •         •         •         •         •         •         •         •         •         •         •         •         •         •         •         •         •         •         •         •         •         •         •         •         •         •         •         •         •         •         •         •         •         •         •         •         •         •         •         •         •         •         •         •         •         •         •         •         •         •         •         •         •         •         •         •         •         •         •         •         •         •         •         •         •         •         •         •         • <th>\$ 1 8 7 X X X 1 2 1 8</th> <th></th> <th>1<br/>2<br/>3<br/>4<br/>5<br/>5<br/>7<br/>8<br/>9</th> <th>90009488 270%</th> <th><b>49</b> ★ ★ ★ ★ B A ★ ★ ★ B A</th> <th>X         X         X</th> | \$ 1 8 7 X X X 1 2 1 8                                                                                                    |   | 1<br>2<br>3<br>4<br>5<br>5<br>7<br>8<br>9                                                                                                    | 90009488 270%                                                                                                    | <b>49</b> ★ ★ ★ ★ B A ★ ★ ★ B A                                                                                                    | X         X         X |

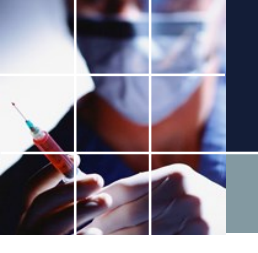

## 画面レイアウト変更

#### 下のようにレイアウトを変更することが出来ます。

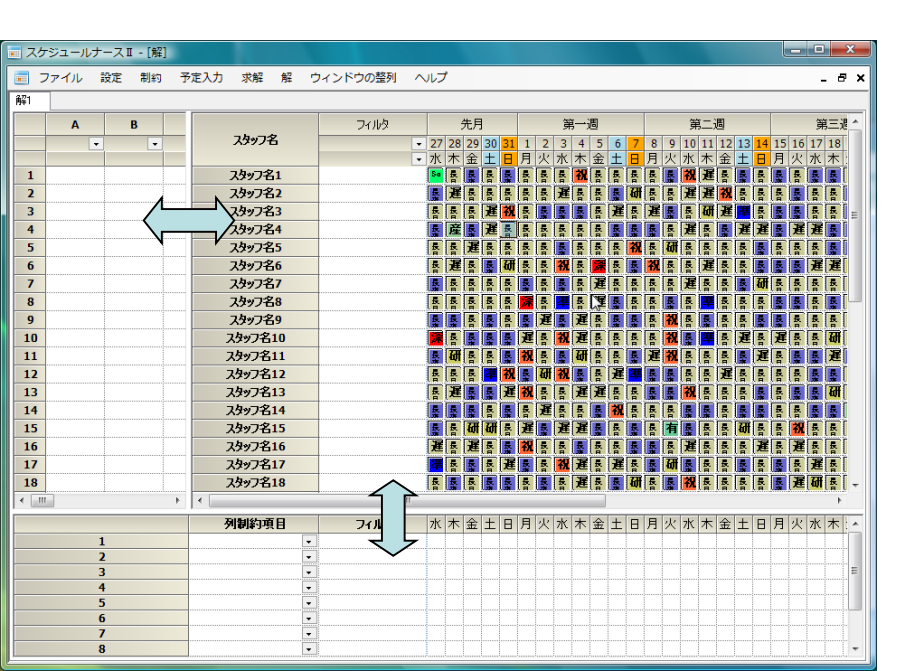

| <b>.</b>    | ケジュールナース I - [解] |            |                                         |                                                                                |                      |                                       | _ <b>_</b> ×     |
|-------------|------------------|------------|-----------------------------------------|--------------------------------------------------------------------------------|----------------------|---------------------------------------|------------------|
|             | ファイル 設定 制約       | 予定入力 求解 解  | ウィンドウの整                                 | 例 ヘルプ                                                                          |                      |                                       | _ 8 >            |
| 解1          |                  |            |                                         |                                                                                |                      |                                       |                  |
|             |                  | フィルタ       | 先月                                      | 第一週                                                                            | 第二週                  | 第三週                                   | 第四週 ^            |
|             | スタッフ名            | - 27       | 28 29 30 31                             | 1 2 3 4 5 6 7                                                                  | 8 9 10 11 12 13 14   | 15 16 17 18 19 20 21                  | 22 23 24 25 26   |
|             |                  | ▼水         | 木金土日                                    | 月火水木金土日                                                                        | 月火水木金土日              | 月火水木金土日                               | 月火水木金            |
| 1           | スタッフ名1           | Se         |                                         |                                                                                |                      |                                       |                  |
| 2           | スタッフ名2           |            |                                         | 통 [建] 통 [基] (41                                                                |                      |                                       |                  |
| $\langle -$ | 2497名3           | [5]<br>[1] |                                         |                                                                                |                      |                                       |                  |
| NŢ          | 人 スタッノ 名4        |            | は 葉 理 茶                                 |                                                                                |                      |                                       |                  |
| 6           |                  |            |                                         | 중 (중) (중) (중) (중) (중) (종)<br>동 동 (왕) 동 (종) (종) (종) (종) (종) (종) (종) (종) (종) (종) |                      |                                       |                  |
| 7           | スタッフ名7           |            | 及 長 長 長                                 |                                                                                |                      |                                       |                  |
| 8           | スタッフ名8           | 5.         |                                         |                                                                                |                      |                                       |                  |
| 9           | スタッフ名9           | 5          |                                         | 夏夏夏 建長夏夏                                                                       |                      |                                       | 研祝有景景            |
| 10          | スタッフ名10          |            |                                         | 建素祝建素素素                                                                        |                      | E S S W S S S                         |                  |
| 11          | スタッフ名11          | E.         | वि हि हि हि                             | रा हु 🕵 🚮 हु हु हु                                                             |                      |                                       |                  |
| 12          | スタッフ名12          | Ē          | 통통 準祝                                   | 💺 研 祝 💂 屠 遅 🇯                                                                  |                      |                                       |                  |
| 13          | スタッフ名13          |            | 暹 [ ] [ ] [ ] [ ] [ ] [ ] [ ] [ ] [ ] [ | 祝春春遅遅春春                                                                        |                      | 총 🕵 🕵 🚮 총 💂 💂                         | 春 唇 唇 <b>有 晨</b> |
| 14          | スタッフ名14          |            |                                         | 5 <b>E</b> 5 5 <b>5 70</b> 5                                                   |                      | · · · · · · · · · · · · · · · · · · · |                  |
| 15          | スタッフ名15          | 5          | ह मा मा ह                               | 建素建建素素素                                                                        | 唇 有 <b>暴</b> 唇 唇 研 唇 |                                       | 建暴建香香            |
| 16          | スタッフ名16          | 選          |                                         |                                                                                |                      |                                       |                  |
| 17          | スタッフ名17          | <b>澤</b> 日 | 各素各種                                    | · · · · · · · · · · · · · · · · · · ·                                          |                      |                                       |                  |
| 18          | 人分り7名18          |            |                                         | 참 <mark>않</mark> 참 14분 참 <mark>\$</mark> 411<br>로 378 로 378 378 로 로            |                      |                                       |                  |
| 19          | スタッノモ19          | 20         |                                         | 종 (변) 종 (변) 변) 종 (종<br>종 (波) 명) 종 (종 종 종                                       |                      |                                       |                  |
| 20          | スタッフ名20          |            |                                         |                                                                                |                      |                                       |                  |
| 27          | スタッフ名22          | 翼          |                                         |                                                                                |                      |                                       |                  |
| 23          | スタッフ名23          |            |                                         | 祝祝遅 & 遅 &                                                                      |                      |                                       | JE B B B B       |
| 24          | スタッフ名24          | E.         | ■ 産 ■ 遅                                 |                                                                                |                      |                                       |                  |
| 25          | 74ッフタン5          | R          | EEEE                                    |                                                                                |                      |                                       |                  |
|             |                  |            |                                         |                                                                                |                      |                                       | •                |
|             | 列制約項目            | フィルタ 水     | 木金土日                                    | 月火了:金土日                                                                        | 月火水木金土日              | 月火水木金土日                               | 月火水木金            |
| Ľ.          |                  |            |                                         | <u> </u>                                                                       |                      |                                       |                  |

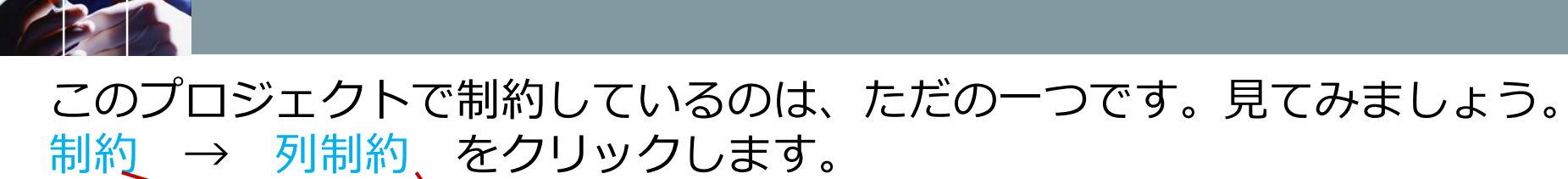

列制約

| スケジュール  | –, Ⅲ C.¥Users¥tak.sugawara¥Do   | wnloads¥schedule_nurse | e3_129C¥プロジェク | <sup>ットサンプ</sup> | ル¥チュー            | - トリアル              | 1 .nurse  | 3      |        |         |        |            |            |            |        |          |         |         |    |    |         |                | l        | ناه            | a 🛛 🗙          |
|---------|---------------------------------|------------------------|---------------|------------------|------------------|---------------------|-----------|--------|--------|---------|--------|------------|------------|------------|--------|----------|---------|---------|----|----|---------|----------------|----------|----------------|----------------|
| ファイル 設定 | 主制约 予大人力 求解 解 !                 | ウィンドウの設定 ヘルプ           | 2             |                  |                  |                     |           |        |        |         |        |            |            |            |        |          |         |         |    |    |         |                |          |                |                |
| 解       | 列制約                             |                        |               |                  |                  |                     |           |        |        |         |        |            |            |            |        |          |         |         |    |    |         |                |          |                |                |
| 解1      | イロ利利                            |                        |               |                  |                  |                     |           |        |        |         |        |            |            |            |        |          |         |         |    |    |         |                |          |                |                |
| Α       | 言語による制約                         |                        | フィルタ          |                  | ÷                | も月                  |           |        |        |         | 第1週    |            |            |            |        |          | 第2週     |         |    |    |         |                |          | 第 <u>3</u> 週   |                |
|         | <ul> <li>Pythonによる制約</li> </ul> | 人分少ノ名                  |               | · 27<br>· 水      | 28<br>木          | 29 <u>30</u><br>余 十 | 31<br>H   | 1<br>月 | 2<br>火 | 3<br>7K | 4<br>木 | 5<br>金     | 6          | 7 8<br>日 月 | 9<br>火 | 10<br>7K | 11<br>木 | 12<br>全 | 13 | 14 | 15<br>月 | <u>16</u><br>火 | 17<br>7K | <u>18</u><br>木 | <u>19</u><br>余 |
| 1       |                                 | スタッフ名1                 |               | 入                | <u>公</u>         |                     | 明         | B      | B      | B       | B      | Ð          | Ē          |            |        |          |         | Ē       |    | B  | B       | Ð              |          | B              |                |
| 2       |                                 | スタッフ名2                 |               | 明                | 明日               | 明入                  | 明         | B      | E      | B       | B      | 8          | B          | 8) [ B     | ][8    | Ε        | Π       | E       | B  | Ε  | E       | E              |          | Π              | Π              |
| 3       |                                 | スタッフ名3                 |               | 明                | B                | 明日                  |           |        | Ε      | B       | B      | B          | ٦          | 8) [B      |        | B        |         | E       | E  | Ε  | E       | E              |          | Π              | Ε              |
| 4       |                                 | スタッフ名4                 |               | 明                | 明日               | 明日                  | 公         |        | Ε      | B       | B      | B          | ٦          | 8) [B      |        | B        |         | E       | E  | Ε  | E       | E              |          | Π              | Π              |
| 5       |                                 | スタッフ名5                 |               |                  | Ð                | <mark>入</mark> 明    | 公         | ٦      | Π      | B       | B      | B          | T          | E) E       | ] 🔳    | E        | E       | E       | E  | Ε  | E       | E              |          | B              | Π              |
| 6       |                                 | スタッフ名6                 |               | 明                | B                | 明日                  | Θ         |        | Θ      | B       | B      |            | B          | 8) [8      | ] 🔳    | B        | Ð       | Ð       |    | Ξ  | Ð       | Ξ              |          | Θ              | Ē.             |
| 7       |                                 | スタッフ名7                 |               | 明                | <mark>入</mark> [ | 明日                  | 明         |        | Ε      | B       | B      | 8          | B          | 8) [B      | ] [8   | B        |         | Ε       |    | Ε  | Ε       | B              |          | Β              | Ε              |
| 8       |                                 | スタッフ名8                 |               | 明                | 明日               | 明明                  |           | B      | Θ      | B       | 8      | 8          | <b>В</b> [ | 8) [B      | ][8    | E        | Θ       | E       | Ε  | Ε  | B       | B              |          | Θ              | Ε              |
| 9       |                                 | スタッフ名9                 |               | B                | B                | 明日                  | B         | B      | Β      | B       | B      | <b>B</b> [ | Ξ          | 8) [E      | ][8    | B        | Θ       | Ε       | B  | Ε  | Ε       | B              |          | Β              | Ε              |
| 10      |                                 | スタッフ名10                |               |                  | 明日               | 明日                  | B         | B      | Η      | B       | B      | 8          | Θ          | 8) [B      | ][8    | B        | Θ       | Ε       | B  | Ε  | Ε       | Ε              | B        | Η              | Ε              |
| 11      |                                 | スタッフ名11                |               | 明                | <mark>ک</mark> [ | 明 明                 | 明         | B      | В      | B       | B      | <b>B</b> [ | Ε          | 8) [B      | ][8    | B        | Θ       | Ε       | B  | Ε  | Β       | Ε              | B        | Η              | Ε              |
| 12      |                                 | スタッフ名12                |               |                  | 明                | 日入                  | 明         | B      | Ε      | Θ       | 8      | 8          | B          | 8) [E      | ][8    | B        | B       | B       | Ð  | Ε  | B       | Ð              | B        | Θ              | Ε              |
| 13      |                                 | スタッフ名13                |               | 明                | <mark>ک</mark> [ | 明 入                 | 明         | B      | Ε      | Θ       | 8      | 8          | B          | 8) [E      | ][8    | B        | B       | B       | Ð  | Ε  | B       | Ð              |          | Θ              | Ε              |
| 14      |                                 | スタッフ名14                |               | 明                | 明日               | 明日                  | 明         | B      | Ε      | в       | B      | 日[         | B          | 8) [E      | ][8    | E        | B       | Е       | B  | Ε  | Β       | Ε              | B        | Θ              | Ε              |
| 15      |                                 | スタッフ名15                |               | 公                | 明                | Ð                   | 明         | B      | Β      | B       | B      | 日[         | B          | 8) (E      | ][8    | E        | Ε       | Ε       | B  | Ε  | Ε       | B              |          | Β              | Ε              |
|         |                                 |                        |               | <b>7</b>         |                  |                     | <b>HH</b> |        | П      |         |        |            |            |            |        |          |         |         |    |    |         |                |          | П              | Ţ.             |
|         |                                 | 列制約項目                  | フィルタ          | 水                | 木                | 金土                  | В         | 月      | 火      | 水       | 木      | 金          | ±          | 日月         | 火      | 水        | 木       | 金       | ±  | Β  | 月       | 火              | 水        | 木              | 金              |
|         | 2                               | •                      |               |                  |                  |                     |           |        |        |         |        |            |            |            |        |          |         |         | -  |    |         |                |          |                |                |
|         | 3                               |                        |               |                  |                  |                     |           |        |        |         |        |            |            |            |        |          |         |         |    |    |         |                |          |                | =              |
|         | 5                               | •                      |               |                  |                  |                     |           |        |        |         |        |            |            |            |        |          |         |         |    |    |         |                |          |                |                |
|         | 6                               | •                      |               |                  |                  |                     |           |        |        |         |        |            |            |            |        |          |         |         | _  |    |         |                |          |                | -              |
|         | 7 8                             | •                      |               |                  |                  |                     |           |        |        |         |        |            |            |            |        |          |         |         |    |    |         |                |          |                |                |

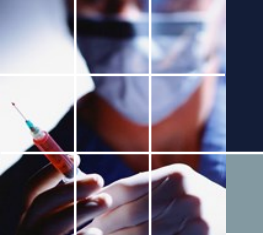

#### 列制約 その2

次の画面となります。制約が一つ書いてあります。 強制テストは、ユーザがつけた制約名で任意の名前です。この制約の意味は、

■[今月],
■[全スタッフ]について、
■[日勤]を
■[シフト強制] しなさい。

#### という意味になります。難しくありませんね。

| _ ス   | ケジュー  | ルナー  | ュ∎   | C:¥Users¥tak.suga | awara¥D  | ownloads¥schedul | e_nurse | 3_129C¥プロ | 1ジェクトサンプ | ル¥チュート | リアル1.r | nurse3 |   |                                                                                                  |   |          |          | -                 | -      |          |     |
|-------|-------|------|------|-------------------|----------|------------------|---------|-----------|----------|--------|--------|--------|---|--------------------------------------------------------------------------------------------------|---|----------|----------|-------------------|--------|----------|-----|
| ファ    | イル    | 設定   | 制約   | 予定入力 求解           | 解        | ウィンドウの設定         | ヘルプ     |           |          |        |        |        |   |                                                                                                  |   |          |          |                   |        |          |     |
| III 角 | 驿     |      |      |                   |          |                  |         |           |          |        |        |        |   |                                                                                                  |   |          |          |                   |        |          |     |
| 解1    |       |      |      |                   |          |                  |         |           |          |        |        |        |   |                                                                                                  |   |          |          |                   |        |          |     |
|       | 📰 列 🕯 | 制約   |      |                   |          |                  |         |           |          |        |        |        |   |                                                                                                  |   |          |          |                   |        |          | • 🕺 |
|       | 列制約   | ガルーブ | 1 列制 | 約グループ2            |          |                  |         |           |          |        |        |        |   |                                                                                                  |   |          |          |                   |        |          |     |
|       | ☑ 適月  | ₹    | 設定   | 列制約グル             | -プ1      |                  |         |           |          |        |        |        |   |                                                                                                  |   |          |          |                   |        |          |     |
|       | No.   | 連    | 用    | 列制約               | ይ        | 曜日タイ             | •       | i         | ヴループタイプ  |        | シフト    | タイプ    |   | 制約タイプ                                                                                            |   | 最大       | 最小       | 異重み時のソフトレベル<br>最大 | ソフトレベル |          |     |
|       | 1     | V    | 2    | 強制テス              | <u>۲</u> | 今月               | •       |           | 全スタッフ    | •      | 日勤     | ] 🗣    | ] | シフト強制                                                                                            | • | <b>.</b> | F        | <b>.</b>          |        | •        |     |
|       | 2     |      | ]    |                   |          |                  | •       |           |          | •      |        | -      |   | シフト禁止                                                                                            | • |          |          |                   |        |          |     |
|       | 3     |      |      |                   |          |                  | •       |           |          | •      |        | -      |   | シフト禁止                                                                                            | - | <b>_</b> | <u> </u> |                   |        | <b>.</b> |     |
|       | 4     | _    |      |                   |          |                  | -       |           |          | -      |        | -      |   | ン<br>ア<br>デ<br>ア<br>ト<br>禁<br>止<br>・<br>・<br>・<br>・<br>・<br>・<br>・<br>・<br>・<br>・<br>・<br>・<br>・ |   |          | -        | -                 |        | -        |     |

|                                                                                                 | 求解                                                                 |                        |  |
|-------------------------------------------------------------------------------------------------|--------------------------------------------------------------------|------------------------|--|
| 求解 をク!                                                                                          | Jックして、求解7                                                          | ボタンをクリックします。           |  |
| <ul> <li>スクシュールアース m C:+Users+tet.</li> <li>ファイル 設定 制約 予定入力</li> </ul>                          | szgawara+Downiodds+schedule_nurses_129C+フロシェク<br>求解 解 ウィンドウの設定 ヘルプ | クトランフルキチュートリアル1.nurses |  |
| <ul> <li>第</li> <li>第</li> <li>求解</li> <li>次解</li> <li>ソフトレベ</li> <li>項目</li> <li>適用</li> </ul> | 2µ設定<br>11 重み 許容エラー                                                | Æ                      |  |

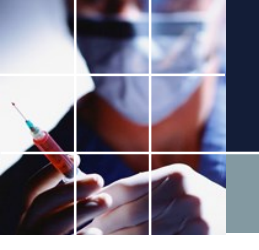

求解後の画面

## 確かに、今月は、全てのスタッフが日勤となりました。

|                                         |                         |                       |       |      |                |       |   |   | / | <i>′</i> . | J |   |   |   |   |    |           |    |    |    |    |    |    |           |     |
|-----------------------------------------|-------------------------|-----------------------|-------|------|----------------|-------|---|---|---|------------|---|---|---|---|---|----|-----------|----|----|----|----|----|----|-----------|-----|
| ■ スケジュールナース Ⅲ C:¥Users¥tak.sugawaraXDou | wnloads¥schedule_nurse3 | _129C¥プロジェクトサン        | プル¥チニ | ュートリ | アル1            | .nurs | 3 |   |   |            |   |   |   |   |   |    |           |    |    |    |    |    |    |           | ×   |
| ファイル 設定 制約 予定入力 求解 解                    | マインドウの設定 ヘルプ            |                       |       |      |                |       |   |   |   |            |   |   |   |   |   |    |           |    |    |    |    |    |    |           |     |
| <b></b> 解                               |                         |                       |       |      |                |       |   |   |   |            |   |   |   |   |   |    |           |    |    |    |    |    |    |           | 8   |
|                                         |                         |                       |       |      |                | _     | 1 |   |   |            |   |   |   |   |   |    |           |    |    |    |    |    |    | 1.1. 100  |     |
| A B C D                                 | スタッフ名                   | フィルタ                  | 28    | 先月   | 30             | 31    | 1 | 2 | 3 | 第1週<br>4   | 5 | 6 | 7 | 8 | 0 | 10 | 第2週<br>11 | 12 | 13 | 14 | 15 | 16 | 17 | 第3週<br>18 | 10  |
|                                         |                         | <ul> <li>水</li> </ul> | 木     | 金    | ±              | B     | 月 | 火 | 水 | 木          | 金 | ± | B | 月 | 火 | 水  | *         | 金  | ±  | B  | 月  | 火  | 水  | *         | 金   |
| 1                                       | スタッフ名1                  |                       | 入     | 入    | 入              | へ     | B | B | Θ | B          | B | Β | B | Θ | Β | B  | Η         | B  | Θ  | B  | B  | B  | B  | [         | B   |
| 2                                       | スタッフ名2                  |                       | 入     | へ    | 入              | 入     | B | Β | Θ | B          | Θ | Η | Β | Θ | Η | Θ  | B         | B  | B  | B  | Β  | B  | B  |           | Ξ   |
| 3                                       | スタッフ名3                  |                       | 入     |      | <mark>ک</mark> | へ     | Β | B | Θ | B          | Θ | Β | B | B | Β | Θ  | Β         | B  | B  | B  | Ε  | E  | B  | B         | Η   |
| 4                                       | スタッフ名4                  |                       | 入     | 入    | 入              | 入     | Β | B | Θ | B          | Θ | Β | B | B | Β | B  | Β         | Β  | B  | B  | B  | E  | Ð  | B         | Η   |
| 5                                       | スタッフ名5                  |                       |       | 入    | 入              | へ     | Β | B | Θ | Θ          | Β | Β | B | B | Β | Θ  | Β         | Β  | B  | B  | B  | B  | Ð  | B         | Ξ   |
| 6                                       | スタッフ名6                  |                       |       |      | <mark>入</mark> | へ     | Β | B | B | B          | Β | Β | B | B | Β | B  | Β         | B  | B  | B  | B  | B  | B  | B         | ⊟₌  |
| 7                                       | スタッフ名7                  |                       | ↗     |      | <mark>入</mark> | へ     | Β | B | Θ | B          | Θ | Β | B | B | Β | Θ  | Β         | B  | B  | B  | Ε  | E  | B  | B         | Η   |
| 8                                       | スタッフ名8                  |                       | 入     | 入    | <mark>ک</mark> | 入     | Β | B | Θ | B          | Θ | Β | B | B | Β | B  | Η         | B  | B  | B  | B  | E  | Ð  | B         | Η   |
| 9                                       | スタッフ名9                  |                       | ↗     | 入    | 入              | へ     | Β | B | Θ | B          | Θ | Β | B | B | Β | Θ  | Β         | Β  | B  | B  | B  | B  | Ð  | B         | Ξ   |
| 10                                      | スタッフ名10                 |                       | へ     | 入    | 入              | 入     | B | Β | Θ | B          | Θ | Θ | Β | B | Θ | Θ  | Β         | Β  | B  | B  | B  | B  | B  | 0         | B   |
| 11                                      | スタッフ名11                 |                       | へ     | 入    | 入              | へ     | Β | Β | Β | B          | Θ | Β | Β | B | Θ | Θ  | Β         | Β  | B  | B  | В  | B  | B  | D         | B   |
| 12                                      | スタッフ名12                 |                       | 入     | 入    | 入              | ㅅ     | Β | Ε | Η | B          | B | Η | Ε | B | Η | Θ  | Η         | Β  | Β  | B  | Β  | B  | Ð  | D         | Ξ   |
| 13                                      | スタッフ名13                 |                       | 入     | 入    | 入              | へ     | Β | B | Θ | B          | Θ | Β | B | B | Β | B  | Β         | B  | B  | B  | B  | B  | Ð  | B         | Β   |
| 14                                      | スタッフ名14                 |                       |       | 入    | 入              | へ     | Β | B | Θ | Θ          | Β | Β | B | B | Β | Θ  | Β         | Β  | Θ  | B  | B  | B  | Ð  | B         | Β   |
| 15                                      | スタッフ名15                 |                       |       |      | 入              | へ     | Β | B | Θ | B          | B | Β | B | B | Θ | B  | Β         | Β  | B  | B  | B  | B  | B  | D         | Ξ   |
|                                         | - hØ+r                  |                       | 7     |      | <b>7</b>       | 7     |   |   |   |            |   |   |   |   |   |    |           | П  |    |    |    |    |    |           | •   |
|                                         | 列制約項目                   | フィルタ 水                | 木     | 金    | ±              | B     | 月 | 火 | 水 | 木          | 金 | ± | В | 月 | 火 | 水  | 木         | 金  | ±  | Β  | 月  | 火  | 水  | *         | 金 ^ |
| 1                                       |                         |                       |       |      |                |       |   |   |   |            |   |   |   |   |   |    |           |    |    |    |    |    |    |           |     |
| 3                                       |                         |                       |       |      |                |       |   |   |   |            |   |   |   |   |   |    |           |    |    |    |    |    |    |           |     |
| 4                                       |                         |                       |       |      |                |       |   |   |   |            |   |   |   |   |   |    |           |    |    |    |    |    |    |           |     |
| 6                                       |                         |                       |       |      |                |       |   |   |   |            |   |   |   |   |   |    |           |    |    |    |    |    |    |           |     |
| 7                                       | -                       |                       |       |      |                |       |   |   |   |            |   |   |   |   |   |    |           |    |    |    |    |    |    |           |     |
| ö                                       |                         |                       |       |      |                |       |   |   |   |            |   |   |   |   |   |    |           |    |    | ļ  |    |    |    |           |     |

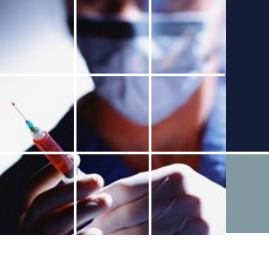

## 列制約グループのオンオフ

ここには、列制約が一つしかありませんが、複数の列制約を書くこともできます。このページにある列制約は、列制約グループ1という名前になっています。 (これも任意の名前とすることが出来ます。) この強制テスト自体の制約をオフにするには、グループの適用を外すことでも 出来ます。試しに外してみましょう。適用をクリックします。再度、<u>求解</u>を行って、解の様子の変化をみてみましょう。

| ス        | ケジュール                                                         | ナース II             | C:¥Users¥tak.sugawara¥Down | lloads¥echedule_nurse3_: | 129C¥プロジェクトサンプル¥チュ | ュートリアル1.nurse3 |                  |     |    | -                 | -      |   |
|----------|---------------------------------------------------------------|--------------------|----------------------------|--------------------------|--------------------|----------------|------------------|-----|----|-------------------|--------|---|
| ファ       | イル 部                                                          | 定 制約               | 1 予定入力 求解 解 ウ              | ンドウの設定 ヘルプ               |                    |                |                  |     |    |                   |        |   |
| <b>.</b> | 22<br>24                                                      |                    |                            |                          |                    |                |                  |     |    |                   |        |   |
| 解1       | <ul> <li>列制約</li> <li>列制約</li> <li>列制約</li> <li>適応</li> </ul> | り<br>ルーフ1 天休<br>設定 | 和添うグループ2<br>列車添つグループ1      |                          |                    |                |                  |     |    |                   |        |   |
|          | No.                                                           | 渔用                 | 列制約名                       | 曜日タイプ                    | グループタイプ            | シフトタイプ         | 制約タイプ            | 最大  | 最小 | 異重み時のソフトレベル<br>最大 | ソフトレベル | 1 |
|          | 1                                                             |                    | 強制テスト                      | 今月 🗔                     | 全スタッフ              | ▼ 日勤 ▼         | シフト強制            | -   | -  | -                 | •      |   |
|          | 2                                                             |                    |                            | -                        |                    | • •            | シフト禁止<br>シフト禁止   | · · | -  | -                 | •      |   |
|          | 4                                                             |                    |                            |                          |                    |                | シフト 禁止<br>シフト 禁止 |     | -  |                   | •      | 5 |

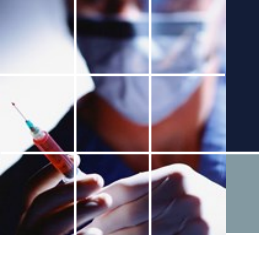

## 求解後の画面 制約なし

「今月は、全てのスタッフが日勤」ではなくなりました。

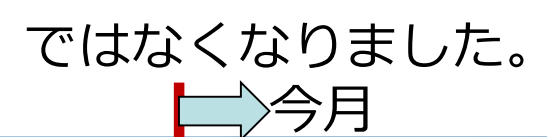

| スケ: | ジュールナ |        | :¥Users¥ta | ak.sugawara¥i | Downloads¥schedule_nurse | e3_129C¥プロジェク | フトサンス      | ブル¥チ: | 그          | ノアル1             | .nur     | 3        |                |            |            |    |            |            |            |     |    |          | •          | -   | 1  |    |     |            | كل             |          |
|-----|-------|--------|------------|---------------|--------------------------|---------------|------------|-------|------------|------------------|----------|----------|----------------|------------|------------|----|------------|------------|------------|-----|----|----------|------------|-----|----|----|-----|------------|----------------|----------|
| 771 | (ル 設定 | 111 制約 | 予定入力       | 求解 解          | ウィンドウの設定 ヘルフ             | î             |            |       |            |                  | _        |          |                |            |            |    |            |            |            |     |    |          |            |     |    |    |     |            |                |          |
| 副解  | _     |        |            |               |                          |               |            |       |            |                  |          |          |                |            |            |    |            |            |            |     |    |          |            |     |    |    |     | [          |                | • ×      |
| 解1  |       |        |            | -             |                          |               |            |       | # 0        |                  | _        |          |                |            | 100 a 100  | 1  |            |            |            |     |    | 100 a. H |            |     |    |    |     |            | 200            |          |
|     | A     | - B    | - C        |               | スタッフ名                    | 24709         | - 27       | 28    | 元月<br>29   | 30               | 31       | 1        | 2              | 3          | 弗1週        | 5  | 6          | 7          | 8          | 9   | 10 | 第 2回     | 12         | 13  | 14 | 15 | 16  | 17         | 第3週            | 19       |
|     |       |        |            |               |                          |               | • <u>水</u> | 木     | 金          | ±                | В        | 月        | 火              | 水          | 木          | 金  | ±          | В          | 月          | 火   | 水  | 木        | 金          | ±   | Β  | 月  | 火   | 水          | 木              | 金        |
| 1   |       |        |            |               | スタッフ名1                   |               | 入          | 入     | 入          | 入                | ୵        | 入        | 兦              | 入          | 入          | 入  | 入          | 入          | 入          | 入   | 入  | 入        | 入          | 入   | 兦  | 入  | 入   | 入          | 入              |          |
| 2   |       |        |            |               | スタッフ名2                   |               | 入          | 入     | 入          | 入                | へ        | ト        |                | へ          | へ          | 入  | 入          | へ          | へ          | 入   | へ  | へ        | へ          | 入   | 入  | へ  | 入   | へ          | 入              |          |
| 3   |       |        |            |               | スタッフ名3                   |               | 入          | 入     | 入          | 入                | ↗        | へ        | <mark>入</mark> | 入          | 入          | 入  | 入          | 入          | 入          | 入   | 入  | 入        | へ          | 入   | 兦  | へ  | 入   | へ          | 入              |          |
| 4   |       |        |            |               | スタッフ名4                   |               | へ          | 入     | 入          | <mark>入</mark>   | へ        | ト        |                | 入          | 入          | ト  | 入          | 入          | 入          | 入   | 入  | 入        | へ          | 入   | 入  | 入  | 入   | 入          | へ              |          |
| 5   |       |        |            |               | スタッフ名5                   |               | へ          | 入     | 入          | 入                | ↗        | へ        |                | 入          | 入          | へ  | へ          | 入          | 入          | 入   | 入  | へ        | 入          | へ   | 入  | へ  | 入   | へ          | 入              | 入        |
| 6   |       |        |            |               | スタッフ名6                   |               | 兦          | 入     | 入          | 入                | ト        | 入        |                | 入          | 入          | 入  | 入          | 入          | 入          | 入   | 入  | 入        | 入          | 入   | 入  |    | 入   | 入          | <mark>入</mark> |          |
| 7   |       |        |            |               | スタッフ名7                   |               | 兦          | へ     | 入          | 入                | ୵        | ト        |                | へ          | 入          |    | へ          |            | 入          | 入   | へ  | へ        | 入          |     | 兦  | へ  | 入   | へ          |                | ↗        |
| 8   |       |        |            |               | スタッフ名8                   |               | へ          | 入     | 入          | 入                | へ        | へ        | <mark>入</mark> | 入          | 入          | へ  | 入          | 入          | 入          | 入   | 入  | 入        | へ          | 入   | 入  | 入  | 入   | 入          | へ              | 乙        |
| 9   |       |        |            |               | スタッフ名9                   |               | 入          | 入     | 入          | 入                | ト        | 入        | <mark>入</mark> | へ          | 入          | 入  | 入          | 入          | 入          | 入   | 入  | 入        | 入          |     | 入  |    | 入   | へ          | 入              |          |
| 10  |       |        |            |               | スタッフ名10                  |               |            | 入     | 入          | 入                |          |          | <mark>入</mark> | 入          | 入          | 入  | 入          | 入          | 入          | 入   | 入  | 入        | 入          | 入   | 入  |    | 入   | 入          |                |          |
| 11  |       |        |            |               | スタッフ名 <mark>1</mark> 1   |               | 入          | へ     | 入          | 入                | ↗        | 入        | <mark>入</mark> | へ          | 入          |    |            | 入          | 入          | 入   | 入  | 入        | 入          |     |    | へ  | へ   | へ          | 入              |          |
| 12  |       |        |            |               | スタッフ名12                  |               |            | 入     | 入          | 入                | ノ        | 入        | <mark>入</mark> | へ          | 入          | 乙  | 入          | 入          | 入          | 入   | 入  | へ        | 入          | 入   | 入  | へ  | へ   | へ          |                |          |
| 13  |       |        |            |               | スタッフ名13                  |               |            | 入     | 入          | 入                | へ        | 入        |                |            |            | 入  | 入          |            | 入          | 入   |    |          |            |     |    |    |     | 入          |                | 2        |
| 14  |       |        |            |               | スタッフ名14                  |               |            | 入     | 入          | 入                | へ        | 入        |                |            |            | 入  |            |            | 入          | 入   |    | 入        | 兦          |     | 兦  |    |     | 入          |                |          |
| 15  |       |        |            |               | スタッフ名15                  |               |            | 入     | 入          | 入                | へ        | 入        |                | 入          | 入          | 入  |            | 入          | 入          | 入   |    |          | 兦          |     | 入  |    |     | 入          |                | 스        |
| 1   |       |        |            | 1             |                          |               | <b>7</b>   | [ג]   | <b>ר</b> ו | <mark>ר ו</mark> | <b>7</b> | <u>7</u> | ר ו I          | <b>ר</b> ו | ר <u>ר</u> | רד | <b>ר</b> ו | <b>ר</b> ו | <u>ר</u> ו | רגו | רד | רד       | <b>ר</b> ו | רגו | רד | רד | [ג] | <b>ר</b> ו | רד             | <b>7</b> |
|     |       |        |            |               | 列制約項目                    | フィルタ          | 水          | 木     | 金          | ±                | В        | 月        | 火              | *          | 木          | 金  | ±          | В          | 月          | 火   | *  | 木        | 金          | ±   | В  | 月  | 火   | *          | 木              | 金        |
|     |       |        | 1          |               | -                        |               |            |       |            |                  |          |          |                |            |            |    |            |            |            |     |    |          |            |     |    |    |     |            |                |          |
|     |       |        | 3          |               | •                        |               |            |       |            |                  |          |          |                |            |            |    |            |            |            |     |    |          |            |     |    | -  |     |            | -              |          |
|     |       |        | 4<br>5     |               | -                        |               |            |       |            |                  |          |          |                |            |            |    |            |            |            |     |    | -        |            |     |    |    |     | 18         |                |          |
|     |       |        | 6          |               | -                        |               |            |       |            |                  |          |          |                |            |            |    |            |            |            |     |    |          |            |     |    |    |     |            |                |          |
|     |       |        | 8          |               | -                        |               |            |       |            |                  |          |          |                |            |            |    |            |            |            |     |    |          |            |     |    |    |     |            |                |          |
|     |       |        | 9          |               | -                        | 1             |            |       |            | 1                |          |          |                |            |            |    |            |            |            |     |    |          |            |     |    |    |     |            |                | 1        |

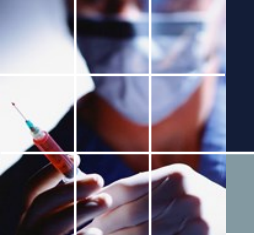

#### 制約なしありの差

#### 制約なしと制約ありで、解の出方に変化があります。確認してください。

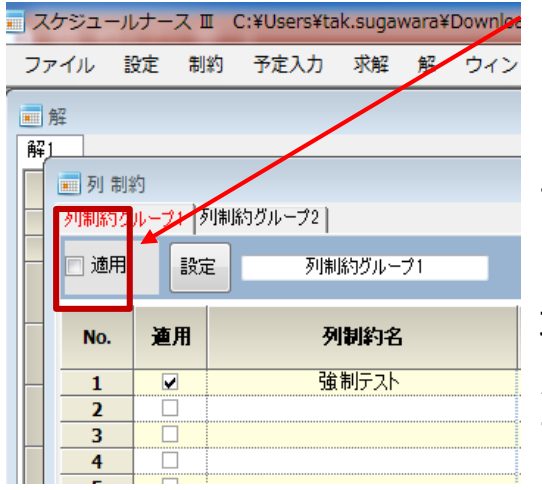

■制約なしのときは、何が割り当てられるかは不明です。右面は、たまたまそうだっただけで、環境により別な表示になっていても不思議ではありません。

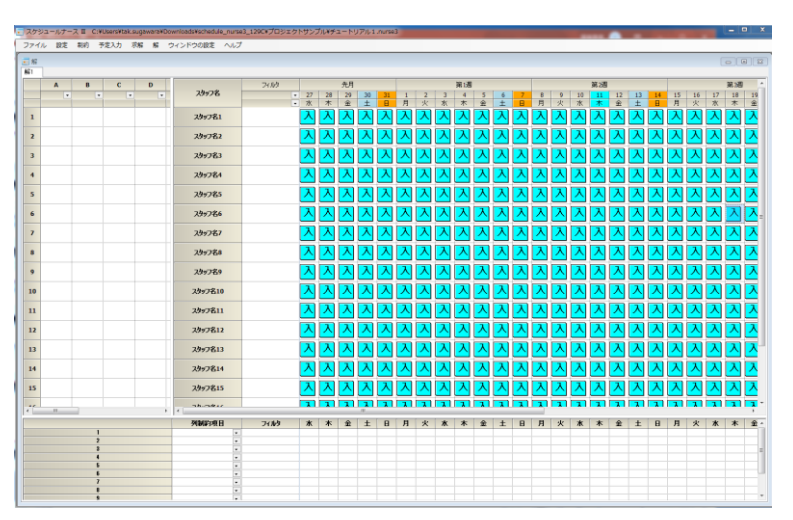

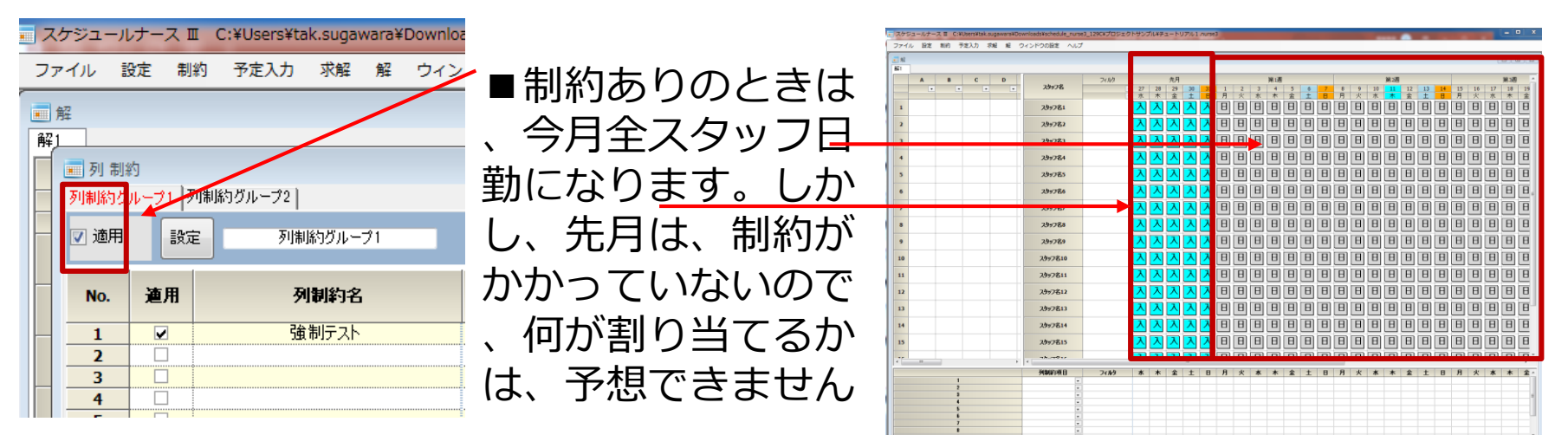

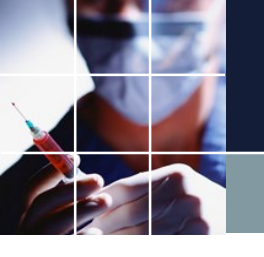

## 制約がかかっていないと

何が割り当てられるかは、予想できません。つまり制御できません。(制御するものがないので)思い通りにするには、何らかの制約が必要となります。このことは、特に重要ですので改めて、書きます。

制約がかかっていないと何が割り当てられるかは、予想できません。勝手に 割り当てられます。

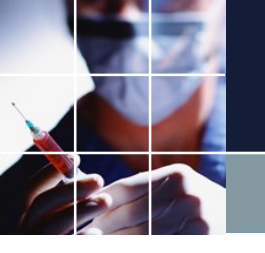

## 個別制約のオンオフ

グループと同様に個別制約のオンオフの動作を求解し

て確認してみてください。

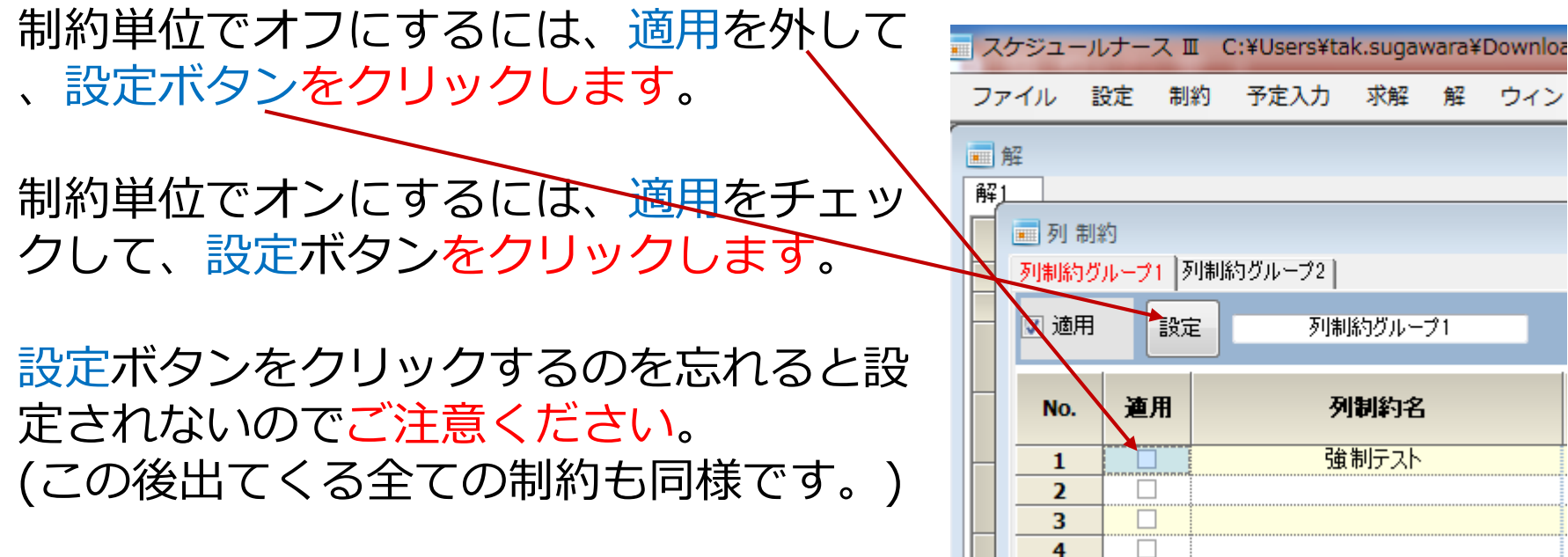

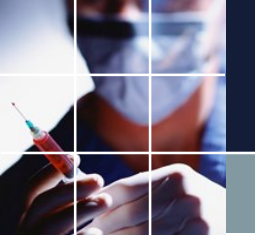

チュートリアル2 スタッフ名変更

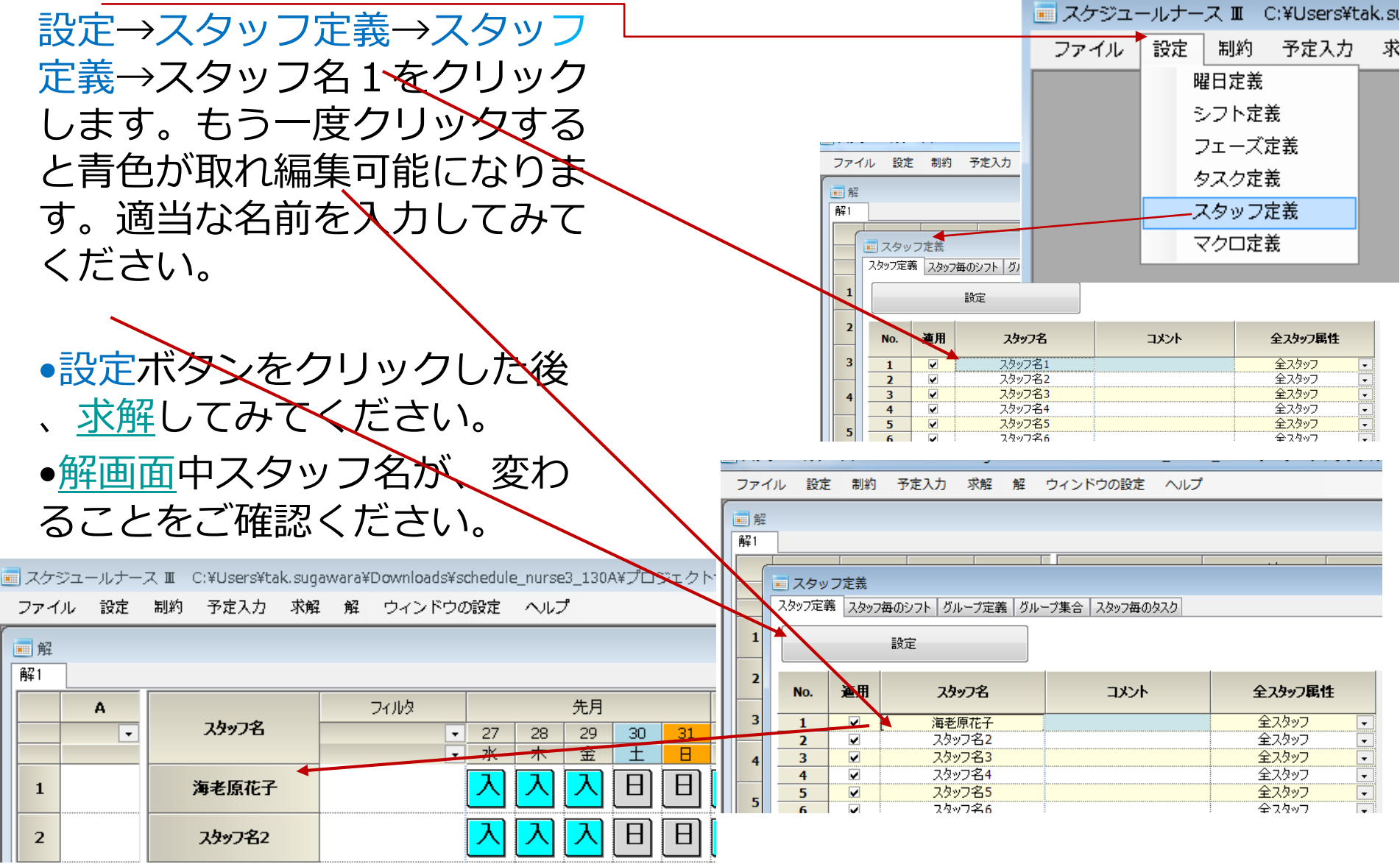

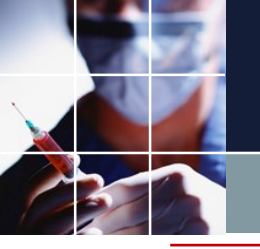

## チュートリアル2 シフト追加

設定→シフト定義→シフト定義テー ブル中の右クリックで、メニューが 出ます。行追加してください。 遅番を試しに追加してみました。

設定ボタンをクリック後、列制約を 見ると、シフトタイプの列で、今追 加した遅番が現れます。

設定ボタンクリック後に、<u>求解</u>し解 が変わることをご確認ください。

🗉 スケジュールナース 🎞 C:¥Users¥tak.sugawara¥Downloads¥schedule\_nurse3\_130A¥プロジェクトサンプル¥チュートリアル2.nurse3

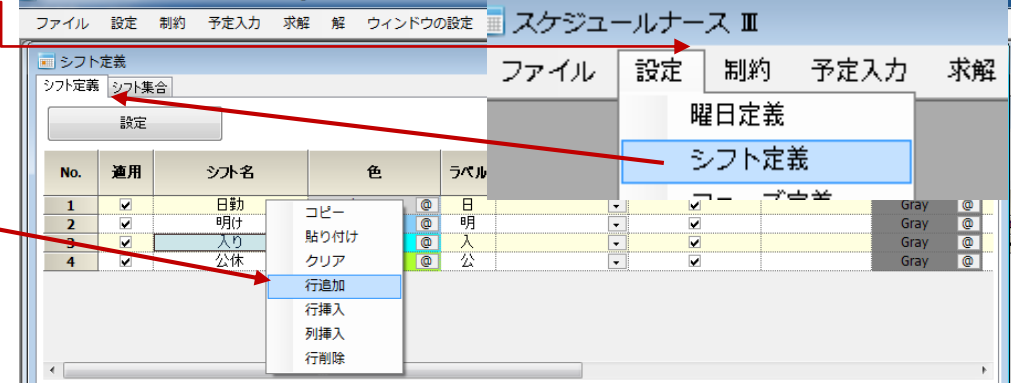

| ファイル        | 設定       | 制約         | 予定入力 | 求解 | 解 ウィン        | ドウク | D設定 | ヘルプ  |          |     |      |   |
|-------------|----------|------------|------|----|--------------|-----|-----|------|----------|-----|------|---|
| <br>  ■ シフト | 定義       |            |      |    |              |     |     |      |          |     |      |   |
| シフト定義       | シフト舞     | ( <b>a</b> |      |    |              |     |     |      |          |     |      |   |
|             | 設定       |            |      |    |              |     |     |      |          |     |      |   |
|             |          |            |      |    |              |     |     |      |          |     |      |   |
| No.         | 適用       |            | シフト名 |    | 色            |     | ラベル | 就業時間 | 自動シフト    | 別   | 名1   |   |
|             |          |            | m#1  |    |              |     |     |      |          | ラベル | 色    |   |
| 1           | <b>V</b> |            | 日期   |    | LightGray    | 0   | Н   |      | <b>V</b> |     | Gray | 0 |
| 2           | ✓        |            | 明(ナ  |    | LightSkyBlue | 0   | 明   | -    | <b>x</b> |     | Gray | 0 |
| 3           | <b>V</b> |            | 入り   |    | Cyan         | 0   | 入   | -    | ✓        |     | Gray | 0 |
| 4           |          |            | 公休   |    | GreenYellow  | 0   | 公   | -    | ✓        |     | Gray | 0 |
| 5           | <b>V</b> |            | 遅番   |    | Gray         | 0   | 遅   |      | <b>X</b> |     | Gray | 0 |
|             |          |            |      |    |              |     |     |      |          |     |      |   |
|             |          |            |      |    |              |     |     |      |          |     |      |   |
|             |          |            |      |    |              |     |     |      |          |     |      |   |
|             |          |            |      |    |              |     |     |      |          |     |      |   |

| ファイル | 設定制業  | う 予定入 | 力 求無 | 解 解 | ウィンドウの設定 | ヘルプ |      |   |          |               |         |         |         |                               |        |        |        |        |   |   |          |          |
|------|-------|-------|------|-----|----------|-----|------|---|----------|---------------|---------|---------|---------|-------------------------------|--------|--------|--------|--------|---|---|----------|----------|
| 1 解  |       |       |      |     |          |     |      |   |          |               |         |         |         |                               |        |        |        |        |   |   |          |          |
| 解1   |       |       |      |     | -        |     |      |   |          |               |         |         |         |                               |        |        |        |        |   |   |          |          |
| 1    | A   I | в     | С    | D   |          |     | フィルタ |   |          |               | 先月      |         |         |                               |        |        | 第1週    |        |   |   |          |          |
|      | •     | -     | -    | -   | スタッフモ    | 5   |      | • | 27<br>7K | 28<br>木       | 29<br>金 | 30<br>+ | 31<br>H | 1<br>月                        | 2<br>火 | 3<br>水 | 4<br>木 | 5<br>余 | 6 | 7 | - 8<br>月 | 9<br>火   |
| 1    |       |       |      |     | 海老原花     | :子  |      |   | 入        | 入             | へ       | 遅       | 遅       | 入                             | 入      | ⊿      | ~      | ~      | 遅 | 遅 | 入        | へ        |
| 2    |       |       |      |     | スタッフ名    | 2   |      |   | 入        | 入             | 入       | 遅       | æ       | $\overline{\mathbf{\Lambda}}$ | 入      | 入      | 入      | 入      | 遅 | 遅 | 入        | <u>ک</u> |
| 3    |       |       |      |     | スタッフ名    | 3   |      |   | 2        | $\overline{}$ | ♪       | 遅       | 遅       | 入                             | 入      | 入      | 入      | 入      | 遅 | 遅 | 入        | 入        |
| 4    |       |       |      |     | スタッフ名    | 4   |      |   | 入        | 入             | 入       | 遅       | 遅       | 入                             | 入      | 入      | 入      | 入      | 遅 | 遅 | 入        | 入        |
| 5    |       |       |      | ~   | 74072    | 5   |      |   | ٦        | ٦             | 7       | 遅       | 遅       | ٦                             | ٦      | λ      | ٦      | ٦      | 遅 | 遅 |          | ٦        |
|      |       | -     |      |     |          |     |      |   |          |               |         |         |         |                               |        |        |        |        |   |   |          |          |

土日に遅になっているのは、曜日タイプが週末に なっているからです。(後述)

スクシュールナース Ⅲ C:¥Users¥tak.sugawara¥Downloads¥schedule\_nurse3\_130A¥プロジェクトサンブル¥チュートリアル2.nurse3
 ファイル 設定 割約 予定入力 求解 解 ウィンドウの設定 ヘルプ
 列制約
 列制約
 列制約(5)パープ1
 列制約(5)パープ1

| - Marta | 87.7C | 2 1 1 1 1 1 1 1 1 1 1 1 1 1 1 1 1 1 1 1 |       |                 |                                       |       |
|---------|-------|-----------------------------------------|-------|-----------------|---------------------------------------|-------|
| No.     | 適用    | 列制約名                                    | 曜日タイプ | グループタイプ         | シフトタイプ                                | 制約タイプ |
| 1       |       | 週末入り強制                                  | 週末 💽  | <u><u></u> </u> | 遅番 🗖                                  | シフト強制 |
| 2       |       |                                         | -     |                 | 日勤                                    | シフト禁止 |
| 3       |       |                                         | -     | -               | 明け                                    | シフト禁止 |
| 4       |       |                                         | -     |                 | 人り                                    | シフト禁止 |
| 5       |       |                                         | -     |                 | 「星曲                                   | シフト禁止 |
| 6       |       |                                         | -     | -               | · · · · · · · · · · · · · · · · · · · | シフト禁止 |
| 7       |       |                                         | -     | -               | -                                     | シフト禁止 |
| 8       |       |                                         | -     | -               | -                                     | シフト禁止 |
| 9       |       |                                         | -     |                 |                                       | シフト禁止 |

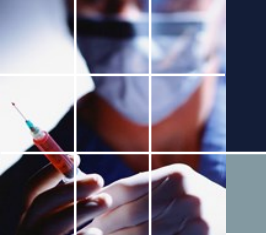

## チュートリアル3 基数制約

数を数える制約を基数制約と言います。例えば、夜勤スタッフが2人、という 場合に使う制約です。基数制約の例は、チュートリアル3です。チュートリア ル3の列制約を開いてみましょう。

| <ul> <li>列制約</li> <li>列制約グルー</li> </ul> | - <mark>ブ1</mark> 列制約グル | -72      |                  |              |                                                                                                    |                                    |          |          |                   |        |             |
|-----------------------------------------|-------------------------|----------|------------------|--------------|----------------------------------------------------------------------------------------------------|------------------------------------|----------|----------|-------------------|--------|-------------|
| ☑ 適用                                    | 設定                      | 列制約グループ1 |                  |              |                                                                                                    |                                    |          |          |                   |        |             |
| No.                                     | 直用                      | 列制約名     | 曜日タイプ            | グループタイプ      | シフトタイプ                                                                                                    | 制約タイプ                              | 最大       | 最小 異     | 異重み時のソフトレベル<br>最大 | ソフトレベル |             |
| 1<br>2<br>3                             |                         | 入りは二人    |                  | 全スタッフ        | <ul> <li>入り</li> <li></li> <li></li> <l< td=""><td>最大一最小スタッフ数 •<br/>シフト禁止 •<br/>シフト禁止 •</td><th>2 -</th><th>2 -<br/>-</th><th>-<br/>-<br/>-<br/>-</th><th></th><td></td></l<></ul> | 最大一最小スタッフ数 •<br>シフト禁止 •<br>シフト禁止 • | 2 -      | 2 -<br>- | -<br>-<br>-<br>-  |        |             |
|                                         |                         |          |                  |              |                                                                                                    |                                    |          |          |                   |        |             |
| 生山                                      | <u> </u>                | 175      |                  |              |                                                                                                    | っていま                               | ेतू<br>त | 旦-       | トレ旦小              | ホッフ    | $\pi$ $\pm$ |
| 刺の                                      | ホリン                     |          | 取人一取             | いスクッ         | ノ気には                                                                                                    | していよ                               | 9.       | 取ノ       | くこ取り              |        | 29          |
|                                         |                         |          | ld,              |              |                                                                                                    |                                    |          |          |                   |        |             |
|                                         |                         |          |                  |              |                                                                                                    |                                    |          |          |                   |        |             |
|                                         | 「王ノ                     |          | について、            | •            |                                                                                                    |                                    |          |          |                   |        |             |
|                                         |                         | 〕を       |                  |              |                                                                                                    |                                    |          |          |                   |        |             |
|                                         | 2人(                     | こしなさい    | , ۱ <sub>0</sub> |              |                                                                                                    |                                    |          |          |                   |        |             |
| と                                       | いう                      | 意味にな     | ります。             | <u>求解</u> して | 確認しま                                                                                                    | しょう。                               |          |          |                   |        |             |

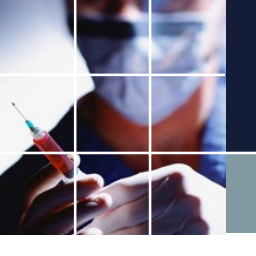

#### チュートリアル3の解

確かに、今月は、2人だけ確保されていることが分かります。制約は、入り2 名ですので当然です。画面上の解は、下部スタッフの2人に集中しています 。これは、<u>前に説明した通り</u>の現象によるものです。また、お客さまの画面 とは異なる可能性があります。今入っている制約は、入り2人のみです。そ の制約通りになっていれば、ソフトは正常に動作しています。

| C D 2<br>2 2<br>2 2<br>2 2<br>2 2<br>2 2<br>2 2<br>2 2<br>2 2<br>2 2 | 3978<br>99781<br>99782<br>99783<br>39783 | 71143                                                                                                    | • 27 2<br>• 水 オ<br>入入                                                                                                    | 先月<br>8 29<br>3 金                                                                                                    | 30 31                                                                                                    | 1 2                                                                                                    | ×                                                                                                    | 11                                                                                                    |                                                                                                    | 1                                                                                                    |                                                                                                    |                                                                                                    |                                                                                                    |                                                                                                    |                                                                                                    | 977180                                                                                                    |                                                                                                    |                                                                                                    |                                                                                                    | 第4週                                                                                                    |                                                                                                    |                                                                                                    |                                                                                                    |
|----------------------------------------------------------------------|------------------------------------------|----------------------------------------------------------------------------------------------------|----------------------------------------------------------------------------------------------------|----------------------------------------------------------------------------------------------------|----------------------------------------------------------------------------------------------------|----------------------------------------------------------------------------------------------------|----------------------------------------------------------------------------------------------------|----------------------------------------------------------------------------------------------------|----------------------------------------------------------------------------------------------------|----------------------------------------------------------------------------------------------------|----------------------------------------------------------------------------------------------------|----------------------------------------------------------------------------------------------------|----------------------------------------------------------------------------------------------------|----------------------------------------------------------------------------------------------------|----------------------------------------------------------------------------------------------------|----------------------------------------------------------------------------------------------------|----------------------------------------------------------------------------------------------------|----------------------------------------------------------------------------------------------------|----------------------------------------------------------------------------------------------------|----------------------------------------------------------------------------------------------------|----------------------------------------------------------------------------------------------------|----------------------------------------------------------------------------------------------------|----------------------------------------------------------------------------------------------------|
| C D 2                                                                | はッフ名<br>タッフ名1<br>タッフ名2<br>タッフ名3<br>タッフ名3 | 71143                                                                                                    | → 27 2<br>→ 水 オ                                                                                                    | 先月<br>8 29<br>5 金                                                                                                    | 30 31                                                                                                    | 1 2                                                                                                    | 2                                                                                                    | 138                                                                                                    |                                                                                                    |                                                                                                    |                                                                                                    |                                                                                                    |                                                                                                    |                                                                                                    |                                                                                                    | W 210                                                                                                    |                                                                                                    |                                                                                                    |                                                                                                    | 第4週                                                                                                    |                                                                                                    |                                                                                                    |                                                                                                    |
|                                                                      | 997名1<br>997名2<br>997名2<br>997名3         |                                                                                                    | ・272<br>・水オ<br>入ノ                                                                                                    | 8 29<br>: 金                                                                                                    | 30 31                                                                                                    | 1 2                                                                                                    |                                                                                                    |                                                                                                    |                                                                                                    |                                                                                                    | 第                                                                                                    | 2週                                                                                                    |                                                                                                    |                                                                                                    | _                                                                                                    | 10-2,65                                                                                                    | _                                                                                                    |                                                                                                    |                                                                                                    |                                                                                                    |                                                                                                    | _                                                                                                    |                                                                                                    |
| یح<br>بر بر<br>بر بر<br>بر بر<br>بر بر                               | タッフ名1<br>タッフ名2<br>タッフ名3<br>メッフ名4         |                                                                                                    |                                                                                                    | - i - i                                                                                                    | I 🗆                                                                                                    | 月少                                                                                                    | 3                                                                                                    | 4 5<br>木 金                                                                                                    | 6 7<br>± 日                                                                                                    | 8 S                                                                                                    | 10<br>( 水                                                                                                    | 1 12<br>K 金                                                                                                    | 13 14<br>± 日                                                                                                    | 15 1<br>月 ジ                                                                                                    | 6 17<br>と 水                                                                                                    | 18 19<br>木 金                                                                                                    | 20<br>±                                                                                                    | 21 22<br>日 月                                                                                                    | 23 2                                                                                                    | 24 25<br>水 木                                                                                                    | 26 27<br>金 土                                                                                                    | 7 28<br>E 🗄                                                                                                    | 29 30<br>月 火                                                                                                    |
| یح<br>بر<br>بر                                                       | タッフ名2<br>タッフ名3                           |                                                                                                    |                                                                                                    | (1~)                                                                                                    | 지지                                                                                                    | 公室                                                                                                    | (公)                                                                                                    | 公公                                                                                                    | 公公                                                                                                    | 公 4                                                                                                    | <b>公</b> 2                                                                                                    | 公公                                                                                                    | 公公                                                                                                    | 公 4                                                                                                    | 2 公                                                                                                    | 公公                                                                                                    | 公:                                                                                                    | 公公                                                                                                    | 公子                                                                                                    | 公公                                                                                                    | 公公                                                                                                    | 2 公                                                                                                    | 公公                                                                                                    |
| بح<br>کر<br>کر                                                       | タッフ名3<br>メッフ名4                           |                                                                                                    |                                                                                                    |                                                                                                    | 지지                                                                                                    | 公区                                                                                                    | [公]                                                                                                    | 公公                                                                                                    | 公公                                                                                                    | 公么                                                                                                    | 公区                                                                                                    | 公区                                                                                                    | 公公                                                                                                    | 公工                                                                                                    | 2 公                                                                                                    | 公公                                                                                                    | [公]:                                                                                                    | 公公                                                                                                    | 公区                                                                                                    | 公公                                                                                                    | 公公                                                                                                    | 2 公                                                                                                    | 公公                                                                                                    |
|                                                                      | 5w724                                    |                                                                                                    |                                                                                                    |                                                                                                    | 지지                                                                                                    | 公区                                                                                                    | [公]:                                                                                                    | 公公                                                                                                    | 公公                                                                                                    | 公区                                                                                                    | <b>公</b> 3                                                                                                    | 公区                                                                                                    | 公公                                                                                                    | 公区                                                                                                    | 2 公                                                                                                    | 公公                                                                                                    | [公]:                                                                                                    | 公公                                                                                                    | 公区                                                                                                    | 公区                                                                                                    | 公公                                                                                                    | 公公                                                                                                    | 公公                                                                                                    |
|                                                                      |                                          |                                                                                                    |                                                                                                    |                                                                                                    | 지지                                                                                                    | 公区                                                                                                    | [公]:                                                                                                    | 公公                                                                                                    | 公公                                                                                                    | 公区                                                                                                    | <b>[公</b> ]                                                                                                    | 2 公                                                                                                    | 公公                                                                                                    | 公区                                                                                                    | 2                                                                                                    | 公公                                                                                                    | [公]:                                                                                                    | 公公                                                                                                    | 公区                                                                                                    | 公区                                                                                                    | 公公                                                                                                    | 2 公                                                                                                    | 公公                                                                                                    |
|                                                                      | h                                        |                                                                                                    |                                                                                                    | , <b>T</b>                                                                                                    | TT                                                                                                    |                                                                                                    | i wi                                                                                                    |                                                                                                    | w w                                                                                                    |                                                                                                    |                                                                                                    |                                                                                                    | w įw                                                                                                    |                                                                                                    |                                                                                                    | ~ [~                                                                                                    | <u>jw</u> r                                                                                                    | w į w                                                                                                    |                                                                                                    |                                                                                                    |                                                                                                    |                                                                                                    | ~ ~                                                                                                    |
| 2                                                                    | タッフ名6                                    |                                                                                                    |                                                                                                    |                                                                                                    | 지지                                                                                                    | 公室                                                                                                    | (公)                                                                                                    | 公公                                                                                                    | 公公                                                                                                    | 公区                                                                                                    | <b>公</b>                                                                                                    | 公公                                                                                                    | 公公                                                                                                    | 公女                                                                                                    | 2                                                                                                    | 公公                                                                                                    | : 公:                                                                                                    | 公公                                                                                                    | 公区                                                                                                    | 公公                                                                                                    | 公公                                                                                                    | 公公                                                                                                    | 公公                                                                                                    |
| 2                                                                    | タッフ名7                                    |                                                                                                    |                                                                                                    |                                                                                                    | 지지                                                                                                    | 公室                                                                                                    | [公]                                                                                                    | 公公                                                                                                    | 公公                                                                                                    | 公区                                                                                                    | <b>、</b> 区 3                                                                                                    | 2 [公]                                                                                                    | 公公                                                                                                    | 公区                                                                                                    | 公公                                                                                                    | 公公                                                                                                    | : 公:                                                                                                    | 公公                                                                                                    | 公区                                                                                                    | 公区                                                                                                    | 公公                                                                                                    | 公公                                                                                                    | 公公                                                                                                    |
| 2                                                                    | タッフ名8                                    |                                                                                                    |                                                                                                    |                                                                                                    | 지지                                                                                                    | 公室                                                                                                    | 公                                                                                                    | 公公                                                                                                    | 公公                                                                                                    | 公区                                                                                                    | <b>[公</b> ]                                                                                                    | 22                                                                                                    | 公公                                                                                                    | 公 4                                                                                                    | 2                                                                                                    | 公公                                                                                                    | [公]:                                                                                                    | 公公                                                                                                    | 公区                                                                                                    | 22                                                                                                    | 公公                                                                                                    | 22                                                                                                    | 公公                                                                                                    |
| 22                                                                   | タッフ名9                                    |                                                                                                    |                                                                                                    |                                                                                                    | 지지                                                                                                    | 公室                                                                                                    | 公 :                                                                                                    | 公公                                                                                                    | 公公                                                                                                    | 公 4                                                                                                    | (公)                                                                                                    | 2 [公]                                                                                                    | 公公                                                                                                    | 公 4                                                                                                    | 2 公                                                                                                    | 公公                                                                                                    | : 公:                                                                                                    | 公公                                                                                                    | 公区                                                                                                    | 公公                                                                                                    | 公公                                                                                                    | 22                                                                                                    | 公公                                                                                                    |
| 23                                                                   | リッフ名10                                   |                                                                                                    |                                                                                                    |                                                                                                    | 지지                                                                                                    | 公室                                                                                                    | 公 :                                                                                                    | 公公                                                                                                    | 公公                                                                                                    | 公区                                                                                                    | 2 公 3                                                                                                    | 公公                                                                                                    | 公公                                                                                                    | 公 4                                                                                                    | 2 公                                                                                                    | 公公                                                                                                    | 公 :                                                                                                    | 公公                                                                                                    | 公区                                                                                                    | 公公                                                                                                    | 公公                                                                                                    | 22                                                                                                    | 公公                                                                                                    |
| 23                                                                   | りフ名11                                    |                                                                                                    |                                                                                                    |                                                                                                    | 지지                                                                                                    | 公室                                                                                                    | 公:                                                                                                    | 公公                                                                                                    | 公公                                                                                                    | 公区                                                                                                    | 2 公 3                                                                                                    | 公公                                                                                                    | 公公                                                                                                    | 公立                                                                                                    | 2 公                                                                                                    | 公公                                                                                                    | 公 :                                                                                                    | 公公                                                                                                    | 公区                                                                                                    | 公公                                                                                                    | 公公                                                                                                    | 2 公                                                                                                    | 公公                                                                                                    |
| 75                                                                   | リッフ名12                                   |                                                                                                    |                                                                                                    | 지지                                                                                                    | 지지                                                                                                    | 公区                                                                                                    | [公]:                                                                                                    | 公公                                                                                                    | 公公                                                                                                    | 公区                                                                                                    | <b>公</b> 3                                                                                                    | 2 公                                                                                                    | 公公                                                                                                    | 公区                                                                                                    | 2 公                                                                                                    | 公公                                                                                                    | [公]:                                                                                                    | 公公                                                                                                    | 公区                                                                                                    | 公公                                                                                                    | 公公                                                                                                    | 公公                                                                                                    | 公公                                                                                                    |
| 23                                                                   | りフ名13                                    |                                                                                                    |                                                                                                    |                                                                                                    | 지지                                                                                                    | 公区                                                                                                    | 公 :                                                                                                    | 公公                                                                                                    | 公公                                                                                                    | 公区                                                                                                    | 2 公 3                                                                                                    | 2 公                                                                                                    | 公公                                                                                                    | 公区                                                                                                    | 2 公                                                                                                    | 公公                                                                                                    | [公]:                                                                                                    | 公公                                                                                                    | 公区                                                                                                    | 公公                                                                                                    | 公公                                                                                                    | 2 公                                                                                                    | 公公                                                                                                    |
| 23                                                                   | リッフ名14                                   |                                                                                                    |                                                                                                    |                                                                                                    | 지지                                                                                                    | 公区                                                                                                    | [公]:                                                                                                    | 公公                                                                                                    | 公公                                                                                                    | 公区                                                                                                    | <b>公</b> 3                                                                                                    | 2 公                                                                                                    | 公公                                                                                                    | 公区                                                                                                    | 2 公                                                                                                    | 公公                                                                                                    | [公]:                                                                                                    | 公公                                                                                                    | 公区                                                                                                    | 公区                                                                                                    | 公公                                                                                                    | 2 公                                                                                                    | 公公                                                                                                    |
| 23                                                                   | リッフ名15                                   |                                                                                                    |                                                                                                    |                                                                                                    | 지지                                                                                                    | 公区                                                                                                    | [公]:                                                                                                    | 公公                                                                                                    | 公公                                                                                                    | 公区                                                                                                    | <b>公</b> 3                                                                                                    | 公区                                                                                                    | 公公                                                                                                    | 公 2                                                                                                    | 2 公                                                                                                    | 公公                                                                                                    | [公]:                                                                                                    | 公公                                                                                                    | 公区                                                                                                    | 公区                                                                                                    | 公公                                                                                                    | 2 公                                                                                                    | 公公                                                                                                    |
| 23                                                                   | リッフ名16                                   |                                                                                                    |                                                                                                    |                                                                                                    | 지지                                                                                                    | 公室                                                                                                    |                                                                                                    | 지지                                                                                                    | 지지                                                                                                    |                                                                                                    |                                                                                                    |                                                                                                    | 지지                                                                                                    | 77                                                                                                    |                                                                                                    | XX                                                                                                    |                                                                                                    |                                                                                                    |                                                                                                    |                                                                                                    |                                                                                                    |                                                                                                    | XX                                                                                                    |
| 7.9                                                                  | リッフ名17                                   |                                                                                                    |                                                                                                    |                                                                                                    |                                                                                                    |                                                                                                    |                                                                                                    |                                                                                                    |                                                                                                    |                                                                                                    |                                                                                                    |                                                                                                    |                                                                                                    |                                                                                                    |                                                                                                    | 2 Y I 2 Y                                                                                                    |                                                                                                    | $\sim 1 \sim$                                                                                                    | 1/1/                                                                                                    |                                                                                                    |                                                                                                    |                                                                                                    | 1.11                                                                                                    |
|                                                                      |                                          |                                                                                                    | 1 1.                                                                                                    | · [ · · [ ·                                                                                                    | ~ ^                                                                                                    | 시시                                                                                                    | .  公  :                                                                                                    | 公公                                                                                                    | 公公                                                                                                    | 公 2                                                                                                    | 5 🖾 🛛                                                                                                    | 2 [公]                                                                                                    | 公公                                                                                                    | 公 2                                                                                                    | <b>、</b> 公                                                                                                    | 公区                                                                                                    | · 公 :                                                                                                    | 公<br>公<br>公                                                                                                    |                                                                                                    | × 区                                                                                                    |                                                                                                    |                                                                                                    | 公区                                                                                                    |
|                                                                      | >                                        | X39783           X39727           X39728           X39728           X39728           X397281           X3972810           X3972811           X3972812           X3972813           X3972814           X3972815           X3972816           X3972817 | X39787           X39787           X39786           X39786           X39780           X397810           X397811           X397812           X397813           X397814           X397815           X397816 | Xby780     Xb       Xby727     Xb       Xby728     Xb       Xby728     Xb       Xby7210     Xb       Xby7211     Xb       Xby7212     Xb       Xby7213     Xb       Xby7214     Xb       Xby7215     Xb       Xby7216     Xb       Xby7217     Xb | X99781     X     X     X       Z99782     X     X     X       Z99783     X     X     X       Z99781     X     X     X       Z997811     X     X     X       Z997812     X     X     X       Z997813     X     X     X       Z997814     X     X     X       Z997815     X     X     X | Absyletion     Absyletion     Absyletion <th>A39780     A     A     <td< th=""><th>A397260     A     A     <t< th=""><th>3.759783     3.78     3.78     3.78     3.78     3.78     3.78     3.78     3.78     3.78     3.78     3.78     3.78     3.78     3.78     3.78     3.78     3.78     3.78     3.78     3.78     3.78     3.78     3.78     3.78     3.78     3.78     3.78     3.78     3.78     3.78     3.78     3.78     3.78     3.78     3.78     3.78     3.78     3.78     3.78     3.78     3.78     3.78     3.78     3.78     3.78     3.78     3.78     3.78     3.78     3.78     3.78     3.78     3.78     3.78     3.78     3.78     3.78     3.78     3.78     3.78     3.78     3.78     3.78     3.78     3.78     3.78     3.78     3.78     3.78     3.78     3.78     3.78     3.78     3.78     3.78     3.78     3.78     3.78     3.78     3.78     3.78     3.78     3.78     3.78     3.78     3.78     3.78     3.78     3.78     3.78     3.78     3.78     3.78     3.78     3.78     3.78     3.78     3.78     3.78     3.78     3.78     3.78     3.78     3.78     3.78     3.78     3.78     3.78     3.78     3.78     3.78     3.78</th><th>3.337,260     A     A</th><th>X399783       X       X<!--</th--><th>7.05700       N       N<!--</th--><th>3/3/780     A     A     <t< th=""><th>3.37760       A       A<!--</th--><th>X397783       X       X<!--</th--><th>3.77760     A     A     <t< th=""><th>1       1       1       1       1       1       1       1       1       1       1       1       1       1       1       1       1       1       1       1       1       1       1       1       1       1       1       1       1       1       1       1       1       1       1       1       1       1       1       1       1       1       1       1       1       1       1       1       1       1       1       1       1       1       1       1       1       1       1       1       1       1       1       1       1       1       1       1       1       1       1       1       1       1       1       1       1       1       1       1       1       1       1       1       1       1       1       1       1       1       1       1       1       1       1       1       1       1       1       1       1       1       1       1       1       1       1       1       1       1       1       1       1       1       1       1       1       1       1</th><th>307780       A       A</th></t<><th>3.77780       A       A<!--</th--><th>X377263       X       X<!--</th--><th>3097787       A       A<!--</th--><th>3.77780       A       A<!--</th--><th>A       A       A</th></th></th></th></th></th></th></th></t<></th></th></th></t<></th></td<></th> | A39780     A     A <td< th=""><th>A397260     A     A     <t< th=""><th>3.759783     3.78     3.78     3.78     3.78     3.78     3.78     3.78     3.78     3.78     3.78     3.78     3.78     3.78     3.78     3.78     3.78     3.78     3.78     3.78     3.78     3.78     3.78     3.78     3.78     3.78     3.78     3.78     3.78     3.78     3.78     3.78     3.78     3.78     3.78     3.78     3.78     3.78     3.78     3.78     3.78     3.78     3.78     3.78     3.78     3.78     3.78     3.78     3.78     3.78     3.78     3.78     3.78     3.78     3.78     3.78     3.78     3.78     3.78     3.78     3.78     3.78     3.78     3.78     3.78     3.78     3.78     3.78     3.78     3.78     3.78     3.78     3.78     3.78     3.78     3.78     3.78     3.78     3.78     3.78     3.78     3.78     3.78     3.78     3.78     3.78     3.78     3.78     3.78     3.78     3.78     3.78     3.78     3.78     3.78     3.78     3.78     3.78     3.78     3.78     3.78     3.78     3.78     3.78     3.78     3.78     3.78     3.78     3.78     3.78     3.78     3.78     3.78</th><th>3.337,260     A     A</th><th>X399783       X       X<!--</th--><th>7.05700       N       N<!--</th--><th>3/3/780     A     A     <t< th=""><th>3.37760       A       A<!--</th--><th>X397783       X       X<!--</th--><th>3.77760     A     A     <t< th=""><th>1       1       1       1       1       1       1       1       1       1       1       1       1       1       1       1       1       1       1       1       1       1       1       1       1       1       1       1       1       1       1       1       1       1       1       1       1       1       1       1       1       1       1       1       1       1       1       1       1       1       1       1       1       1       1       1       1       1       1       1       1       1       1       1       1       1       1       1       1       1       1       1       1       1       1       1       1       1       1       1       1       1       1       1       1       1       1       1       1       1       1       1       1       1       1       1       1       1       1       1       1       1       1       1       1       1       1       1       1       1       1       1       1       1       1       1       1       1       1</th><th>307780       A       A</th></t<><th>3.77780       A       A<!--</th--><th>X377263       X       X<!--</th--><th>3097787       A       A<!--</th--><th>3.77780       A       A<!--</th--><th>A       A       A</th></th></th></th></th></th></th></th></t<></th></th></th></t<></th></td<> | A397260     A     A <t< th=""><th>3.759783     3.78     3.78     3.78     3.78     3.78     3.78     3.78     3.78     3.78     3.78     3.78     3.78     3.78     3.78     3.78     3.78     3.78     3.78     3.78     3.78     3.78     3.78     3.78     3.78     3.78     3.78     3.78     3.78     3.78     3.78     3.78     3.78     3.78     3.78     3.78     3.78     3.78     3.78     3.78     3.78     3.78     3.78     3.78     3.78     3.78     3.78     3.78     3.78     3.78     3.78     3.78     3.78     3.78     3.78     3.78     3.78     3.78     3.78     3.78     3.78     3.78     3.78     3.78     3.78     3.78     3.78     3.78     3.78     3.78     3.78     3.78     3.78     3.78     3.78     3.78     3.78     3.78     3.78     3.78     3.78     3.78     3.78     3.78     3.78     3.78     3.78     3.78     3.78     3.78     3.78     3.78     3.78     3.78     3.78     3.78     3.78     3.78     3.78     3.78     3.78     3.78     3.78     3.78     3.78     3.78     3.78     3.78     3.78     3.78     3.78     3.78     3.78</th><th>3.337,260     A     A</th><th>X399783       X       X<!--</th--><th>7.05700       N       N<!--</th--><th>3/3/780     A     A     <t< th=""><th>3.37760       A       A<!--</th--><th>X397783       X       X<!--</th--><th>3.77760     A     A     <t< th=""><th>1       1       1       1       1       1       1       1       1       1       1       1       1       1       1       1       1       1       1       1       1       1       1       1       1       1       1       1       1       1       1       1       1       1       1       1       1       1       1       1       1       1       1       1       1       1       1       1       1       1       1       1       1       1       1       1       1       1       1       1       1       1       1       1       1       1       1       1       1       1       1       1       1       1       1       1       1       1       1       1       1       1       1       1       1       1       1       1       1       1       1       1       1       1       1       1       1       1       1       1       1       1       1       1       1       1       1       1       1       1       1       1       1       1       1       1       1       1       1</th><th>307780       A       A</th></t<><th>3.77780       A       A<!--</th--><th>X377263       X       X<!--</th--><th>3097787       A       A<!--</th--><th>3.77780       A       A<!--</th--><th>A       A       A</th></th></th></th></th></th></th></th></t<></th></th></th></t<> | 3.759783     3.78     3.78     3.78     3.78     3.78     3.78     3.78     3.78     3.78     3.78     3.78     3.78     3.78     3.78     3.78     3.78     3.78     3.78     3.78     3.78     3.78     3.78     3.78     3.78     3.78     3.78     3.78     3.78     3.78     3.78     3.78     3.78     3.78     3.78     3.78     3.78     3.78     3.78     3.78     3.78     3.78     3.78     3.78     3.78     3.78     3.78     3.78     3.78     3.78     3.78     3.78     3.78     3.78     3.78     3.78     3.78     3.78     3.78     3.78     3.78     3.78     3.78     3.78     3.78     3.78     3.78     3.78     3.78     3.78     3.78     3.78     3.78     3.78     3.78     3.78     3.78     3.78     3.78     3.78     3.78     3.78     3.78     3.78     3.78     3.78     3.78     3.78     3.78     3.78     3.78     3.78     3.78     3.78     3.78     3.78     3.78     3.78     3.78     3.78     3.78     3.78     3.78     3.78     3.78     3.78     3.78     3.78     3.78     3.78     3.78     3.78     3.78 | 3.337,260     A     A | X399783       X       X </th <th>7.05700       N       N<!--</th--><th>3/3/780     A     A     <t< th=""><th>3.37760       A       A<!--</th--><th>X397783       X       X<!--</th--><th>3.77760     A     A     <t< th=""><th>1       1       1       1       1       1       1       1       1       1       1       1       1       1       1       1       1       1       1       1       1       1       1       1       1       1       1       1       1       1       1       1       1       1       1       1       1       1       1       1       1       1       1       1       1       1       1       1       1       1       1       1       1       1       1       1       1       1       1       1       1       1       1       1       1       1       1       1       1       1       1       1       1       1       1       1       1       1       1       1       1       1       1       1       1       1       1       1       1       1       1       1       1       1       1       1       1       1       1       1       1       1       1       1       1       1       1       1       1       1       1       1       1       1       1       1       1       1       1</th><th>307780       A       A</th></t<><th>3.77780       A       A<!--</th--><th>X377263       X       X<!--</th--><th>3097787       A       A<!--</th--><th>3.77780       A       A<!--</th--><th>A       A       A</th></th></th></th></th></th></th></th></t<></th></th> | 7.05700       N       N </th <th>3/3/780     A     A     <t< th=""><th>3.37760       A       A<!--</th--><th>X397783       X       X<!--</th--><th>3.77760     A     A     <t< th=""><th>1       1       1       1       1       1       1       1       1       1       1       1       1       1       1       1       1       1       1       1       1       1       1       1       1       1       1       1       1       1       1       1       1       1       1       1       1       1       1       1       1       1       1       1       1       1       1       1       1       1       1       1       1       1       1       1       1       1       1       1       1       1       1       1       1       1       1       1       1       1       1       1       1       1       1       1       1       1       1       1       1       1       1       1       1       1       1       1       1       1       1       1       1       1       1       1       1       1       1       1       1       1       1       1       1       1       1       1       1       1       1       1       1       1       1       1       1       1       1</th><th>307780       A       A</th></t<><th>3.77780       A       A<!--</th--><th>X377263       X       X<!--</th--><th>3097787       A       A<!--</th--><th>3.77780       A       A<!--</th--><th>A       A       A</th></th></th></th></th></th></th></th></t<></th> | 3/3/780     A     A <t< th=""><th>3.37760       A       A<!--</th--><th>X397783       X       X<!--</th--><th>3.77760     A     A     <t< th=""><th>1       1       1       1       1       1       1       1       1       1       1       1       1       1       1       1       1       1       1       1       1       1       1       1       1       1       1       1       1       1       1       1       1       1       1       1       1       1       1       1       1       1       1       1       1       1       1       1       1       1       1       1       1       1       1       1       1       1       1       1       1       1       1       1       1       1       1       1       1       1       1       1       1       1       1       1       1       1       1       1       1       1       1       1       1       1       1       1       1       1       1       1       1       1       1       1       1       1       1       1       1       1       1       1       1       1       1       1       1       1       1       1       1       1       1       1       1       1       1</th><th>307780       A       A</th></t<><th>3.77780       A       A<!--</th--><th>X377263       X       X<!--</th--><th>3097787       A       A<!--</th--><th>3.77780       A       A<!--</th--><th>A       A       A</th></th></th></th></th></th></th></th></t<> | 3.37760       A       A </th <th>X397783       X       X<!--</th--><th>3.77760     A     A     <t< th=""><th>1       1       1       1       1       1       1       1       1       1       1       1       1       1       1       1       1       1       1       1       1       1       1       1       1       1       1       1       1       1       1       1       1       1       1       1       1       1       1       1       1       1       1       1       1       1       1       1       1       1       1       1       1       1       1       1       1       1       1       1       1       1       1       1       1       1       1       1       1       1       1       1       1       1       1       1       1       1       1       1       1       1       1       1       1       1       1       1       1       1       1       1       1       1       1       1       1       1       1       1       1       1       1       1       1       1       1       1       1       1       1       1       1       1       1       1       1       1       1</th><th>307780       A       A</th></t<><th>3.77780       A       A<!--</th--><th>X377263       X       X<!--</th--><th>3097787       A       A<!--</th--><th>3.77780       A       A<!--</th--><th>A       A       A</th></th></th></th></th></th></th> | X397783       X       X </th <th>3.77760     A     A     <t< th=""><th>1       1       1       1       1       1       1       1       1       1       1       1       1       1       1       1       1       1       1       1       1       1       1       1       1       1       1       1       1       1       1       1       1       1       1       1       1       1       1       1       1       1       1       1       1       1       1       1       1       1       1       1       1       1       1       1       1       1       1       1       1       1       1       1       1       1       1       1       1       1       1       1       1       1       1       1       1       1       1       1       1       1       1       1       1       1       1       1       1       1       1       1       1       1       1       1       1       1       1       1       1       1       1       1       1       1       1       1       1       1       1       1       1       1       1       1       1       1       1</th><th>307780       A       A</th></t<><th>3.77780       A       A<!--</th--><th>X377263       X       X<!--</th--><th>3097787       A       A<!--</th--><th>3.77780       A       A<!--</th--><th>A       A       A</th></th></th></th></th></th> | 3.77760     A     A <t< th=""><th>1       1       1       1       1       1       1       1       1       1       1       1       1       1       1       1       1       1       1       1       1       1       1       1       1       1       1       1       1       1       1       1       1       1       1       1       1       1       1       1       1       1       1       1       1       1       1       1       1       1       1       1       1       1       1       1       1       1       1       1       1       1       1       1       1       1       1       1       1       1       1       1       1       1       1       1       1       1       1       1       1       1       1       1       1       1       1       1       1       1       1       1       1       1       1       1       1       1       1       1       1       1       1       1       1       1       1       1       1       1       1       1       1       1       1       1       1       1       1</th><th>307780       A       A</th></t<> <th>3.77780       A       A<!--</th--><th>X377263       X       X<!--</th--><th>3097787       A       A<!--</th--><th>3.77780       A       A<!--</th--><th>A       A       A</th></th></th></th></th> | 1       1       1       1       1       1       1       1       1       1       1       1       1       1       1       1       1       1       1       1       1       1       1       1       1       1       1       1       1       1       1       1       1       1       1       1       1       1       1       1       1       1       1       1       1       1       1       1       1       1       1       1       1       1       1       1       1       1       1       1       1       1       1       1       1       1       1       1       1       1       1       1       1       1       1       1       1       1       1       1       1       1       1       1       1       1       1       1       1       1       1       1       1       1       1       1       1       1       1       1       1       1       1       1       1       1       1       1       1       1       1       1       1       1       1       1       1       1       1 | 307780       A       A | 3.77780       A       A </th <th>X377263       X       X<!--</th--><th>3097787       A       A<!--</th--><th>3.77780       A       A<!--</th--><th>A       A       A</th></th></th></th> | X377263       X       X </th <th>3097787       A       A<!--</th--><th>3.77780       A       A<!--</th--><th>A       A       A</th></th></th> | 3097787       A       A </th <th>3.77780       A       A<!--</th--><th>A       A       A</th></th> | 3.77780       A       A </th <th>A       A       A</th> | A       A       A |

## チュートリアル3 列制約を追加

#### 次のように、明け について2人確保するように記述を追加します。

| <ul> <li>列制</li> <li>列制約グ</li> </ul> | 的<br>ループ1  3 | 列制約5グループ2          |        |                |                                    |                              |     |     |                   |        |   |
|--------------------------------------|--------------|--------------------|--------|----------------|------------------------------------|------------------------------|-----|-----|-------------------|--------|---|
| ☑ 適用                                 | 設            | 定 列制約グループ1         |        |                |                                    |                              |     |     |                   |        |   |
| No.                                  | 適用           | 列制約名               | 曜日タイプ  | グループタイプ        | シフトタイプ                             | 制約タイプ                        | 最大  | 最小  | 異重み時のソフトレベル<br>最大 | ソフトレベル |   |
| 1                                    | <b>V</b>     | 入りは二人<br>明(+(+ 二 人 | 今月・    | 全スタッフ<br>全スタッフ | <ul> <li>入り</li> <li>問け</li> </ul> | 最大一最小スタッフ数 ▼<br>最大一最小スタッフ数 ▼ | 2 - | 2 - | -                 |        | - |
| 3                                    |              | 71016-7            | · // ] | ±,,,,,,,       | • -710 •                           | ■ <u> </u>                   |     |     |                   |        | 1 |

設定ボタンをクリ ックしてから、<u>求</u> 解します。 明けは、二人とい う項目を設定する と、明けの人数が 表示されます。

| r | 副留 |        |   |        |   |                   |       |                                   |   |
|---|----|--------|---|--------|---|-------------------|-------|-----------------------------------|---|
|   | 解1 |        |   |        |   |                   |       |                                   |   |
|   |    | A<br>• | B | C<br>• | D | <del>スያッ</del> フ名 | フィルタ  | <ul> <li>27</li> <li>水</li> </ul> |   |
| l | 1  |        |   |        |   | スタッフ名1            |       | ↗                                 | C |
|   | 2  |        |   |        |   | スタッフ名2            |       |                                   | 2 |
|   | 3  |        |   |        |   | スタッフ名3            |       |                                   | Ľ |
| l | 4  |        |   |        |   | スタッフ名4            |       | へ                                 | 2 |
| l | 5  |        |   |        |   | スタッフ名5            |       | 入                                 | 2 |
|   | 6  |        |   |        |   | スタッフ名6            |       | 入                                 | C |
| ┝ | 7  | III    |   |        | • | スタッフ名7            |       | 入                                 |   |
| L |    | -      |   |        | , | 利制約項目             | コノルね  | *                                 |   |
|   |    |        | 1 |        |   | 入りは二人 マ           | 71707 | л                                 | - |
|   |    |        | 2 |        |   | 明けは二人・            |       |                                   | 1 |
|   |    |        | 3 |        |   | ] p/t — 1         |       |                                   |   |
|   |    |        | 4 |        | * | 入りは二人<br>明けは二人    |       |                                   |   |

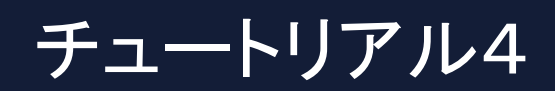

#### チュートリアル4を開き求解します。列制約を見ると、入りと明けについて各 2人づつ割り当てています。

| 🗾 列 制約 | ġ      |          |       |         |          |              |         |          |                   |        | - • × |
|--------|--------|----------|-------|---------|----------|--------------|---------|----------|-------------------|--------|-------|
| 列制約グ   | レープ1 列 | 制約グループ2  |       |         |          |              |         |          |                   |        |       |
| ☑ 適用   | 設定     | 列制約グループ1 |       |         |          |              |         |          |                   |        |       |
| No.    | 渔用     | 列制約名     | 曜日タイプ | グループタイプ | シフトタイプ   | 制約タイプ        | 最大      | 最小       | 異重み時のソフトレベル<br>最大 | ソフトレベル |       |
| 1      |        | 入りは二人    | 今月 🗖  | 全スタッフ   | 🔹 入り 💽   | 最大ー最小スタッフ数 💽 | 2 🗸     | 2 🗸      | -                 |        | .]    |
| 2      | ✓      | 明けは二人    | 今月 ,  | 全スタッフ   | • 明け •   | 最大ー最小スタッフ数 🗸 | 2 🔹     | 2 🖣      | -                 |        |       |
| 3      |        |          | -     |         | <b>.</b> | シ가禁止 🔽       | <b></b> | <b>.</b> | -                 |        | .)    |

求解後の解は、右のようにな りました。

入り明けパターンについては、<u>2交</u> <u>代パターン</u>で説明します。

|   | Α | в | с | D |         | 24162 |      | 先        | я            |          |            | 38       | 138        |    |            |    | 982         | 8     |     |             |    | 9   | 10.00 |          |    |               |       | 第4道 |      |          |         |    |
|---|---|---|---|---|---------|-------|------|----------|--------------|----------|------------|----------|------------|----|------------|----|-------------|-------|-----|-------------|----|-----|-------|----------|----|---------------|-------|-----|------|----------|---------|----|
|   | ٠ |   |   | • | スタッフ名   |       | • 27 | 28 2     | 19 30<br>+ + | 31       | 1 2        | 3        | 4 5        | 6  | 7 8        | 9  | 10 11       | 12    | 13  | 14 15<br>B  | 16 | 17  | 18 1  | 9 20     | 21 | 22 23<br>B // | 24    | 25  | 26 2 | 7 28     | 29<br>8 | 3  |
| F |   |   |   |   | スタッフ名1  |       | Ť    | Î        |              |          |            | <u>x</u> | x x        |    |            | Ŵ  | x x         |       | 公   | ۲<br>۲      | Ŷ  |     | 2 2   |          | 公  | 2 2           |       |     | 2 1  |          |         | Ē  |
| ŀ |   |   |   |   | スタッフ名2  |       | T    |          |              | IN B     | 2 2        | 公:       | 公公         | 2  | 公公         | 公  | 公公          | 2     | 公区  |             | 公  | 公   | 2 1   |          | 公  | 2             | 2     | 2   | 23 3 |          | 公       | í3 |
|   |   |   |   |   | スタッフ名3  |       | T    | 1        |              | X        | 2 2        | 公        | 公公         | 公  | 公公         | 公  | 公公          | 公     | 公公  | 4 2         | 公  | 公   | 2 4   | 公公       | 公  | 2             | 公     | 公   | 公 4  | 公公       | 公       | 12 |
|   |   |   |   |   | スタッフ名4  |       | 1    |          | 77           |          | 2 2        | 公:       | ·<br>公 公   | 公  | 公公         | 公  | 公<br>公<br>公 | 公     | 公子  | ۵ Z         | 公  | 公   | 2 1   |          | 公  | 2             | 2     | 2   | 公子   | <b>公</b> | 公       | Ì  |
| ŀ |   |   |   |   | スタッフ名5  |       | 1    |          |              | N        | 公公         | 公:       | 公公         | 公: | 公公         | 公  | 公公          | 公     | 公子  | 2           | 公  | 公:  | 2 1   | 2        | 公  | 公公            | 公     | 公   | 公子   | 2        | 公       | 12 |
| ŀ |   |   |   |   | スタッフ名6  |       | T    |          |              | N        | 公公         | 公 :      | 公公         | 公: | 公公         | 公  | 公公          | 公     | 公区  | <u>ک</u>    | 公  | 公   | 24 12 | 公公       | 公  | 公<br>公        | 公     | 公   | 公 4  | 公公       | 公       | ÌZ |
| t |   |   |   |   | スタッフ名7  |       | Ī    |          | 77           |          | <u>公</u> 公 | 公:       | x<br>公     | 公  | ·<br>公 公   | 公  | 公<br>公<br>公 | 公     | 公 3 | 2           | 公  | 公   | 2 1   | ۲<br>۲   | 公  | 公<br>公        |       | 2   | 公 4  | 2        | 公       | 2  |
|   |   |   |   |   | スタッフ名8  |       | X    |          |              | N        | 公公         | λ:       | 公明         | 公: | 公公         | 公  | 公公          | 公     | 公公  | 2           | 公  | 公:  | 2 2   | 公公       | 公  | 公公            | 公     | 公   | 公子   | 2        | 公       | 12 |
|   |   |   |   |   | スタッフ名9  |       | X    |          |              | N        | 公公         | 公 :      | 公公         | 公: | 公公         | 公  | 公公          | 公     | 公   | Q 23        | 公  | 公   | 2 2   | <b>公</b> | 公  | 公<br>公        | 2     | 公   | 公 4  | 公公       | 公       | ÌZ |
|   |   |   |   |   | スタッフ名10 |       | 7    |          |              | N        | 2 公        | 公:       | 公公         | 明  | 公公         | 公  | 公<br>公      | 公     | 公子  | ۵ Z         | 公  | 公   | 9 2   | 公公       | 公  | 公 公           | 2     | 公   | 公子   | <b>公</b> | 公       | 1  |
|   |   |   |   |   | スタッフ名11 |       | 7    |          | <b>N N</b>   | N        | 公公         | 公:       | 公公         | 公: | 公公         | 公  | 公公          | 公     | 公公  | 2           | 公  | 公:  | 22 2  | 公公       | 公  | 公司            | 公     | 公   | 公 2  | <b>公</b> | N       | 2  |
|   |   |   |   |   | スタッフ名12 |       | X    |          | <b>NN</b>    |          | 公公         | 公 :      | 公公         | 公  | 公公         | 公  | 公公          | 公     | 公   | <b>C</b> 23 | 明  | 公   | 22    | 公公       | 公  | 公 <b>公</b>    | 公     | 公   | 公 4  | 公公       | 公       | 1  |
|   |   |   |   |   | スタッフ名13 |       | X    |          |              | 7        | 2 公        | 公:       | <b>公</b> 公 | 公  | 公公         | 公  | 明明          | 公     | 公子  | L IF        | 公  | 公   | 2     | 公公       | 公  | 公 公           | N.    | 公   | 公子   | <b>公</b> | 公       | 1  |
|   |   |   |   |   | スタッフ名14 |       | 7    |          | <b>N N</b>   | X        | 2 明        | 公,       | 入公         | 公  | 列 入        | 公  | 公公          | 公     | 公公  | 2           | 公  | 公:  | 2 2   | 公公       | 公  | 公公            | 公     | 公   | 公 2  | ۲ X      | 公       | 2  |
| 1 |   |   |   |   | スタッフ名15 |       | X    | <b>N</b> | ~ ~          |          | 、公         | 公 :      | 公公         |    | 公明         |    | 公公          | 明     | λ   | \$ Z        | 公  | 7   | 22 U  | ۲ I      | 明  | 明公            | 公     |     |      | I 公      | 公       | 2  |
|   |   |   |   |   | スタッフ名16 |       | X    | 7        | ~ ~          |          | 月明         | 明        | 明明         | 公  | <b>入</b> 公 | 公  | 明入          |       | 明日  | 月明          | X  | 7   | 9 🖊   |          | 明  | 明入            |       | 明   | 明    | 明        | ⊼       | ٩  |
| 1 |   |   |   |   | スタッフ名17 |       | X    | N        | <b>N N</b>   |          | 지지         | 明 .      | 지지         | 明  | 列列         | ۶I | 入 明         | i III | λ   | K A         | 明  | 明   | 시비    | ۹ M      |    | 지지            | , III | 明   | 明日   | 月明       | 明       | ٩  |
| 1 |   |   |   |   | スタッフ名18 |       | X    |          | N N          | <b>入</b> | 川入         | 7        | 別入         |    | 지지         |    | 入入          |       | 明   | 月入          | N  | 明   | 7 1   | 明        |    | 入明            | 9     |     | 77   |          | 明       | D  |
|   |   |   |   |   |         |       |      |          |              |          |            |          |            |    |            |    |             |       |     |             |    |     |       |          |    |               |       |     |      |          |         |    |
| _ | Ш |   |   | + | 列制約項目   | フィルタ  | *    | * 1      | £ ±          | 8,       | 月火         | * :      | * 🚖        | ±  | 日月         | 火  | * *         | Ŷ     | ± 8 | 3 月         | 火  | 水 : | * 1   | È ±      | Ð  | 月火            | ( *   | *   | 全 :  | E B      | 月       | 1  |
|   |   | 1 |   |   | 人りは二人   |       |      |          |              |          | 2 2        | 2        | 2 2        | 2  | 2 2        | 2  | 2 2         | 2     | 2   | 2 2         | 2  | 2   | 2 2   | 2        | 2  | 2 2           | 2     | 2   | 2 1  | 2        | 2       | ł  |
|   |   | 3 |   |   |         |       |      |          |              |          |            | 1        |            | Ľ. |            |    |             | 1     |     |             | 1  |     |       | 1        | Ľ. |               | 1°    | Ē.  | ĊĽ.  | 1        | Ċ       |    |
|   |   |   |   |   |         |       |      |          |              |          |            |          |            |    |            |    |             |       |     |             |    |     |       |          |    |               |       |     |      |          |         |    |
|   |   | 4 |   |   |         |       |      |          |              |          |            |          |            |    |            |    |             |       |     |             |    |     |       |          |    |               |       |     |      |          |         |    |

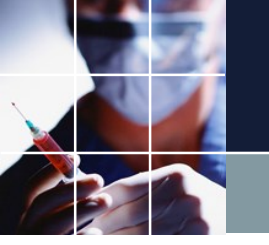

## グループタイプを定義

さて、夜勤には、看護師・准看護師のうち、看護一人以上含まれる制約を追 加することにします。グループタイプの選択肢は、現在、全スタッフしかあ りません。ここに看護師・准看護師が表示されるやり方の説明です。

| 🗾 列 制約 | 5        |          |         |         |   |        |   |            | / |     |     |                   |        | - • <b>×</b> |
|--------|----------|----------|---------|---------|---|--------|---|------------|---|-----|-----|-------------------|--------|--------------|
| 列制約グ   | ループ1 列   | 制約グループ2  |         |         |   |        |   |            |   |     |     |                   |        |              |
| 🔽 適用   | 設定       | 列制約グループ1 |         |         |   |        |   |            |   |     |     |                   |        |              |
| No.    | 適用       | 列制約名     | 曜日タイプ   | グループタイプ | - | シフトタイプ |   | 制約タイプ      |   | 最大  | 最小  | 異重み時のソフトレベル<br>最大 | ソフトレベル |              |
| 1      | <b>V</b> | 入りは二人    | 今月 💽    | 全スタッフ   | • | 入り     | • | 最大ー最小スタッフ数 | - | 2 💽 | 2 - | · .               |        | •            |
| 2      | ✓        | 明けは二人    | 今月 •    | 全スタッフ   | - | 明(†    | - | 最大一最小スタッフ数 | - | 2 💽 | 2 . | · .               |        | •            |
| 3      |          |          | ● 全スタッフ |         |   |        | - | シフト禁止      | - | -   |     | ·                 |        |              |

#### 設定→スタッフ定義→グループ定義で、グループ定義画面になります。

右青部の通り入力し、設定 ボタンをクリックします。

| _ |     |       |           |                     |                           |                    |                    |
|---|-----|-------|-----------|---------------------|---------------------------|--------------------|--------------------|
|   | スケ  | ジュールフ | +−ス Ⅲ     | C:¥Users¥tak.sugawa | ara¥Downloads¥schedule_nu | rse3_129C¥プロジェクトサン | ンプル¥チュートリアル4.nurse |
|   | ファイ | イル 設け | 定 制約      | 予定入力 求解             | 解 ウィンドウの設定 へル             | プ                  |                    |
| ſ | ■解  |       |           |                     |                           |                    |                    |
| l | 解1  |       |           |                     |                           |                    |                    |
| L |     |       |           |                     |                           |                    |                    |
| L |     | 7.2   | ッフ定美      |                     |                           |                    |                    |
| L |     | ×>:   | 2 2 AE +% |                     |                           |                    |                    |
| L |     | スタッフ定 | 義 スタッフ    | 四毎のシフト グループ定義       | グループ集合 スタッフ毎のタスク          |                    |                    |
| L |     |       |           |                     |                           |                    |                    |
|   | 1   |       |           | 設定                  |                           |                    |                    |
| L |     |       |           |                     |                           |                    |                    |
| L | 2   | No    | 海田        | フタッフ屋性名             |                           |                    |                    |
| L |     |       | 22/11     | XXXX MILL           | 1                         | 2                  | 3                  |
| L | 3   | 1     |           | 全スタッフ属性             | 全スタッフ                     |                    |                    |
|   |     | 2     |           | 職能                  | 看護師                       | 准看護師               |                    |
|   | 4   | 3     |           |                     |                           |                    |                    |
|   | -   | 4     |           |                     |                           |                    | I                  |
|   |     | -     |           | 0                   |                           | ······             | ¢                  |

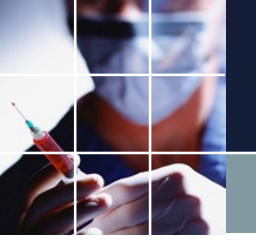

## グループタイプを定義その2

スタッフ定義のページを見ると、職 能という属性項目が追加され、選択 肢があります。 これで、各スタッフを設定します。 該当しない人(例えば管理者)は、ブ ランクのままでOKです。

|        | _ 107     |          |                      |               |           |      |         |   |        |    |   |
|--------|-----------|----------|----------------------|---------------|-----------|------|---------|---|--------|----|---|
| ファイル   | / 設定      | 制約       | 予定入力 求解              | 解ウ            | ィンドウの設定   | ヘルプ  |         |   |        |    |   |
| 47     |           |          |                      |               |           |      |         |   |        |    |   |
| 204    |           |          |                      |               |           |      |         |   |        |    |   |
| ₿¥]    |           |          |                      |               |           |      |         |   |        |    |   |
|        | Ell #ll%h |          |                      |               |           |      |         | _ |        |    | _ |
| -      | スタッ       | フ定義      |                      |               |           |      |         |   |        |    |   |
|        | スタッフ定義    | を スタッフ海  | のシフト」グループ定義          | 差 ガループ:       | 集合 スタッフ毎の | ねえた  |         |   |        |    |   |
|        |           | 7777 H   | 00001   070 07AE3    | na   270 - 23 |           | 1111 |         |   |        |    |   |
|        |           |          | <b>公</b> 定           |               |           |      |         |   |        |    |   |
|        |           |          | axie                 | -             |           |      |         |   |        |    |   |
|        |           |          |                      |               | ~         |      |         |   |        |    |   |
|        | No.       | 適用       | スタッフ名                |               | 444       | _    | 全スタッフ属  | 1 |        | 職能 |   |
|        |           |          |                      |               |           |      |         |   |        |    |   |
|        | 1         | <b>X</b> | スタッフ名1               |               |           |      | 全スタッフ   | - |        |    | - |
| - 11 - | 2         | <b>X</b> | スタッフ名2               |               |           |      | 全スタッラー  | - | -C-#AT |    |   |
|        | 3         | <b>V</b> | スタッフ名3               |               |           |      | 全スタッフ   | - | 右護師    |    |   |
|        | 4         | ₹        | スタッフ名4               |               |           |      | 全スタッフ   | - | 165911 |    | _ |
|        | 5         |          | スタッフ名5               |               |           |      | 全スタッフ   | - | ]      |    | - |
|        | 6         | ✓        | スタッフ名 <mark>6</mark> |               |           |      | 全スタッフ   | • | ]      |    | • |
|        | 7         | <b>V</b> | スタッフ名7               |               |           |      | 全スタッフ   | - |        |    | - |
|        | 8         | ✓        | スタッフ名8               |               |           |      | 全スタッフ   | - |        |    | - |
|        | 9         | <b>V</b> | スタッフ名9               |               |           |      | 全スタッフ   | - |        |    | - |
|        | 10        | ✓        | スタッフ名10              |               |           |      | 全スタッフ   | - |        |    | - |
|        | 11        |          | スタッフ名11              | 1             |           |      | 全スタッフ   | - | ]      |    |   |
|        | 12        | <b>V</b> | スタッフ名12              |               |           |      | 全スタッフ   | - |        |    | - |
|        | 13        | <b>V</b> | スタッフ名13              |               |           |      | 全スタッフ   | - |        |    | - |
|        | 14        | <b>V</b> | スタッフ名14              |               |           |      | 全スタッフ   | - | 1      |    | - |
|        | 15        | <b>V</b> | スタッフ名 15             |               |           |      | 全スタッフ   | - |        |    |   |
|        | 16        |          | スタッフ名16              |               |           |      | 全スタッフ   | - | 1      |    | - |
|        | 17        | <b>V</b> | スタッフ名17              |               |           |      | 全スタッフ   | - |        |    | - |
|        |           |          |                      |               |           |      | A = 5 = |   | 1      |    |   |

また、列制約のグループタイプに も選択肢が出来ました。 このようにして任意のグループ属 性を作ることが出来ます。属性を 持った人だけを選択し、制約する ことが出来ます。

| ス!         | アジユ- | ールナー  | -ス II | C:¥Users¥ta | k.sugav | wara¥Do | wnloads¥ | schedul | e_nur        | se3_129C¥プロ3        | ジェクトサンフ | プル¥チュー | ・トリア | りし4 .nurse |
|------------|------|-------|-------|-------------|---------|---------|----------|---------|--------------|---------------------|---------|--------|------|------------|
| ファ         | イル   | 設定    | 制約    | 〕 予定入力      | 求解      | 解       | ウィンドウ    | の設定     | $\sim \iota$ | プ                   |         |        |      |            |
| <b>-</b> 4 | 72   |       |       |             |         |         |          |         |              |                     |         |        |      |            |
| 解1         | +    |       |       |             |         |         |          |         |              |                     |         |        |      |            |
| ſ          | ,列   | 制約    |       |             |         |         |          |         |              |                     |         |        |      |            |
|            | 列制網  | ゴグルーフ | 21 列  | 制約グループ2     |         |         |          |         |              |                     |         |        |      |            |
|            | ☑ 適  | Ħ     | 設定    | 列制          | 約グルー    | 71      | -        |         |              |                     |         |        |      |            |
|            |      |       |       |             |         |         | _        |         |              |                     |         |        |      |            |
|            | No   | ž     | ſЛ    | <b>3</b> 9  | 制約名     |         |          | 混日タイ    | 9            | ŋ                   | ループタイプ  |        |      | シフトタイプ     |
|            | 1    |       | 2     | X           | ₩Ξ٨     |         |          | 今月      | -            | 全                   | こスタッフ   |        |      | 入り         |
|            | 2    |       | 2     | 明(          | けは二人    | 、       |          | 令月      | •            | £                   | ミスタッフ   |        |      | 明け         |
|            | 3    | _     |       |             |         |         |          | -       | -            | <u>全入タッフ</u><br>看護師 |         |        |      |            |
|            | - 4  |       |       |             |         |         |          |         | -<br>-       | 准看護師                |         |        |      |            |
|            | 6    |       |       |             |         |         |          |         | -            |                     |         |        |      |            |

## チュートリアル5 曜日設定

#### チュートリアル5を開き列制約を開きます。看護師 入り明け一人以上は、 前ページで、追加した制約です。

| 📰 列 制約 | 内        |            |       |         |   |        |              |         |      |                   |        |
|--------|----------|------------|-------|---------|---|--------|--------------|---------|------|-------------------|--------|
| 列制約グ   | ループ1 列   | 制約グループ2    |       |         |   |        |              |         |      |                   |        |
| ☑ 適用   | 設定       | 列制約グループ1   |       |         |   |        |              |         |      |                   |        |
| No.    | 渔用       | 列制約名       | 曜日タイプ | グループタイプ | 1 | シフトタイプ | 制約タイプ        | 最大      | 最小   | 異重み時のソフトレベル<br>最大 | ソフトレベル |
| 1      |          | 入りは二人      | 今月 🔽  | 全スタッフ   | • | 入り 🕞   | 最大ー最小スタッフ数 🕞 | 2 🗸     | 2 🗸  | -                 | -      |
| 2      | ✓        | 明けは二人      | 今月 💽  | 全スタッフ [ | • | 明け 🔹   | 最大ー最小スタッフ数 🚽 | 2 🗸     | 2 🗸  | <b>.</b>          | -      |
| 3      | <b>V</b> | 入り看護師一人以上  | 今月 💽  | 看護師     | - | 入り 💽   | 最大ー最小スタッフ数 💽 | -       | 1 🗣  | <b>_</b>          | -      |
| 4      |          | 明け看護師一人以上  | 今月 🗔  | 看護師     | • | 明け 💽   | 最大ー最小スタッフ数 🚽 | -       | 1 🗣  | -                 | -      |
| 5      |          | 平日日勤者10名以上 | 稼働日 🖵 | 全スタッフ   | - | 日勤 🖵   | 最大ー最小スタッフ数 💽 |         | 10 🔽 | -                 | -      |
| 6      |          | 休日日勤者5名以上  | 休日 🖵  | 全スタッフ [ | - | 日勤 🖃   | 最大ー最小スタッフ数 🔔 | -       | 5 -  | -                 | -      |
| 7      |          |            | -     |         | • | -      | シフト 禁止 💽 🔽   | <u></u> | •    | -                 | -      |
| 8      |          |            | -     |         | - | Ţ      | シル禁止 🗸       | -       | -    | <b>.</b>          | Ţ      |
|        |          |            |       |         |   |        |              |         |      |                   |        |

新しい制約は、日勤です。稼働日10人以上、休日5人以上という制約が 追加されています。稼働日、休日といった曜日設定の仕方を見ましょう。

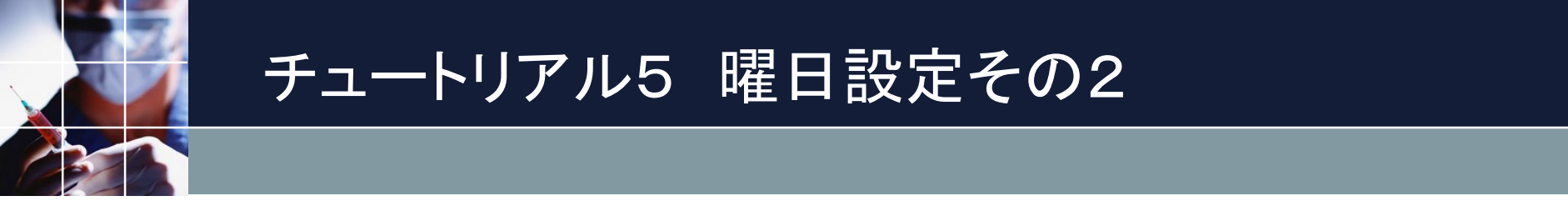

#### 設定→曜日定義→設定済みの曜日→今月をクリックすると下のようになります。

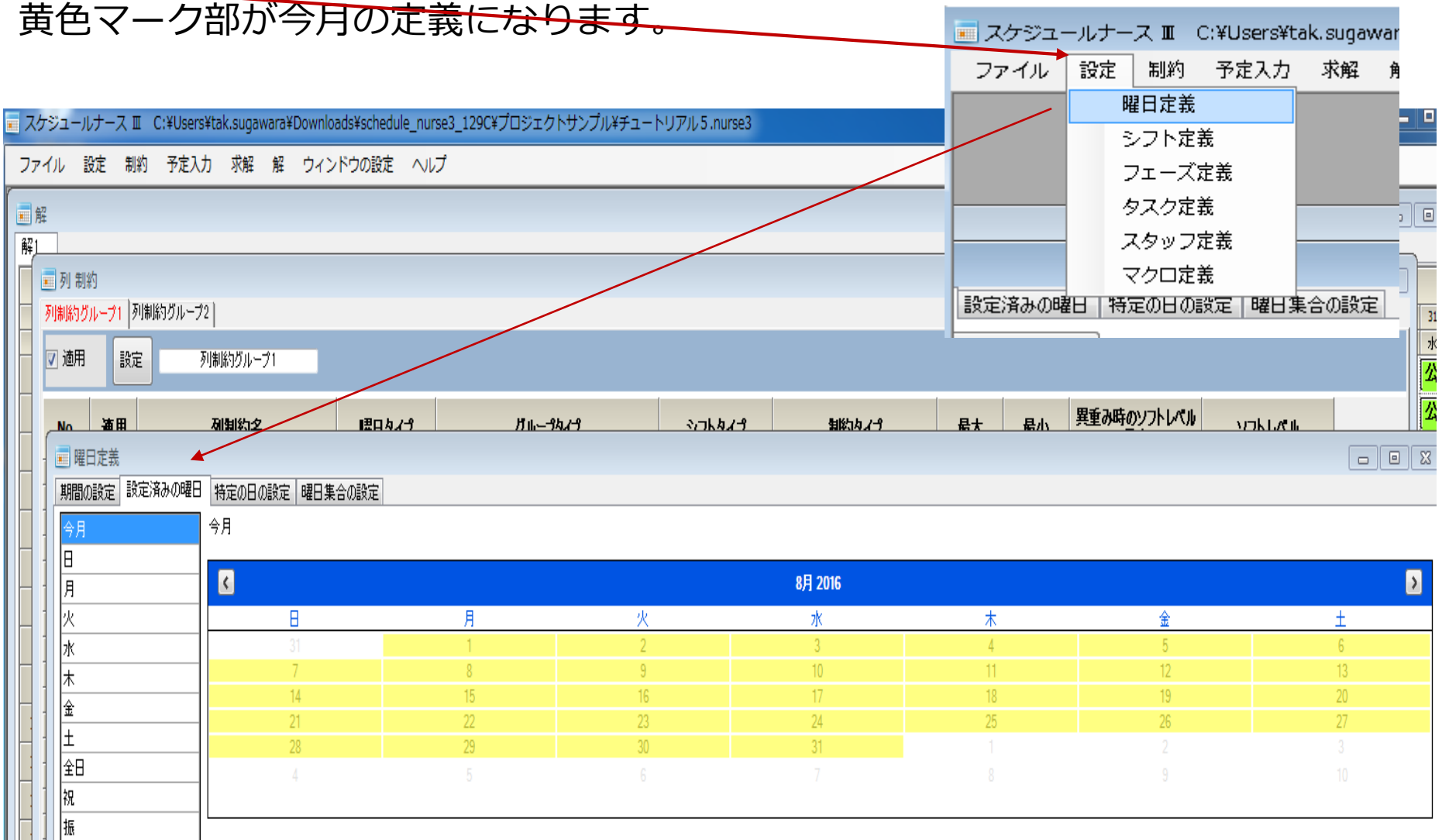

## チュートリアル5 曜日設定その3

平日の定義をみてください。平日=月または火または水または木または金のという意味になります。演算子のまたは(OR)は、このような作用になります。 週末は=土または日になります。 休日=週末または兄 となります。今定義した休日を使って、稼働日(診療日 )を定義できます。稼働日(診療日)は、休日の反対ですから、演算子は でない(NOT)にしています。 このようにして、任意の曜日を、ユーザ自身で作ることが出来ます。 変更したら設定ボタンを忘れずにクリックしてください。 自分の書いた曜日定

| 📕 曜日定 | 義          |             |            |           |     |         |          |          |          |           |   |           |          |   | 義た       | 、<br>正       |          | いか              | <u>=</u> ع | うか       | 83       |
|-------|------------|-------------|------------|-----------|-----|---------|----------|----------|----------|-----------|---|-----------|----------|---|----------|--------------|----------|-----------------|------------|----------|----------|
| 期間の設定 | <br>定 設定済み | の曜日 特定の日の設定 | a 曜日集:     | 合の設定      |     |         |          |          |          |           |   |           |          |   | は、       | た            | レ        | ンダ              | を見         | れ        |          |
| 設定    |            |             |            |           |     |         |          |          |          |           |   |           |          |   | ばケ       | <u></u> 争 为` | いり       | ます              | 0          |          |          |
| No.   | 連用         | 曜日集合名       | 演算子        |           |     |         |          |          |          |           |   | 曜日名       |          |   | <u> </u> | <            |          | 7月 2            | 016        | Â        | >        |
| 1     |            | <u>↓</u>    | ++++       |           |     | <u></u> |          | <u>5</u> |          | <u> </u>  |   |           |          | 0 |          | - 12         | <u> </u> | <u> </u>        | <u></u> 木  | <u>董</u> | <u>+</u> |
| 1     |            | 田士          | ↓          |           | •   |         | <b>.</b> | ΛL       |          | <u></u> 一 |   | <u>77</u> |          |   |          | 1.3          | 4        | 5 6             | , TA       | Х        | Ϋ́,      |
| 2     |            | 迎不          |            |           | . L |         |          |          | <b>.</b> |           |   |           |          |   | <b></b>  | 17           | 18       | 19 2            | 21         | -22 -    | 23       |
| 3     | <b>N</b>   | 111日        | <u></u>    |           | •   | 凢       | •        |          | •        |           |   |           | <b>.</b> |   |          | - 24         | 25       | - <u>26 - 3</u> | 28         | - 29 -   | 5        |
| 4     |            | 椓慟日         | _ 772 (V 💽 | _ 1木日     | -   |         | •        |          | •        |           | • |           | -        |   | -        |              |          |                 |            |          |          |
| 5     | ✓          | 制約開始日一日前    | -1 🔽       | [ 制約開始日   | -   |         | -        |          | -        |           | - |           | -        |   | •        |              |          |                 |            |          |          |
| 6     | <b>V</b>   | 制約開始日二日前    | -2 🔽       | 制約開始日     | -   |         | -        |          | -        |           | - |           | -        |   | -        | C            |          | 8月 2            | MG         |          | 3        |
| 7     | <b>V</b>   | 制約開始日三日前    | -3 🔽       | 制約開始日     | -   |         | -        |          | -        |           | - |           | -        |   | -        |              |          |                 |            |          |          |
| 8     | <b>V</b>   | 制約開始日四日前    | -4 🔻       | 制約開始日     | -   |         | -        |          | -        |           | - |           | -        |   | <b>-</b> |              | <u> </u> | 火水              | <u> </u>   | <u> </u> | <u>±</u> |
| 9     |            | 制約開始日五日前    | -5 🗣       | 制約開始日     | •   |         | •        |          | •        |           | - |           | -        |   | •        | - 31         | 8<br>8   | 9 1U            | 4          | 12       | 13       |
| 10    |            | 制約開始日六日前    | -6 🗸       | 制約開始日     | -   |         | -        |          | -        |           | - |           | -        |   | -        | - 14         | 15       | 16 17           | 18         | 19       | 20       |
| 11    | <b>V</b>   | 制約開始日七日前    | -7 🗣       | 制約開始日     | •   |         | •        |          | -        |           | - |           | -        |   | -        | - 28         | 29       | 30 31           | 1          | 2        | 3        |
| 12    |            | 制約開始日P1     | +1 -       | 制約開始日     | -   |         | -        |          | -        |           | - |           | -        |   | -        | 4            |          |                 |            |          | 10       |
| 1.2   |            | 生125日時人口 らへ |            | 生成ら目目もなって |     |         |          |          |          |           |   |           |          |   |          | 1            |          |                 |            |          |          |

## チュートリアル5 曜日設定その4

#### 日 をクリックしてみてください。カレンダが表示されます。

#### これらの曜日は、期間の設定を行うと自動的に決まるもので、変えることは できません。一方、稼働日や休日など曜日集合の設定で設定される曜日は、 ユーザが自由に定義出来ます。

| スケ   | ジュー    | レナース 🎞                                                                                                    | C:¥Users | s¥tak.sugawara    | ¥Jownloads¥sched | lule_nurse3_129C¥プロ | ジェクトサンプル¥チュート | ・リアル 5 .nurse3 |         |       |              |          |    |
|------|--------|----------------------------------------------------------------------------------------------------|----------|-------------------|------------------|---------------------|---------------|----------------|---------|-------|--------------|----------|----|
| ファ・  | ril I  | 設定 制約                                                                                                    | 予定入      | 力求解発              | ウィンドウの設定         | こ ヘルプ               |               |                |         |       |              |          |    |
| 冒留   |        |                                                                                                    |          |                   |                  |                     |               |                |         |       |              |          |    |
| 解1   |        |                                                                                                    |          |                   |                  |                     |               |                |         |       |              |          |    |
|      | 列制     | 約                                                                                                    |          |                   |                  |                     |               |                |         |       |              |          | 23 |
| H    | 列制約り   | ループ1 列制                                                                                                    | 制約グルー    | 2]                |                  |                     |               |                |         |       |              |          | 31 |
|      | 网络日    |                                                                                                    |          | ,<br>万时和论与将可,一章 1 |                  | /                   |               |                |         |       |              |          | *  |
|      | ✓ )⊠/⊓ | ER/LE                                                                                                    |          | クリーリホリンフレーンコ      |                  |                     |               |                |         |       |              |          | 公  |
|      | No     | 海田                                                                                                    |          | 利制约之              | 眼口友              |                     | 711           | シコトタイプ         | 知道なイチ   | 县大 县/ | 、異重み時のソフトレベル | งอุปเสีย | 公  |
|      |        | 日定美                                                                                                    |          |                   | ~                |                     |               |                |         |       |              |          |    |
| - 11 | 期間の    | の設定 設定                                                                                                    | 済みの曜日    | 特定の日の設定           | 1 曜日集合の設定        |                     |               |                |         |       |              |          |    |
|      |        | , and the second second s |          |                   |                  |                     |               |                |         |       |              |          |    |
| H [  |        |                                                                                                    |          |                   |                  |                     |               |                |         |       |              |          |    |
|      | 月      |                                                                                                    |          | <                 |                  |                     |               |                | 7月 2016 |       |              |          | >  |
|      | 火      |                                                                                                    |          |                   | 8                | 月                   | 火             |                | 水       | *     | 金            | ±        |    |
|      | 水      |                                                                                                    |          |                   | 26               | 27                  | 28            |                | 29      | 30    | 1            | 2        |    |
| -    | 1      |                                                                                                    |          |                   | 3                | 4                   | 5             |                | 13      | 14    | 8            | 9        |    |
|      | 金      |                                                                                                    |          |                   | 17               | 18                  | 12            |                | 20      | 21    | 22           | 23       |    |
| Η -  | L ±    |                                                                                                    |          |                   | 24               | 25                  | 26            |                | 27      | 28    | 29           | 30       |    |
| H 1  |        |                                                                                                    |          |                   | 31               |                     |               |                |         |       |              |          |    |
|      | 祝      |                                                                                                    |          |                   |                  |                     |               |                |         |       |              |          |    |
|      | 10x    |                                                                                                    |          | <                 |                  |                     |               |                | 8月 2016 |       |              |          | >  |
|      |        |                                                                                                    |          |                   | 8                | 月                   | 火             |                | 水       | 木     |              | ±        |    |
|      |        |                                                                                                    |          |                   | 31               | 1                   | 2             |                | 3       | 4     | 5            | 6        |    |
|      |        |                                                                                                    |          |                   | 7                | 8                   | 9             |                | 10      | 11    | 12           | 13       |    |
|      |        |                                                                                                    |          |                   | 14               | 15                  | 16            |                | 17      | 18    | 19           | 20       |    |
|      |        |                                                                                                    |          |                   | 21               | 22                  | 23            |                | 24      | 25    | 26           | 27       |    |
|      |        |                                                                                                    |          |                   | 28               | 29                  | 30            |                | 31      |       |              |          |    |
|      |        |                                                                                                    |          |                   |                  |                     |               |                |         |       |              |          |    |
|      |        |                                                                                                    |          |                   |                  |                     |               |                |         |       |              |          |    |

## チュートリアル5 曜日設定その5

曜日集合の設定→休日をクリックすると下のようになります。同様に、 稼働日..をクリックしてみてください。カレンダの黄色が、その定義を表しています。

| スケ   | ジュールナ・               | ースⅢ(                                                                                                    | C:¥Users¥tak.sugawa | ra¥Download | ls¥schedule_nurse3 | _129C¥フ | プロジェクトサンプルネ   | チュー | トリアル 5 .nurse3 |   |          |   |               |        |         |          |                                 |
|------|----------------------|----------------------------------------------------------------------------------------------------|---------------------|-------------|--------------------|---------|---------------|-----|----------------|---|----------|---|---------------|--------|---------|----------|---------------------------------|
| ファイ  | ′ル 設定                | 制約                                                                                                    | 予定入力 求解 :           | 解 ウィンド      | ウの設定 ヘルプ           |         |               |     |                |   |          |   |               |        |         |          |                                 |
| - 67 |                      |                                                                                                    |                     |             |                    |         |               |     |                |   |          |   |               |        |         |          |                                 |
| 解1   | 7                    |                                                                                                    |                     |             |                    |         |               |     |                |   |          |   |               |        |         |          |                                 |
|      | - 万川 生川公             |                                                                                                    |                     |             |                    |         |               |     |                |   |          |   |               |        |         |          |                                 |
| H    | 回しる Marka<br>利制協力ガルー | -71 列制                                                                                                    | 約ガループ2 ]            |             |                    |         |               |     |                |   |          |   |               |        |         |          |                                 |
| Ηŕ   | 1000000000           |                                                                                                    |                     |             |                    |         |               |     |                |   |          |   |               |        |         |          | *                               |
|      | 7 適用                 | 設定                                                                                                    | 列制約グループ1            |             |                    |         |               |     |                |   |          |   |               |        |         |          | 公                               |
| HF   |                      |                                                                                                    |                     |             |                    |         |               |     |                |   |          |   |               | Bara   |         |          |                                 |
| H    | No à                 | あ田                                                                                                    | 利制约之                |             | 「思口ねえう             |         | Մ և – Յեւ / Յ |     | シフトタイプ         |   | 割約カイプ    |   | 最大 最小         | · 共里0. |         |          |                                 |
| - 1  | 🔳 曜日定                | 議                                                                                                    |                     |             |                    |         |               |     |                |   |          |   |               |        |         |          |                                 |
| Ц1   | 期間の設定                | 定 設定済                                                                                                    | 秘の曜日 特定の日の話         | 設定 曜日集合     | の設定                |         |               |     |                |   |          |   |               |        |         |          |                                 |
| -    | 設定                   | :                                                                                                    |                     |             |                    |         |               |     |                |   |          |   |               |        |         |          | 休日                              |
|      |                      |                                                                                                    |                     |             |                    |         |               |     |                |   |          |   |               |        |         |          |                                 |
| H 1  | No.                  | 適用                                                                                                    | 曜日集合名               | 演算子         |                    |         |               |     |                |   | 曜日名      |   |               |        | -       | ^        | < 7,F] 2016                     |
| Η]   | 1                    |                                                                                                    |                     | +t-(t _     | 1                  |         | 2<br>         |     | 3              |   | <u> </u> |   | <u>5</u><br>全 |        | 6       |          | 日月火水木金土                         |
|      | 2                    |                                                                                                    | 调末                  | または、        | +                  |         | A             | -   | 47             | - |          |   | 312           | -      |         | -        | 26 27 28 29 30 1 2              |
| -    | 3                    |                                                                                                    | 休日                  | または・        | 週末                 | -       | 祝             | -   |                | - |          | - |               | -      |         | -        | 10 11 12 13 14 15 16            |
|      | 4                    |                                                                                                    | 稼働日                 | でない 🚽       | 休日                 | -       |               | -   |                | - |          | - |               | -      |         | -        | 17 18 19 20 21 22 23            |
| H 1  | 5                    |                                                                                                    | 制約開始日一日前            | -1 💌        | 制約開始日              | •       |               | •   |                | • |          | • |               | •      |         | -        | 24 25 26 27 28 29 30            |
| - 1  | 6                    |                                                                                                    | 制約開始日二日前            | -2 💽        | 制約開始日              | -       |               | -   |                | - |          | - |               | -      |         | -        | 31 1 2 3 4 5 6                  |
| 1    | 7                    |                                                                                                    | 制約開始日三日前            | -3 💽        | 制約開始日              | •       |               | -   |                | - |          | - |               | -      |         |          |                                 |
| H 1  | 8                    |                                                                                                    | 制約開始日四日前            | -4 💽        | 制約開始日              | •       |               | •   |                | • |          | - |               | •      |         | -        |                                 |
| 1    | 9                    |                                                                                                    | 制約開始日五日前            | -5 💽        | 制約開始日              | -       |               | -   |                | - |          | • |               | -      |         | -        | < 8月2016 >                      |
|      | 10                   |                                                                                                    | 制約開始日六日前            | -6 🗸        | 制約開始日              | -       |               | -   |                | - |          | - |               | -      |         | -        |                                 |
|      | 11                   |                                                                                                    | 制約開始日七日前            | -7 💽        | 制約開始日              | -       |               | -   |                | - |          | - |               | •      |         | -        | 日月八水木金工                         |
|      | 12                   |                                                                                                    | 制約開始日 P1            | +1 💽        | 制約開始日              | -       |               | -   |                | - |          | - |               | •      |         | -        | 31 1 2 3 4 5 6                  |
|      | 13                   |                                                                                                    | 制約開始日P2             | +2 🗸        | 制約開始日              | -       |               | -   |                | - |          | - |               | -      |         | -        | 7 8 9 10 <u>11</u> 12 <u>13</u> |
|      | 14                   |                                                                                                    | 制約開始日P3             | +3 🔹        | 制約開始日              | -       |               | -   |                | - |          | - |               | -      |         |          | 14 15 16 17 18 19 20            |
|      | 15                   |                                                                                                    | 制約開始日 P4            | +4 💌        | 制約開始日              | •       |               | -   |                | - |          | - |               | •      |         | -        | 21 22 23 24 25 26 27            |
|      | 16                   |                                                                                                    | 制約開始日P5             | +5 🔹        | 制約開始日              |         |               |     |                |   |          | - |               |        |         | <b>.</b> | 28 29 30 31 1 2 3               |
| HI   | 17                   | 2                                                                                                    | 制約開始日P6             | +6 -        | 制約開始日              | -       |               | -   |                | - |          | - |               | -      |         | -        | 4 5 6 7 8 9 10                  |
|      | 18                   |                                                                                                    | 第一週                 | または 🚽       | 制約開始日              | L.      | 制約開始日P1       | -   | 制約開始日P2        |   | 制約開始日P3  | - | 制約開始日P4       |        | 制約開始日P5 | -        |                                 |
|      | 19                   | Image: A state of the state of the state | 第二週                 | +7 🗸        | 第一週                | -       |               | -   |                | - |          | - |               | -      |         | -        |                                 |

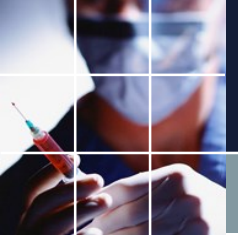

## チュートリアル6 行制約

制約 → 行制約 を開きます。

| 🔳 スケジュールナー | ス II                      |
|------------|---------------------------|
| ファイル 設定    | 制約 予定入力 求解 解 ウィンドウの設定 ヘルプ |
|            | 列 制約                      |
|            | 行制約                       |
|            | ペア制約                      |
|            | 言語による制約                   |
|            | Pythonによる制約               |
|            |                           |
|            |                           |
|            |                           |
|            |                           |
|            |                           |
|            |                           |
|            |                           |

チュートリアル6 2交代パターン

制約  $\rightarrow$  行制約  $\rightarrow$  2交代パターン を開きます。

| 2交代パタ | ーン   夜糞 | 数公休数  平準化   連休 |                |                      |             |     |     |   |       |    |   |   |    |    |          |                 |
|-------|---------|----------------|----------------|----------------------|-------------|-----|-----|---|-------|----|---|---|----|----|----------|-----------------|
| 🔽 適用  | 設定      | 2交代パターン        |                | ] <mark>明 入</mark> 公 |             |     |     |   |       |    |   |   |    |    |          |                 |
|       |         |                |                |                      |             |     |     |   | シフトパタ | -v |   |   |    |    | บวรษณ    | シートパターン(の1の)夏日々 |
| No.   | 渔用      | 行制約名           | 曜日タイプ          | グループタイプ              | 制約タイプ       | 0   | 1   | 2 | 3     | 4  | 5 | 6 | 最大 | 最小 | J)   D.( | イプ              |
| 1     | •       | 入りの後は明け        | 制約開始日1日<br>前から | 全スタッフ 🔻              | パターン禁止 🔻    |     | •明  |   |       |    |   |   | -  | -  | -        | •               |
| 2     | ¥       | 明けの前は、入り       | 制約開始日1日<br>前から | 全スタッフ 🔹              | パターン禁止 🔻    | ☑ 🖊 | - 明 |   |       |    |   |   | -  | -  | •        | •               |
| 3     | •       | 明けの後は公休        | 制約開始日1日<br>前から | 全スタッフ 🝷              | パターン禁止 🝷    | □明  | ☑ 🕜 |   |       |    |   |   | -  | -  | -        | <b>_</b>        |
| 4     |         |                | -              | •                    | パターン禁止 🔻    |     |     |   |       |    |   |   | -  | -  | -        | -               |
| -     | _       |                |                |                      | 195. s.#k I | _   |     | _ |       |    |   |   |    |    |          |                 |

3つの制約が定義されていますが、この3つ制約が組みで、

■入り →明け →休み

の2交代の基本パターンを形成します。ユーザがいじることは、殆どあり ませんので、このままにしておいて結構です。

✓は、以外という意味です。最初の制約は、入り→明け以外 を禁止ですから、入りが着たら明けが強制されます。2番目の制約は、明けの前は、入り以外禁止 ですから、入り ←明け が強制されることになります。3番目の制約は、明けの後、公休以外禁止 ですから、明け →公休 が強制されることになります。

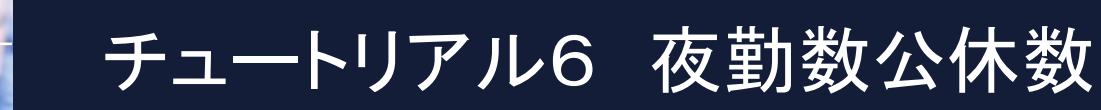

行制約 → 夜勤数公休数

2交代パターン 夜勤数公休数 平準化 連休 日明入公 ☑ 適用 設定 夜勤数公休数 シフトパターン ソフトレベ シフトパターン[0]の曜日タ ル イプ 渔用 行制約名 曜日タイプ グループタイプ 制約タイプ 最大 最小 No. 0 1 2 5 6 3 4 最大ー最小パ ターン 公 -公休数 今月 全スタッフ 1 ✓ 9 9 -Ŧ 最大一最小パ 全スタッフ 入 2 • 入り回数 今月 - I 5 3 -• **•** | ターン • 3 パターン禁止 ---4 -パターン禁止 - □

を開きます。

今月、全スタッフについて、公休を9個割り当てなさい。 今月、全スタッフについて、入りを3-5個割り当てなさい。

という命令となります。

制約

 $\rightarrow$ 

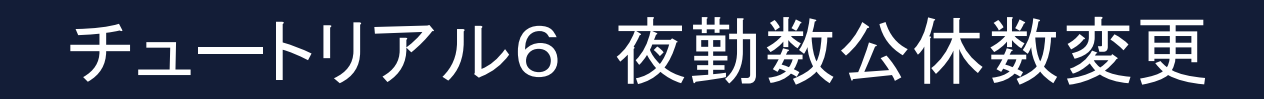

## 試しに、公休数を8個に変更して<u>求解</u>してみましょう。設定ボタンをクリックするのを忘れないでください。 求解したら8個になっていることを確認してください。

| 1 No 10                                                                                                    |                                                                     |  |  |  |  |  |  |  |  |  |  |  |  |
|----------------------------------------------------------------------------------------------------|---------------------------------------------------------------------|--|--|--|--|--|--|--|--|--|--|--|--|
| <u>R1</u>                                                                                                    |                                                                     |  |  |  |  |  |  |  |  |  |  |  |  |
| A B D フィルタ 先月 第1週                                                                                                    | 第2週 第3週 第4週 榮                                                       |  |  |  |  |  |  |  |  |  |  |  |  |
| 入りの · 明けの · 明けの · 公休数 · . スタッア名 · 27 28 29 39 31 1 2 3 4 5 6 7 8 9                                                                                                    | 1 10 11 12 13 14 15 16 17 18 19 20 21 22 23 24 25 26 27 28 29 30 31 |  |  |  |  |  |  |  |  |  |  |  |  |
|                                                                                                    |                                                                     |  |  |  |  |  |  |  |  |  |  |  |  |
|                                                                                                    |                                                                     |  |  |  |  |  |  |  |  |  |  |  |  |
| 3 0 0 0 8 2397名3 入入明明公日日日日公日日日                                                                                                    |                                                                     |  |  |  |  |  |  |  |  |  |  |  |  |
|                                                                                                    |                                                                     |  |  |  |  |  |  |  |  |  |  |  |  |
| 5 0 0 0 8 <u>299725</u> <u>入入明明公日日日次日日日日</u>                                                                                                    |                                                                     |  |  |  |  |  |  |  |  |  |  |  |  |
|                                                                                                    |                                                                     |  |  |  |  |  |  |  |  |  |  |  |  |
| 7 0 0 0 8 2397名7 入入日期明公日日日入明公日公                                                                                                    |                                                                     |  |  |  |  |  |  |  |  |  |  |  |  |
| 8 0 0 0 8 <u>239728</u> <u>3 0 0 0 8 239728</u>                                                                                                    |                                                                     |  |  |  |  |  |  |  |  |  |  |  |  |
|                                                                                                    |                                                                     |  |  |  |  |  |  |  |  |  |  |  |  |
| 10 0 0 0 8 2397卷10 日日明公日日天明公日公日                                                                                                    |                                                                     |  |  |  |  |  |  |  |  |  |  |  |  |
| 11 0 0 0 8 2397名11 日日日公日日人明公日入明公日入明公                                                                                                    |                                                                     |  |  |  |  |  |  |  |  |  |  |  |  |
| 12 0 0 0 8 スタップ名12 日日日公日入明公日人 3 日 入 1 (1) (1) (1) (1) (1) (1) (1) (1) (1) (                                                                                                    |                                                                     |  |  |  |  |  |  |  |  |  |  |  |  |
| 13 0 0 0 8 2397名13 日日日公日公入明公日日日入                                                                                                    |                                                                     |  |  |  |  |  |  |  |  |  |  |  |  |
| 14 0 0 0 8 2397214 日日公日入明公日日日公入明公                                                                                                    |                                                                     |  |  |  |  |  |  |  |  |  |  |  |  |
| 15 0 0 0 8 239/7名15 日日日公日日入明公公公日                                                                                                    |                                                                     |  |  |  |  |  |  |  |  |  |  |  |  |
| 16 0 0 0 8 2397名16 日日日日公入明公日日日入明                                                                                                    |                                                                     |  |  |  |  |  |  |  |  |  |  |  |  |
| 17 0 0 0 8 2997名17 日日日公日日日公公入明公日                                                                                                    |                                                                     |  |  |  |  |  |  |  |  |  |  |  |  |
| 18 0 0 0 8 2397218 日 日 日 入 明 公 日 入 明 公 日 入                                                                                                    |                                                                     |  |  |  |  |  |  |  |  |  |  |  |  |
|                                                                                                    |                                                                     |  |  |  |  |  |  |  |  |  |  |  |  |
|                                                                                                    |                                                                     |  |  |  |  |  |  |  |  |  |  |  |  |
|                                                                                                    |                                                                     |  |  |  |  |  |  |  |  |  |  |  |  |
| < <u> </u>                                                                                                    |                                                                     |  |  |  |  |  |  |  |  |  |  |  |  |
| <b>列制約項目 71 ルタ</b> 水 木 金 土 日 月 火 水 木 金 土 日 月 火 水 木 金 土 日 月 火                                                                                                    | く 水 木 金 土 日 月 火 水 木 金 土 日 月 火 水 木 金 土 日 月 火 水 木 金 土 日 月 火 水         |  |  |  |  |  |  |  |  |  |  |  |  |
| 1 入りは二人 ・ 2 2 2 2 2 2 2 2 2 2 2 2 2 2 2 2 2 2                                                                                                    | 2 2 2 2 2 2 2 2 2 2 2 2 2 2 2 2 2 2 2                               |  |  |  |  |  |  |  |  |  |  |  |  |
| 3         入功者譲師一人以上。         1         1         1         1         1         1         1         1         1         1         1         1         1         1         1         1         1         1         1         1         1         1         1         1         1         1         1         1         1         1         1         1         1         1         1         1         1         1         1         1         1         1         1         1         1         1         1         1         1         1         1         1         1         1         1         1         1         1         1         1         1         1         1         1         1         1         1         1         1         1         1         1         1         1         1         1         1 <th1< th="">         1         1         1         1         1         1         1         1         1         1         1         1         1         1         1         1         1         1         1         1         1         1         1         1         1         1</th1<> |                                                                     |  |  |  |  |  |  |  |  |  |  |  |  |
| 4 明/「希護師一人以上・ 10 10 11 1 1 1 1 1 1 1 1 1 1 1 1 1 1 1                                                                                                     | <u>1 1 2 2 1 1 2 2 2 1 1 1 1 2 2 2 1 1 1 1</u>                      |  |  |  |  |  |  |  |  |  |  |  |  |
| C T □ □ 30/P1 1/0 5/X ▼     C 10 1/0 1/0 1/0 1/0 1/0 1/0 1/0 1/0 1/0                                                                                                    | 8 6 7 9 5 6 9 6 9                                                   |  |  |  |  |  |  |  |  |  |  |  |  |

#### チュートリアル6エラー

#### チュートリアル6エラーを開き、<u>求解</u>してみます。すると下のように、赤色 にマークされた箇所が沢山出ているがお分かりでしょう。

| 💼 スケ                                                                                                    | ジュールナ |          | :¥Users¥tak | sugawara¥D | ownloads¥schedule_n | urse3    | _130A¥プロジェクト | サンフ              | プリレ¥       | チュ               | - トリ       | アル           | 6 I 🗄    | ∋—.r | nurse | 3  |                |    |    |          |                   |             |        |                  |       |          |    |        |          |          |                |    |     |      |        |                  |                    |                       | یا ا             |                | ×   |
|----------------------------------------------------------------------------------------------------|-------|----------|-------------|------------|---------------------|----------|--------------|------------------|------------|------------------|------------|--------------|----------|------|-------|----|----------------|----|----|----------|-------------------|-------------|--------|------------------|-------|----------|----|--------|----------|----------|----------------|----|-----|------|--------|------------------|--------------------|-----------------------|------------------|----------------|-----|
| ファイ                                                                                                    | (ル 設定 | 制約       | 予定入力        | 求解 解       | ウィンドウの設定 へ          | ルプ       |              |                  |            |                  |            |              |          |      |       |    |                |    |    |          |                   |             |        |                  |       |          |    |        |          |          |                |    |     |      |        |                  |                    |                       |                  |                |     |
| - er                                                                                                    |       |          |             |            |                     |          |              |                  |            |                  |            |              |          |      |       |    |                |    |    |          |                   |             |        |                  |       |          |    |        |          |          |                |    |     |      |        |                  |                    |                       |                  |                | 158 |
| 解1                                                                                                    |       |          |             |            |                     |          |              |                  |            |                  |            |              |          |      |       |    |                |    |    |          |                   |             |        |                  |       |          |    |        |          |          |                |    |     |      |        |                  |                    |                       |                  |                |     |
|                                                                                                    | •     | D        | C           | D          |                     |          | ماريد<br>م   |                  |            | - 8              |            |              |          |      | 被1道   | 8  |                |    |    |          | ***               | 1):ED       |        |                  |       |          |    | 体で進    | 1        |          |                |    |     | -    | 5.41ED | _                | -                  |                       | _                | _              | **  |
|                                                                                                    | 100   | 日日の      | - 明けの       | - 小体数 -    | スタッフ名               | -        | 71/05        | 27 2             | 70<br>18 2 | сл<br>79 т       | 30 3       | 1 1          | 2        | 3    | 4     | 5  | 6              | 7  | 8  | 9        | 10 1              | 2)9<br>1 1) | 2 13   | 14               | 15    | 16       | 17 | 18     | 19       | 20       | 21             | 22 | 23  | 74 X | 25     | 26               | 27                 | 28                    | 29               | 30 31          | *   |
|                                                                                                    | 7,507 |          |             |            |                     |          | •<br>•       | 水 7              | * 3        | 金 :              | ±Ε         | 月            | 火        | *    | *     | 金  | ±              | в  | 月  | 火        | 水 7               | t £         | i ±    | . 8              | 月     | 火        | 水  | *      | 金        | ±        | в              | 月  | 火   | *    | *      | 金                | ±                  |                       | 月・               | 人水             |     |
| 1                                                                                                    | 0     | 0        | 0           | 9          | スタッフ名1              |          | Ī            | 7                | <b>N</b> 🖪 | 明日               | 月2         | 5 🖸          | · 公      | E    | B     | B  | <mark>ک</mark> | 明  | 公[ | Π.       | <mark>入</mark> [] | 月乙          | (公     |                  | Θ     | 公        | 入  | 明      | 公        | B        | <mark>入</mark> | 明  | 公   | B    | Π      | 8 <mark>(</mark> | <u>公</u> [         | ar                    | a (r             | ΞĒ             | 1   |
| 2                                                                                                    | 0     | 0        | 0           | 9          | スタッフ名2              |          | [            | <mark>٦</mark> [ | 3 🖪        | 明日               | 月2         | ۲<br>ا       | Β        | E    | Π     | B  | 公              | B  | 지  | 明        | 公<br>E            | 3 [E        | ī 公    |                  | 明     | 公        | Π  | 公      | 入        | 明        | 公              | В  | 入 [ | 明    | 公 [    | 8 🛛              | <mark>公</mark> [F  | a (r                  | 8 <mark> </mark> | <del>ک</del> 🛛 | 1   |
| 3                                                                                                    | 0     | 0        | 0           | 9          | スタッフ名3              |          |              | 77               |            | 明 🖪              | 月月         | 1 公          |          | 明    | 公     | 公  | B              | Π  | B  | Πſ       | 8 <mark>1</mark>  | x 🖊         | 、明     | I 公              | B     | Π        | ス  | 明      | 公        | Π        | Π              | В  | в   | B    | 公 .    | <u>.</u>         | 明日                 | 2                     | <u>公</u> 丁       | 3   B          | ň   |
| 4                                                                                                    | 0     | 0        | 0           | 9          | スタッフ名4              |          |              | 22 E             | 3   E      | 8                | 月 🖊        | 「明           | 公        | E    | Π     | B  | 公              | 지  | 明  | <u>公</u> | 8 E               | 3 2         | E I    | Î                | ۲<br> | 明        | 公  | B      | E        | E        | B              | 公  | B   | Π    | 公 [    | 7                | 明 🛛                | <u>n</u> a            | 8   Z            | A 🔼            |     |
| 5                                                                                                    | 0     | 0        | 0           | 9          | スタッフ名5              |          | Γ            | E F              | E P        | 明日               | 月夕         |              | <b>公</b> | E    | E     | E  | 公              | ΠÌ | 지  | 明        | 公 4               | R E         | Î 🗖    | <del>د</del> ا آ | 明     | 公        | 公  | E      | 5        | 明        | 公              | B  | B   | ᠵ    | 明:     | <u>x</u> [       | <u>公</u> 下         | a'n                   | a (T             | ΞĒ             | ,   |
| 6                                                                                                    | 0     | 0        | 0           | 9          | スタッフ名6              |          |              | 77               | <b>T</b> . | 明回               | <b>月 月</b> | ۲<br>۲       | Π        | Ē    | T     | 明  | 公              | 公  | Β  | 지        | 明2                | x<br>ÌE     | ۲<br>۲ |                  | Π     | 公        | 公  | Π      | Ē        | Π        | B              | Ъ  | 公   | ΒГ   | ΒÌ     | <u>ا</u> 6       | 7                  | ,月                    | <mark>x</mark> î | 🔨 E            | r I |
| 7                                                                                                    | 0     | 0        | 0           | 9          | スタッフ名7              |          |              | 77               |            | 明回               | <b>,</b> 同 | 1 3          | Ð        | ÌT   | Π     | E  | B              | 公  | ТÌ | ΒÌ       | 入<br>[1]          | 月江          |        | Ī                | Ē     | T        | 明  | 公      | Ē        | 公        | E              | λ  | 明   | 公    | ΠÌ     | 8 <mark>;</mark> | 公 🔽                | 7                     | 玥[               | ふ 公            |     |
| 8 0 0 0 9 239726                                                                                                    |       |          |             |            |                     |          |              |                  |            |                  |            |              |          |      | 月 公   |    |                |    |    |          |                   |             |        |                  |       |          |    |        |          |          |                |    |     |      |        |                  |                    |                       |                  |                |     |
| 0       0       0       9       2397289       A B B B A B A B A B A B A B A B A B A B                                                                                                    |       |          |             |            |                     |          |              |                  |            |                  |            |              |          |      |       |    |                |    |    |          |                   |             |        |                  |       |          |    |        |          |          |                |    |     |      |        |                  |                    |                       |                  |                |     |
| 9         0         0         9         2397289         A         9         B         B         A         9         A         9         B         A         9         A         9         A         A         9 </th <th>⊼ Ē</th> <th></th> |       |          |             |            |                     |          |              |                  |            |                  |            |              |          |      | ⊼ Ē   |    |                |    |    |          |                   |             |        |                  |       |          |    |        |          |          |                |    |     |      |        |                  |                    |                       |                  |                |     |
| 10       0       0       9       23972810       B       A       M       A       M       A       B       A       B       B                                                                                                    |       |          |             |            |                     |          |              |                  |            |                  |            |              |          |      | 入     | 明  | 公              | 公  | Y  | 明        | 公                 | ΠÌ          | e r    | 8 <mark>3</mark> | 2     | <u>,</u> | 月公 |        |          |          |                |    |     |      |        |                  |                    |                       |                  |                |     |
| 12                                                                                                    | 0     | 0        | 0           | 9          | スタッフ名12             |          | ĥ            | E E              | E T        | 6 <mark> </mark> | X E        | T D          | Ē        | T    | 明     | 公  | в              | ΣÌ | 明  | 公        | 8 <mark>1</mark>  | E           | ۲<br>۲ |                  | Π     | Ē        | Ē  | Π      | E        | 公        | 公              | 公  | В   | ΒÌ   | ΣÌ     | 玥!               | 2<br>T             | a'n                   | <u>و</u> ا       | <b>、</b> 明     |     |
| 13                                                                                                    | 0     | 0        | 0           | 9          | スタッフ名13             |          |              | БÌВ              | E T        | 6 <mark>7</mark> | K E        | T D          | Ē        | 公    | E     | E  | λ              | 明  | 公  | БÌ       | в <mark>7</mark>  | C Ø         | ]<br>公 |                  | T     | 明        | 公  | E      | Ē        | 公        | <b>入</b>       | 明  | 公   | ΠÌ   | 8      | <u>x</u>         | 6 <mark> </mark>   | <mark>छ</mark> ।<br>व | ٥Ţ               | a 🛛            |     |
| 14                                                                                                    | 0     | 0        | 0           | 9          | スタッフ名14             |          |              | E T              | I E        | 6 <mark>7</mark> | K E        | T D          | Ē        | 公    | Π     |    | 明              | 公  | B  | ΣÌ       | 明2                | × E         | ۲<br>ג | 明                | 公     | E        | E  | E      | <u>ک</u> | 明        | 公              | 公  | В   | 公    | 6 :    | <mark>x</mark> T | 6 <mark>:</mark>   | <mark>x</mark> T      | ٢Ì               | з'n            |     |
| 15                                                                                                    | 0     | 0        | 0           | 9          | スタッフ名15             |          | ,<br>I       | a Ì e            | וֹד        | 6 P              | 月 2        | ۲<br>•       | П        | T    | Σ     | 明  | 公              | 公  | БÌ | ΠÌ       | BE                | 3 E         | ī<br>公 | ·<br>公           | Π     | E        | Ē  | آ      | 明        | 公        | 公              | в  | 公   | ΒÌ   | ΣÌ     | 明:               | 公 3                | <mark>x</mark> T      | <u>و</u> ا       | 入 明            |     |
| 16                                                                                                    | 0     | 0        | 0           | 9          | スタッフ名16             |          | ſ            | 8   E            | 3   E      | 6 🔽              | X E        | 1 6          | ī 🔽      | 明    | 公     | E  | B              | П  | ПÌ | ПÌ       | 公<br>E            | 3 TE        | آ 🗹    | <u>ک</u> ا:      | 明     | 公        | Ē  | B      | E        | 公        | 公              | в  | B   | ㅈ    | 明:     | <u>x</u> [       | 6 <mark> </mark> 3 | <u>x</u> 7            | 🛛 🔽              | 人明             |     |
| 17                                                                                                    | 0     | 0        | 0           | 9          | スタッフ名17             |          | Γ            | 6 J              | A F        | 8   E            | 3 <b>7</b> | 、<br>U       | 山公       | E    | E     | E  | 公              | 公  | ПÌ | БĹ       | 日<br>1            | <u>x</u> 🔀  | 、明     | I<br>公           | B     | 入        | 明  | 公      | Ē        | E        | 公              | в  | 7   | 明    | 公      | <b>آ</b> آ       | <u>, </u>          | ,月                    | <u>x</u> []      | a 🗖            |     |
| 18                                                                                                    | 0     | 0        | 0           | 9          | スタッフ名18             |          | Γ            | 8   E            | 3   E      | 8   E            | 3 2        | <u>ک</u> ا : | 明        | 公    | E     |    | 明              | 公  | ΤÎ | БĹ       | 日 🔽               | 2 2         | 、明     | I<br>公           | E     | E        | B  | ·<br>公 | Ē        | ک        | 明              | 公  | B   | 公    | Π      | 8 <mark>:</mark> | 公区                 | 2<br>T                | ٥'n              | ΞĒ             | 1   |
|                                                                                                    |       | <b>.</b> |             |            |                     |          |              |                  |            |                  |            |              |          | í    | ·     |    |                |    | ,  | f        |                   | -           |        |                  |       | £        | £  |        | £        | <u>.</u> |                |    |     |      |        |                  |                    |                       |                  |                |     |
|                                                                                                    |       |          |             |            |                     |          |              |                  |            |                  |            |              |          |      |       |    |                |    |    |          |                   |             |        |                  |       |          |    |        |          |          |                |    |     |      |        |                  |                    |                       |                  |                |     |
|                                                                                                    | III   |          |             | +          |                     |          |              |                  |            |                  |            |              |          |      |       |    |                |    |    |          |                   |             |        |                  |       |          |    |        |          |          |                |    |     |      |        | _                | _                  | _                     | _                |                |     |
|                                                                                                    |       |          |             |            | 列制約項目               |          | フィルタ         | 水 >              | t 1        | 金 :              | ±Ε         | 月月           | 火        | 水    | 木     | 金  | ±              | Β  | 月  | 火        | 水オ                | k 🟦         | t ±    | 8                | 月     | 火        | 水  | 木      | 金        | ±        | Β              | 月  | 火   | 水    | *      | 金 :              | ±Ε                 | в                     | 月:               | 々 水            |     |
|                                                                                                    |       |          | 1<br>9      |            |                     | -        |              |                  |            |                  |            | 2            | 2        | 2    | 2     | 2  | 3              | 3  | 2  | 3        | 2 2               | 2           | 2      | 2                | 2     | 2        | 2  | 2      | 3        | 2        | 2              | 2  | 2   | 2    | 2      | 2                | 2                  | 2                     | 2                | 2              |     |
|                                                                                                    |       |          | 3           |            | 入り看護師一人以上           | ÷.       |              |                  |            |                  |            | 1            | 1        | 2    | 1     | 1  | 2              | 3  | 2  | 2        | 2 1               | 1 1         | 1      | 2                | 1     | 1        | 2  | 1      | 2        | 1        | 1              | 2  | 1   | 1    | 1      | 2                | 2                  | 2                     | 2                | 1 3            | •   |
|                                                                                                    |       |          | 4           |            | 明け看護師一人以上           | -        |              |                  |            |                  |            | 1            | 1        | 1    | 2     | 1  | 1              | 2  | 3  | 2        | 2 2               | 2 1         | 1      | 1                | 2     | 1        | 1  | 2      | 1        | 2        | 1              | 1  | 2   | 1    | 1      | 1                | 2                  | 2                     | 2                | 2 1            |     |
|                                                                                                    |       |          | 5           |            | 平日日勤者10名以上          | -        |              | 10 1             | 0 1        | 10               |            | 10           | 10       | 10   | 10    | 10 |                |    | 10 | 10       | 10                | 1(          | )      |                  | 10    | 9        | 10 | 10     | 10       |          |                | 9  | 9   | 9    | 9      | 9                |                    |                       | 9                | 9 97           |     |
|                                                                                                    |       |          | 6           |            | 休日日勤者5名以上           | -        |              |                  |            |                  | 5 5        |              |          |      |       |    | -4             | 5  |    |          |                   | 1           | 5      | 5                |       |          |    |        |          | 5        | 5              |    |     |      |        |                  | 4                  | 5                     |                  |                | E   |
|                                                                                                    |       |          | 7           |            |                     | -        |              |                  |            |                  |            |              |          |      |       |    |                |    |    |          |                   |             |        |                  |       |          |    |        |          |          |                |    |     |      |        |                  |                    |                       |                  |                |     |
|                                                                                                    |       |          | 8           |            |                     | -        |              |                  |            |                  |            |              |          |      |       |    |                |    |    |          |                   |             |        |                  |       |          |    |        |          |          |                |    |     |      |        |                  |                    |                       |                  |                |     |
|                                                                                                    |       |          | 9           |            |                     | -        |              |                  |            |                  |            |              |          | -    | 1     | -  |                |    |    |          |                   |             |        |                  |       |          |    |        |          |          |                |    |     |      |        |                  |                    |                       |                  |                |     |
|                                                                                                    |       |          | 10          |            |                     | -        |              |                  |            |                  |            |              |          | -    |       |    |                | -  |    |          |                   |             |        |                  |       |          |    |        |          |          |                |    |     |      |        |                  |                    |                       |                  |                | -   |
|                                                                                                    |       |          | 12          |            | -                   |          |              |                  |            |                  |            |              |          | 1    | 1     |    |                |    |    |          |                   |             |        |                  |       |          |    |        |          |          |                |    |     |      |        |                  |                    |                       |                  |                |     |
|                                                                                                    |       |          | ••          |            | -                   | <u> </u> | Ę            |                  |            |                  |            |              |          | -    |       |    |                |    |    |          |                   |             |        |                  |       |          |    |        |          |          |                |    |     |      |        |                  |                    |                       |                  |                |     |

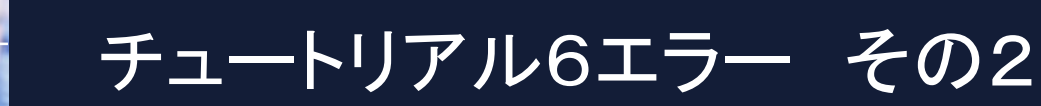

今度は、ハード列制約のソフト化のチェックを外して<u>求解</u>してください。 少し、時間がかかりますが、右下の画面となって、エラーとなります。

ハード列制約のソフト化を行うと、とりあえずの解は出てきますが、 それは、必ずしもユーザの意図する解ではない可能性があります。

列制約で赤色が頻発する場合には、真の原因を究明するために、 ハード列制約のソフト化を外して<u>求解</u>します。

| ■ スケジュールナース Ⅲ C:¥Users¥tak.sugawara¥Downloads¥sche                                                                                                    | sule_nurse3_130A¥プロジェクトサンプル¥チュートリアル6エラー.nurse3                                                                                                    |
|----------------------------------------------------------------------------------------------------|----------------------------------------------------------------------------------------------------|
| ファイル 設定 制約 予定入力 求解 解 ウィンドウの設                                                                                                    |                                                                                                    |
| スケジュールナース III C:¥Users¥tak.sugawara¥Downloads¥sche<br>ファイル 設定 制約 予定入力 求解 解 ウィンドウの設<br>第<br>第<br>第<br>2<br>3<br>4<br>5<br>6<br>7<br>8<br>9<br>9<br>10<br>11<br>2<br>3<br>4<br>5<br>6<br>7<br>8<br>9<br>9<br>10<br>11<br>2<br>2<br>3<br>4<br>5<br>6<br>7<br>8<br>9<br>9<br>10<br>10<br>2<br>2<br>3<br>4<br>5<br>6<br>7<br>7<br>8<br>9<br>9<br>10<br>2<br>2<br>3<br>4<br>5<br>5<br>6<br>7<br>7<br>8<br>9<br>10<br>2<br>10<br>2<br>10<br>2<br>10<br>10<br>10<br>10<br>10<br>10<br>10<br>10<br>10<br>10<br>10<br>10<br>10 | tule_nurse3_130A+プロジェクトサンプル4チュートリアル6エラー.nurse3<br>ヘルプ<br>ア<br>ア<br>ア<br>ア<br>ア<br>ア<br>ア<br>ア<br>ア                                                                              |
| 13         6%数         1           14         ハード列基数却第30ソフト化         10           15         エラー解析         10           16         ソフトタイムアウト(芥)         10           17         エラー解析時のソフトタイムアウト(芥)         10           17         エラー解析時のソフトタイムアウト(芥)         5           18         エラー解析時で見入力を肯定         10           アルドリズム変更 (こをりりゅり)         10           最終ソフトタイムアウト         10                                                                                                    | is a statute (See)<br>解釋が続けてしました。 13 (秒)<br>解が得られました。<br>コンパイルの準備中ツルバを呼び出し中です。<br>相該がニコンパイル中です。<br>Algorithm 1 Solving Process Started<br>・ ・ ・ ・ ・ ・ ・ ・ ・ ・ ・ ・ ・ ・ ・ ・ ・ ・ ・ |

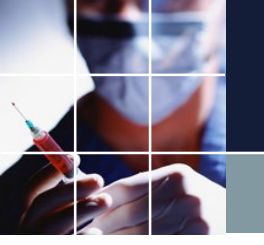

い。

#### チュートリアル6エラー その3

求解ページ下右画面を見ると、夜勤数公休数入り回数スタッフ…と出ています。 ●のラインをダブルクリックすると該当制約が開きます。 実は、このプロジェクトで前回と異なるのは、入り回数を4回にしているとこ ろだけです。試しに最大4、最小3に設定して解をあることを確認してくださ

| マイル            | レ設定    | 制約:  | 予定入力      | 求解 解  | ウィンドウの |                | プ              |   |                   |       |    |       |              |               |    |    |     |         |        |     |              |                  |                |                                         |              |    |   |
|----------------|--------|------|-----------|-------|--------|----------------|----------------|---|-------------------|-------|----|-------|--------------|---------------|----|----|-----|---------|--------|-----|--------------|------------------|----------------|-----------------------------------------|--------------|----|---|
| <del>4</del> 2 |        |      |           |       |        |                |                |   |                   |       | D  |       |              |               |    | -  |     |         |        |     |              |                  |                |                                         |              |    |   |
| 3+<br>         |        |      |           |       |        |                |                |   |                   |       | 不解 |       |              |               |    |    |     |         |        |     |              |                  |                |                                         |              |    |   |
|                | Α      | В    | С         | D     | E      |                |                |   | 71112             |       |    | 求解    |              |               |    |    | 1   |         |        |     |              |                  |                |                                         |              |    |   |
|                | 入りの -  | 明けの・ | 明けの・      | 公休数 - | 入り回 -  | <del>ر</del> ک | タッフ名           |   | - 27              | 28    |    |       |              |               |    |    |     |         |        |     |              |                  |                |                                         |              |    |   |
|                |        |      |           |       |        |                |                |   | • *               | *     |    |       | <u>у</u>     | フトレベル這        | 定  | _  |     | JH.     |        |     |              |                  |                |                                         |              |    |   |
|                | 0      | 0    | 0         | 9     | 4      | スち             | リッフ名1          |   | <u></u>           | - [스] |    | 項目    |              | 連用            | 重  | ማ  | 許容工 | <u></u> |        |     |              |                  |                |                                         |              |    |   |
|                | 0      | 0    | 0         | 9     | 1      | スち             | ッフ名2           |   | <mark>را</mark>   | 스     |    |       |              |               |    |    |     |         |        | -   |              |                  |                |                                         |              |    | _ |
|                | 0      | 0    | 0         | 9     | 4      | スタ             | リッフ名3          |   | <mark>لا</mark> ا | 시시    |    |       |              |               |    |    |     |         |        |     | (火朝)<br>「夜朝神 | 沢公休教<br>次公休教     | .人り回数<br>.入り回数 | し スタッ:<br>1 スタッ:                        | フ名5<br>フ名10  |    |   |
|                | 0      | 0    | 0         | 9     | 4      | スタ             | ッフ名4           |   | E                 |       |    |       |              |               |    |    |     |         |        | ÷   | 夜勤           | 次休数              | 入り回数           | スタッ                                     | フ名15         |    |   |
|                | 0      | 0    | 0         | 9     | 4      | スタ             | ッフ名5           |   | <mark>、</mark>    |       |    |       |              |               |    |    |     | Λ       |        |     | 7万草竹道        | おくても実施           | របាតដ          | 170                                     | 7-25         |    |   |
|                | 0      | 0    | 0         | 9     | 4      | スち             | ッフ名6           |   | <mark>入</mark>    |       |    |       |              |               |    |    |     |         |        | ÷.  | 夜勤           | 次休费              | 入り回数           | てスタッ:                                   | ン石。<br>フ名13  |    |   |
|                | 0      | 0    | 0         | 9     | 4      | スち             | lッフ名7          |   | <mark>入</mark>    | E     |    |       |              |               |    |    |     |         |        | ٠   | 夜勤           | 收公休数             | 入り回数           | (スタッ)                                   | フ名15         |    |   |
| -              | 0      | 0    | 0         | 9     | 4      | スち             | ッフ名8           |   | <mark>ر</mark>    |       |    |       |              |               |    |    |     |         |        |     | 夜勤           | 数公休数             | 入り回数           | (スタッ)                                   | フ名6          |    |   |
|                | 0      | 0    | 0         | 9     | 4      | スち             | ッフ名9           |   | E                 | Î     |    |       |              |               |    |    |     |         |        | •   | 夜勤           | 奴休数              | 入り回数           | マスタッ                                    | フ名13         |    |   |
|                | 0      | 0    | 0         | 9     | 4      | スタ             | ッフ名10          |   | ÈE                | 1 🗖 🔨 |    |       | 111          |               |    |    |     | •       |        | •   | 夜勤           | 权公休教             | 、入り回樹          | (スタッ)                                   | フ名15         |    |   |
|                | 0      | 0    | 0         | 9     | 4      | 7.5            | ッフ名11          |   | ÌF                |       |    |       | וע           | い設定           |    |    |     |         | \      | ٦   | 夜勤           | 收公休数             | 入り回数           | (スタッ)                                   | フ名3          |    |   |
| , "            | 0      | 0    | 0         | 9     | 4      | 74             | ッフ名12          |   |                   |       |    | 苏     | 包数           |               |    | 1  |     |         | $\sum$ | •   | 夜勤           | 救公休数<br>#公休数     | 入り回数           | 【スタッ】                                   | フ名13<br>コタ15 |    |   |
| 2              | 0      | 0    | 0         | 0     |        | 74             | ッフ企12<br>Nフ企13 |   |                   |       | Ť  |       | ラーの冉<br>ロロ教  | 掲を禁止          |    | 1  |     |         |        |     | 1503/03      | X Z4 145 \$X     |                | (,,,,,,,,,,,,,,,,,,,,,,,,,,,,,,,,,,,,,, | 24510        |    |   |
|                | 0      | 0    | 0         | 0     | 4      | 74             | アロ15<br>21214  |   |                   |       | N. | ト列基数  | 対制約          | のソフト化         |    | Ĵ  |     |         | 1      |     | 夜勤           | 收休数              | 入り回数           | 2.29.9                                  | フ名10         |    |   |
|                | 0      | 0    | 0         | 0     | -      |                | 1915           |   |                   |       |    | ハードタイ | (ፈምኃ         | ト( <b>狩</b> ) | /  | 10 |     |         | _ \    |     | 夜勤           | 烈公(本致)<br>次公(本数) | 、入り回殿<br>、入り回慰 | しスタッ.<br>しスタッ:                          | ノ名13<br>フ名15 |    |   |
|                | 0      | 0    | 0         | 9     |        | 77             | 77613          |   | <u>4</u>          |       |    | エフ    | い 鮮和<br>シアウト | (un)          |    | 10 |     |         | 1      |     |              |                  |                |                                         |              |    |   |
|                | U      | U    | U         | 9     | 4      | 77             | 7/410          |   |                   |       |    |       |              | + -           |    |    |     |         | 充足所    | を書き | 込み           | <b>Eした。</b>      |                |                                         |              |    |   |
|                | 行制約    |      | 1         |       |        |                |                |   |                   |       | /  |       |              |               |    |    |     |         |        |     |              |                  |                |                                         |              | l  | _ |
| 23             | 交代パターン | 夜勤数公 | :休数   平準( | 化 連休  |        |                |                |   |                   | /     |    |       |              |               |    |    |     |         |        | \   |              |                  |                |                                         |              |    |   |
| V              | 適用     | 設定   | 夜勤        | 數公休数  |        | E              | 日明入            | 公 |                   |       |    |       |              |               |    |    |     |         |        |     |              |                  |                |                                         |              |    |   |
| F              |        |      |           |       |        |                |                |   |                   |       |    |       |              | シフトパタ・        | -> |    |     |         |        |     |              |                  |                |                                         |              |    | T |
|                | No. j  | 重用   | 行制        | 約名    | IÆE    | タイプ            | 71 3913        | 9 | 制約タイプ             | 0     |    | L     | 2            | 3             | 4  |    | 5   | 6       | 最大     | 6   | 釥            | ソフトレール           | くシフト           | パターン[0<br>イプ                            | D]の曜E        | 19 |   |
| -              |        |      | /3.44     | -#6   |        |                | A35.3          |   | 最大ー最小パ            |       |    |       |              |               |    |    |     |         |        |     |              |                  |                |                                         |              |    |   |
|                | 1      | ×    | 274       | XRV   |        |                | 主人ワップ          | Ľ | ターン               |       |    |       |              |               |    |    |     | _       | ,      | · 9 | V            |                  |                |                                         |              |    |   |
|                | 2      | •    | 入り国       | 回数    | 今.     | ┦              | 全スタッフ          | - | 取大一般小バ<br>ターン     |       |    |       |              |               |    |    |     |         | 4      | • 4 |              | ŀ                | -              |                                         |              | -  |   |
|                | 3      |      |           |       |        | -              |                | - | パターン禁止            | - 🗆   |    |       |              |               |    |    |     |         |        | -   | •            |                  | -              |                                         |              | -  |   |
|                |        |      |           |       |        |                |                |   |                   | 1 1 1 |    |       |              |               |    |    |     |         |        | 1   |              |                  | 12             |                                         |              |    |   |

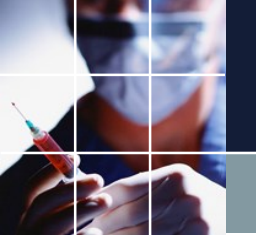

#### チュートリアル6エラー その4

■この結果は、全員が4回入りを強いることは、物理的に不可能であることを示しています。 (物理限界計算の仕方については、<u>動画</u>をご覧ください。)

■負荷平準化の観点からは、皆平等にしたいのですが、現実には、不等式制約として、どこかで、遊びを与える必要があります。

■この例では、3回以上4回以下が、適切な制約となることは、右の結果からも明らかです。

■このように、**解を見ながら制約を調整**することが重要です。

|   | スケ  | ジュールナー | スエー | C:¥Users¥t | ak.sugav | vara¥ | Download   |
|---|-----|--------|-----|------------|----------|-------|------------|
|   | ファイ | ル設定    | 制約  | 予定入力       | 求解       | 解     | ウィンド       |
| ſ | ■解  |        |     |            |          |       |            |
|   | 解1  |        |     |            |          |       |            |
|   |     | D      | I   | E          |          |       |            |
|   |     | 公休数 -  | 入り回 | 教 🚽        | 7        | タッフ   | 名          |
|   | 1   | 0      |     |            |          | h     | 7 1        |
|   | 1   | 2      | •   |            | <u>х</u> | メッノイ  |            |
|   | 2   | 9      | -   | +          | X        | メッノイ  | 52         |
|   | 3   | 9      |     | +          | 7        | タッフマ  | <u> </u>   |
|   | 4   | 9      | 4   | 1          | ス        | タッフそ  | 34         |
|   | 5   | 9      | 3   | 3          | ス        | タッフそ  | 35         |
|   | 6   | 9      | 3   | 3          | 2        | タッフぞ  | 36         |
|   | 7   | 9      | 4   | 1          | ス        | タッフぞ  | 37         |
|   | 8   | 9      | 3   | 3          | 2        | タッフそ  | 38         |
|   | 9   | 9      | 4   | 1          | ス        | タッフぞ  | <u>3</u> 9 |
|   | 10  | 9      | 3   | 3          | スタ       | しって名  | 10         |
|   | 11  | 9      | 3   | 3          | スタ       | しって名  | 11         |
|   | 12  | 9      | 4   | 1          | スタ       | しって名  | 12         |
|   | 13  | 9      | 4   | 1          | スタ       | しって名  | 13         |
|   | 14  | 9      | 3   | 3          | スタ       | しって名  | 14         |
|   | 15  | 9      | 3   | 3          | スタ       | しって名  | 15         |
|   | 16  | 9      | 4   | 4          | スタ       | しって名  | 16         |
|   | 17  | 9      | 3   | 3          | スタ       | しって名  | 17         |
|   | 18  | 9      | 3   | 3          | スタ       | ッフ名   | 18         |

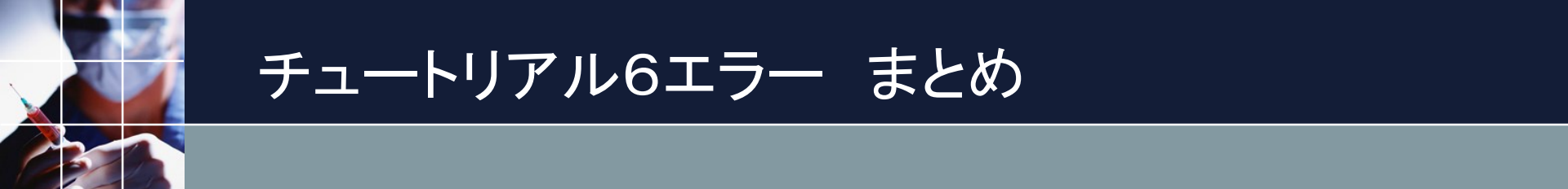

■列制約で赤色マークが多発したら、ハード制約違反を疑います。

- ■ハード列基数制約のソフト化のチェックを外して求解し、原因を探りま す。
- ■ハード制約を手直しまたは、ソフト化(後述)を行います。
- ■たった一つの制約違反が、予想外の箇所でのエラーを生む可能性があり ます。制約設計においては、一つ制約を書いたら解があることを確認す ることが重要です。
- ■解がない場合でも、慌てずに。解がないのは、多くの場合コンフリクト (制約と制約の衝突)です。原因を突き止めて、制約をブラシュアップ していきましょう。

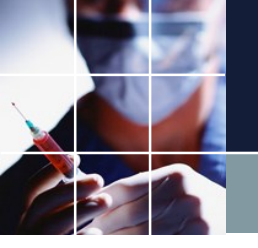

チュートリアル7

#### 制約 → 行制約 → 連休を開きます。

| スケジ                                     | ュールナー                                                            | ース III C:¥Users¥tak.su                  | ugawara¥Downloads¥sched        | lule_nurse3_130A¥プI    | コジェクトサンプル¥            | チュートリアル7.nur   | se3            |      |                    |                  |                     |                |
|-----------------------------------------|------------------------------------------------------------------|-----------------------------------------|--------------------------------|------------------------|-----------------------|----------------|----------------|------|--------------------|------------------|---------------------|----------------|
| ファイル                                    | ∕ 設定                                                             | 制約 予定入力 求                               | 解 解 ウィンドウの設定                   | ヘルプ                    |                       |                |                |      |                    |                  |                     |                |
| 一一行制                                    | 約                                                                |                                         |                                |                        |                       |                |                |      |                    |                  |                     |                |
| 2交代パ                                    | ターン 夜朝                                                           | 勤数公休数 平準化 連体                            | ۲  <br>ا                       |                        |                       |                |                |      |                    |                  |                     |                |
| ☑ 適用                                    | 設定                                                               | 定 連休                                    |                                | 민 <mark>몡</mark> 入公    |                       |                |                |      |                    |                  |                     |                |
|                                         |                                                                  |                                         |                                |                        |                       |                | シフトパ           | ターン  |                    |                  |                     | ションパターン「の」の観日々 |
| No.                                     | 連用                                                               | 行制約名                                    | 曜日タイプ                          | グループタイプ                | 制約タイプ                 | 0 1            | 2 3            | 4    | 5 6                | 最大最小             | 1                   | イプ             |
| 1                                       |                                                                  | 土日連休                                    | 今月 🖣                           | 全スタッフ <b>-</b>         | 最大~最小パ<br>ターン         |                |                |      |                    | • 1              | <b>y</b> 5 <b>-</b> | ± •            |
| 2                                       |                                                                  | 明けのあと出来れば2                              | 車休 制約開始日2日<br>車休 前から ▼         | 全スタッフ 🔻                | パターン禁止 🔻              | □ 明 □ 公        | ☑ 🕜 🗆          |      |                    | -                | <b>•</b> 3 •        |                |
| 3                                       |                                                                  |                                         |                                | -                      | パターン禁止 🔻              |                |                |      |                    |                  | - +-                | -              |
| こ<br>数<br>ン                             | の<br>字<br>が<br>を                                                 | 制約は、<br>がついた<br>クリック                    | ソフト制<br>制約にな<br>し、 <u>求解</u>   | 約です。<br>ります。<br>します。   | 、ソフ<br>、とり            | ト制約<br>あえず     | では、<br>、<br>適用 | ソフをチ | <b>ドレベ</b><br>エック  | ルの項<br>にして       | に1                  | - 7の<br>定ボタ    |
| = スケジ                                   | ュールナース                                                           | ス Ⅲ C:¥Users¥tak.sugawara¥              | Downloads¥schedule_nurse3_130. | A¥プロジェクトサンプル¥チョ        | ニートリアル7.nurse3        |                |                |      | _                  | ■ 谪月             | 目を-                 | チェッ            |
| ファイル<br>で<br>行<br>制<br>2交代パ!<br>辺<br>適用 | <ul> <li>設定</li> <li>約</li> <li>ターン   夜勤勝</li> <li>設定</li> </ul> | 制彩 予定人刀 來解 解<br>被公休数   平準化 / 連休  <br>連休 |                                | 求解                     |                       |                |                |      |                    | <br>ク(<br>       | し求用                 | 解しま            |
| No.                                     | 連用                                                               | <b>行制約名</b><br>土日連休                     | ■2日タイプ<br>今月 ▼  1              | 項目<br>〒 割約:5<br>〒 割約:5 | 定<br>重み<br>1 3<br>1 3 | у <del>т</del> |                |      | ペ シフトパターン[0]<br>イラ | ノ O<br>の曜日夕<br>マ | )                   |                |
| 2                                       |                                                                  | 明けのあと出来れば2連休                            | 制約開始日2日 🔹                      |                        |                       |                |                |      | ▼<br>▼             |                  |                     |                |
|                                         |                                                                  |                                         |                                |                        |                       |                |                |      |                    |                  |                     |                |

## チュートリアル7 ソフト制約適用結果

#### ソフト制約、土日連休1回以上、明けのあと出来れば2連休は全て達成されています。

📰 スケジュールナース 🏾 C:¥Users¥tak.sugaward¥Downloads¥schedule\_nurse3\_120A¥プロジェクトサンプル¥チュートリアル7.nurse3 Ţ

| ファイル | 設定 | 制約 | 予定入力 | 求解 | 解 | ウィンドウの設定 | 201 |
|------|----|----|------|----|---|----------|-----|
|------|----|----|------|----|---|----------|-----|

解

| 1  |        |          |               | <u> </u>                                                                                        |                                             |                                                      |    |                |    |                  |                  |                     |                   |                  |                |                  |                  |                  |                  |                    |                  |          |                    |         |                |                |          |    |                   |                     |                     |         |
|----|--------|----------|---------------|-------------------------------------------------------------------------------------------------|---------------------------------------------|------------------------------------------------------|----|----------------|----|------------------|------------------|---------------------|-------------------|------------------|----------------|------------------|------------------|------------------|------------------|--------------------|------------------|----------|--------------------|---------|----------------|----------------|----------|----|-------------------|---------------------|---------------------|---------|
|    | н      | I        | J 🖌           |                                                                                                 |                                             | フィルタ                                                 |    |                | 先月 |                  |                  |                     |                   | 第1词              | Ē              |                  |                  |                  |                  | 第23                | B                |          |                    |         |                | ŝ              | 第3週      | 1  |                   |                     |                     |         |
|    | 入り** - | 土日連・     | 明けのあと出来れば2連 💌 |                                                                                                 | スタッフ名                                       | <b>•</b>                                             | 27 | 28             | 29 | 30               | 31               | 1                   | 2 3               | 4                | 5              | 6                | 7                | 8 9              | 10               | 11                 | 12               | 13       | 14                 | 15      | 16             | 17             | 18       | 19 | 20                | 21 2                | 2 23                | 3       |
|    |        |          |               | =                                                                                               |                                             | •                                                    | 水  | 木              | 金  | ±                | Π,               | 月:                  | と水                | 木                | 金              | ±                | 8,               | 月少               | (水               | : <mark>木</mark>   | 金                | ±        | B                  | 月       | 火              | 水              | 木        | 金  | ±                 | 8 7                 | 1 火                 | ( 7     |
| 1  | 0      | 2        | 0             |                                                                                                 | スタッフ名1                                      |                                                      | X  | X              | 明  | 公                | 公 I              | 8 [ 6               | 3 [8              | <mark>ا</mark> ک | 明              | [ <u>公</u> ]     | 公[I              | 3   E            | ľĮΒ              | ľθ                 | Έ                | <b>公</b> | ĮΒ.                | Β       | Β              | <b>N</b>       | 明        | 公  | 公[/               | <mark>22</mark> [ F | 3 ( B               | 1       |
| 2  | 0      | 1        | 0             |                                                                                                 | スタッフ名2                                      |                                                      | ि∕ | <mark>∖</mark> | 明  | <mark>入</mark> ] | <mark>公</mark> 日 | 8                   | 3 [8              | Έ                | Έ              | <b>公</b>         | 公[               | <b>、</b> 回       | <b>]</b> [公      | [公                 | Θ                | Έ        | <mark>ک</mark> ا ا | 明       | 公              | 公              | Ξ        | 지  | 明【                | 公[3                 | <mark>х</mark> [В   | J [I    |
| 3  | 0      | 1        | 0             |                                                                                                 | スタッフ名3                                      |                                                      | ि  | <mark>∖</mark> | 明  | <b>入</b>         | <mark>公</mark> 日 | 8                   | 3 🛛               | <u>ا</u>         | Έ              | 公                | Π                | 3] [E            | ۲ <mark>٦</mark> | 明                  | [公               | 公        | 公                  | E       | E              | E              | B        | E  | <mark>公</mark> [] | 8 [                 | <mark>&lt;</mark> E |         |
| 4  | 0      | 1        | 0             |                                                                                                 | スタッフ名4                                      |                                                      | ि  | ि              | 公  | 明                | B                | 8 🛛                 | n <mark>v</mark>  | <u>ا</u>         | Έ              | <mark>入</mark> ] | 明                | \$ [2            | S 🛛              | ۲ <mark>]</mark> آ | 明                | 公        | 公                  | Θ       | Θ              | E              | E        | E  | <mark>公</mark> [] | 8 🔽                 | <mark>ر</mark> ال   | ] [     |
| 5  | 0      | 1        | 0             |                                                                                                 | スタッフ名5                                      |                                                      | X  | <mark>∖</mark> | 明  | <b>入</b>         | 公                | 8 [6                | 3 [8              | <u>ا</u>         | Έ              | 公                | 公                | 3] [E            | Î                | Î 🛛 🛛              | Έ                | 公        | Θ                  | Θ       | <mark>入</mark> | 明              | 公        | 公  | <mark></mark> [   | 明[]                 | S [2                | 2<br>[] |
| 6  | 0      | 1        | 0             |                                                                                                 | スタッフ名6                                      |                                                      | ∖  | ि              | 公  | <mark>入</mark> ] | 入                | 蚏 🛛                 | <b>公</b> [公       | Θ                | <b>T</b>       | 明                | 公[2              | 2 [E             | ÎΘ               | Î (8               | <u>ا</u>         | <b>公</b> | Π                  | Θ       | Θ              | <mark>入</mark> | 明        | 公  | 公[                | <mark>公</mark> [[   | 3 [E                | ĴΪ      |
| 7  | 0      | 1        | 0             |                                                                                                 | スタッフ名7                                      |                                                      | ⊼  | Θ              | 明  | 公                | ΒŢ               | 8 (1                | <mark>7</mark> E  | 明                | 公              | 公                | ΒŢ               | 3 [ E            | Î                | ۲ <mark>۲</mark>   | Θ                | Τ        | 明                  | 公       | 公              | B              | Π        | Θ  | <mark></mark> [   | 明了                  | ΣZ                  | 2<br>[] |
| 8  | 0      | 1        | 0             |                                                                                                 | スタッフ名8                                      |                                                      | Θ  | B              | 8  | B                | 公                | <mark>22</mark> [ I | 8) E              | <u>ا</u>         | <mark>ک</mark> | 明                | 公[2              | 2 [E             | Î                | Ì 🛛                | <mark>ک</mark> آ | 明        | <b>[</b> 公         | 公       | B              | E              | <b>入</b> | 明  | 公[                | <u>公</u> [F         | <mark>م</mark> آ    |         |
| 9  | 0      | 1        | 0             |                                                                                                 | スタッフ名9                                      |                                                      | ि  | B              | 8  | 公                | <u>公</u> []      | 8 <mark> </mark>    | <mark>、</mark> 明  | <b>[</b> 公       | 公              | [日]              | ΒĪ               | 5 <mark>7</mark> | 、明               | Ì[۲                | <b>公</b>         | Θ        | <u>ا</u>           | <b></b> | 明              | 公              | 公        | Θ  | 日 [               | <u>公</u> [F         | 3 [E                | ΙŢ      |
| 10 | 0      | 1        | 0             |                                                                                                 | スタッフ名10                                     |                                                      | Θ  | B              | 8  | 公                | 公 🗸              | <mark>٦</mark> 🖪    | 月[公               | <b>[</b> 公       | Θ              | 8                | <mark>入</mark> [ | 月[2              | <b>〔</b> []      | ۲ <u>)</u>         | 明                | 公        | 公                  | B       | B              | E              | B        | Θ  | <mark>公</mark> [] | 8                   | 3 E                 | J 🚺     |
| 11 | 0      | 1        | 0             |                                                                                                 | スタッフ名11                                     |                                                      | Θ  | B              | 8  | 公                | <u>公</u> [       | 8                   | 8) E              | Έ                | Έ              | <b>公</b>         | Π                | 3 [E             | ÎŒ               | ۲<br>۲             | Θ                | 公        | 公                  | B       | E              | E              | B        | E  | <mark>公</mark> [  | 8 🔽                 | र् ण                | 1       |
| 12 | 0      | 1        | 0             |                                                                                                 | スタッフ名12                                     |                                                      | Π  | ि              | E  | B                | <u>公</u> [       | 8 (1                | 8   B             | <mark>ک</mark> ] | 明              | 公                | <u>公</u> []      | 3 [ E            | Î                | ۲<br>۲             | Θ                | Έ        | <u>ا</u>           | ि       | 明              | 公              | 公        | E  | <b>8</b>          | 7                   | 月亿                  | S P     |
| 13 | 0      | 1        | 0             |                                                                                                 | スタッフ名13                                     |                                                      | Β  | B              | B  | B                | <u>公</u> [       | ٦ 🛛                 | <mark>、</mark> 明  | <b>[</b> 公       | 公              | Θ                | ΒÎ               | 5 <mark>7</mark> | िम               | Ì 🖸                | <b>公</b>         | Θ        | Ē                  | Θ       |                | 明              | 公        | 公  | <b>8</b>          | <u>2</u> [F         | 3 [E                | I (     |
| 14 | 0      | 1        | 0             |                                                                                                 | スタッフ名14                                     |                                                      | Π  | Έ              | B  | 公                | <u>公</u> []      | 8                   | 8                 | Έ                | Έ              | 公                | <u>公</u> []      | 3 [E             | ÎB               | ۲<br>۲             | Β                | Έ        | <mark>ک</mark> ا   | 明       | 公              | 公              | Π        | Π  | Θ.                | 7                   | 月2                  | S[7     |
| 15 | 0      | 1        | 0             |                                                                                                 | スタッフ名15                                     |                                                      | Π  | B              | 公  | B                | ΒI               | 8 🛛                 | <u>2</u> 🛛        | Έ                | Έ              | <mark>入</mark>   | 明                | \$ Z             | <u>ک</u> ]؟      | 明                  | <b>[</b> 公       | 公        | 公                  | B       | E              | B              | B        | E  | <mark>公</mark> [  | 8 6                 | 3 [E                | ĵ 🚺     |
| 16 | 0      | 1        | 0             |                                                                                                 | スタッフ名16                                     |                                                      | Έ  | B              | B  | 公                | B                | 8                   | <mark>را</mark> و | 明                | 公              | 公                | 公                | 3 (E             | ÎB               | ۲<br>۲             | <mark>ک</mark> ا | 明        | 区                  | 区       | E              | B              | Π        | λ  | 明                 | 公 7                 | <u>s</u> e          | ΙĪ      |
| 17 | 0      | 1        | 0             |                                                                                                 | スタッフ名17                                     |                                                      | Π  | 区              | B  | B                | <mark>٦</mark> [ | Я <mark>7</mark>    | <u>ک</u> ]        | Θ                | Έ              | Θ                | <mark>٦</mark> [ | 月 2              | <u>۲</u>         | •<br>•             | Ì 🖪              | N        | 明                  | 公       | 公              | Π              | B        | Π  | <b>8</b>          | <u>公</u> [F         | 3 [E                | ΠĒ      |
| 18 | 0      | 1        | 0             |                                                                                                 | スタッフ名18                                     |                                                      | Θ  | E              | E  | 公                | 8                | <mark>7</mark> 🖪    | 月[公               | <b>[</b> 公       | Έ              | 8                | 8                | <b>r</b> (9      | Î 🖸              | S 🖸                | Θ                | Έ        | <b>公</b>           | Θ       | E              | Ξ              |          | 明  | 公[                | <u>2</u> [          | 3 E                 | ΓÎ      |
|    |        | <u>.</u> |               | · •                                                                                             |                                             |                                                      |    |                |    |                  |                  |                     |                   |                  |                |                  |                  |                  |                  |                    |                  |          |                    |         |                |                |          |    |                   |                     |                     |         |
|    |        |          | F F           |                                                                                                 |                                             |                                                      |    |                |    |                  |                  |                     |                   |                  |                |                  |                  |                  |                  |                    |                  |          |                    |         | _              |                |          |    | _                 | _                   | _                   |         |
|    |        |          |               | 列制約項目 7-1ルタ 水 木 金 土 日 月 火 水 木 金 土 日 月 火 水 木 金 土 日 月 火 水 木 金 土 日 月 火 水 木 金 土 日 月 火 水 木 金 土 日 月 火 |                                             |                                                      |    |                |    |                  |                  |                     |                   |                  |                |                  | < 2              |                  |                  |                    |                  |          |                    |         |                |                |          |    |                   |                     |                     |         |
|    |        |          | 1             |                                                                                                 | 入りは二人 ・ ・ ・ ・ ・ ・ ・ ・ ・ ・ ・ ・ ・ ・ ・ ・ ・ ・ ・ |                                                      |    |                |    |                  |                  |                     |                   |                  |                |                  |                  |                  |                  |                    |                  |          |                    |         |                |                |          |    |                   |                     |                     |         |
|    |        |          | 2             |                                                                                                 | 明けは二人 💽                                     | げは二人 💽 🛛 🔤 🔤 🔤 💈 2 2 2 2 2 2 2 2 2 2 2 2 2 2 2 2 2 2 |    |                |    |                  |                  |                     |                   |                  |                |                  |                  | 2 2              |                  |                    |                  |          |                    |         |                |                |          |    |                   |                     |                     |         |
|    |        |          | 3             |                                                                                                 | 入り看護師一人以上 💽                                 |                                                      |    |                |    |                  |                  | 1                   | 1 1               | 2                | 2              | 1                | 1                | 1 1              | 1                | 2                  | 1                | 1        | 1                  | 2       | 1              | 2              | 1        | 1  | 2                 | 1 7                 | 2 2                 |         |
|    |        |          | 4             |                                                                                                 | 明け看護師一人以上 💽                                 |                                                      |    |                |    |                  |                  | 1                   | 1 1               | 1                | 2              | 2                | 1                | 1 1              | 1                | 1                  | 2                | 1        | 1                  | 1       | 2              | 1              | 2        | 1  | 1                 | 2 1                 | 1 2                 | : 1     |

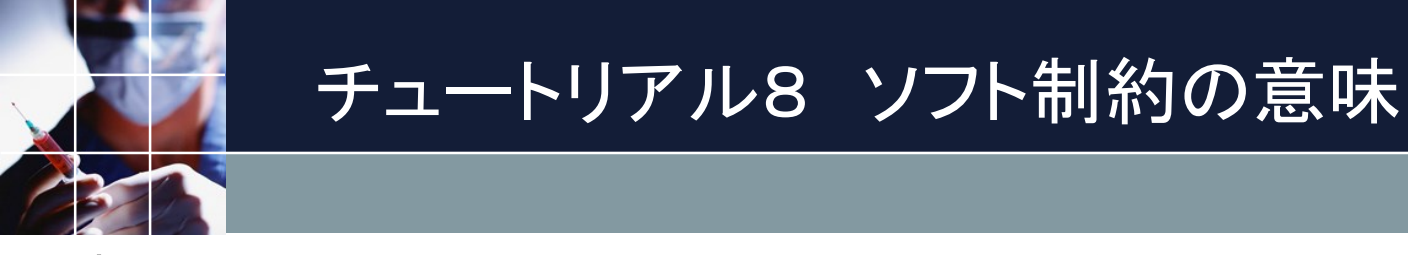

## 求解すると下のようになります。ソフト制約には、重みを設定することができます。重みが重い程優先度が高くなります。例えば、重みを10としたとき、重み1に比べて10倍優先度が上がります。

| 🗾 求解   |       |    |          |       |
|--------|-------|----|----------|-------|
| 求解     |       |    |          |       |
| У7     | トレベル意 | 定  |          |       |
| 項目     | 連用    | 重め | <u>۲</u> | 許容エラー |
| 行 制約:5 | ✓     | 1  |          | 3     |
| 行制約:3  | ✓     | 1  |          | 3     |
|        |       |    |          |       |

## チュートリアル8 ソフト制約の意味その2

ソフト制約でない制約をハード制約と言います。ハード制約は、必ず守らないといけません。同時に、守れるような制約でなければなりません。ハード制約中、一つでも満足しない制約があると解は出てきません。そこで、満足しない可能性がある制約については、ソフト制約として、「解がない」という事態を回避します。

どれをソフト制約にしたらよいかというのは、2交代3交代が決まれば、ある程度、経験的に分かっていることがあります。プロジェクトファイル中のサンプルには、経験的なソフト制約が入っています。

## チュートリアル8 解ページ

<u>求解して、解ページ</u>を開いてください。ソフトエラー(ソフト制約が満足していない)箇所は、黄色で示されて13個あります。(環境に応じて多少ぶれます。)全て、明けのあと出来れば2連体で生じていることが分かります。

列行制約は、 チュートリア ル7と同じで す。7では、 エラーは0で した。 一体このらし ようか?

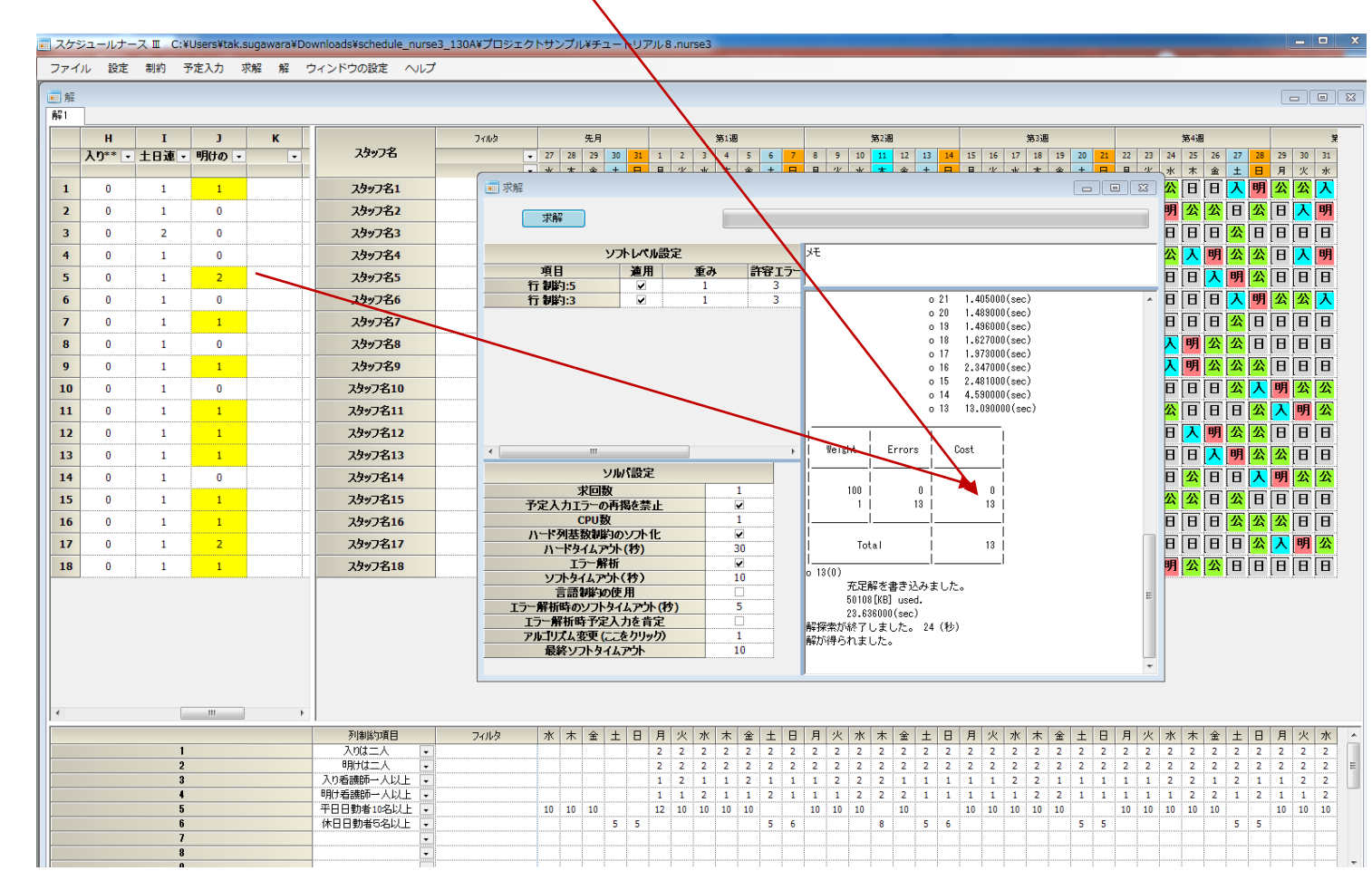

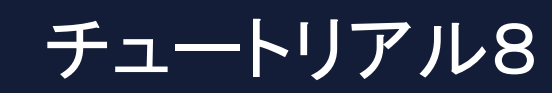

予定入力を開きます。予定制約が入っていたので、明けのあと出来れば2 連体が確保できなかった箇所があるということが理解できます。(チュート リアル7では、予定は入っていません。)

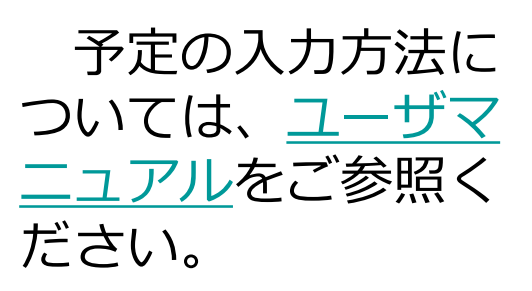

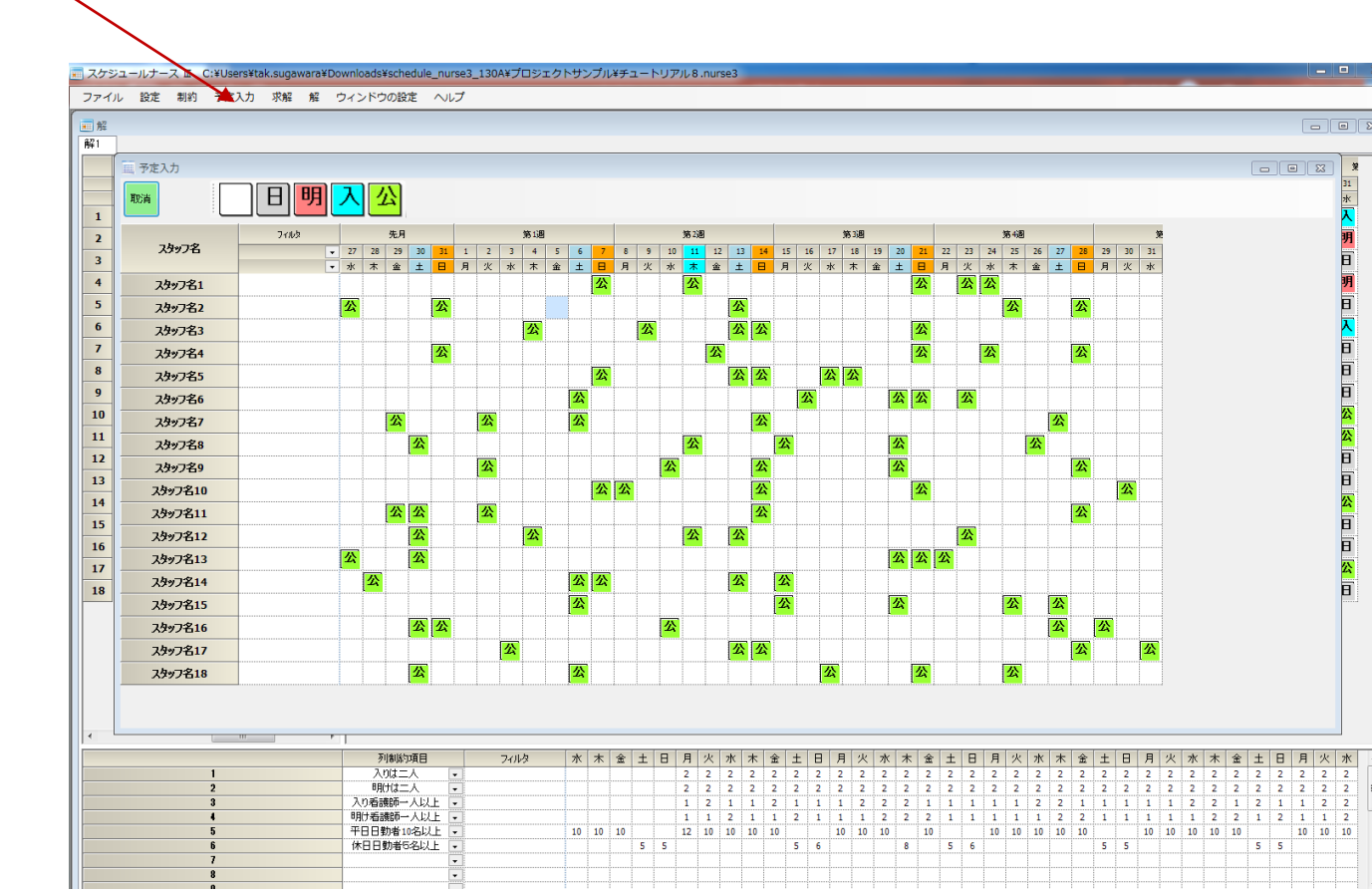

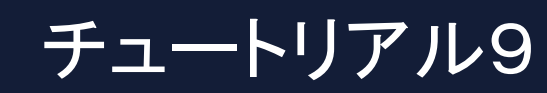

# <u>求解</u>し解をご覧ください。チュートリアル8では、明けの後出来れば2連体で多数のエラーが生じましたが、同じ制約にも関わらずそのエラーは発生していません。(黄色部がない)

| = スケシ | ジュールナー   | -X C:1 | ¥Users¥tak. | sugawara¥D     | ownloads¥schedule_nurse3_             | _130A¥プロジ | ジェクトサン     | プル¥チ          | ユートリ          | アル9.               | nurse       | 3              |         |              |              |                 |                    |           |               |                               |              |     |         |                  | _          |    |    |    |      | a 8    |
|-------|----------|--------|-------------|----------------|---------------------------------------|-----------|------------|---------------|---------------|--------------------|-------------|----------------|---------|--------------|--------------|-----------------|--------------------|-----------|---------------|-------------------------------|--------------|-----|---------|------------------|------------|----|----|----|------|--------|
| ファイ   | ル 設定     | 制約     | 受定入力 👘      | 求解 解           | ウィンドウの設定 ヘルプ                          |           |            |               |               |                    |             |                |         |              |              |                 |                    |           |               |                               |              |     |         |                  |            |    |    |    |      |        |
| ■解    |          |        |             |                |                                       |           |            |               |               |                    |             |                |         |              |              |                 |                    |           |               |                               |              |     |         |                  |            |    |    |    | - (  | 3 2    |
| 解1    |          |        |             |                |                                       |           |            |               |               |                    |             |                |         |              |              |                 |                    |           | -             |                               |              |     |         |                  |            | -  |    |    |      |        |
|       | G        | H      | I<br>十日道 -  | J<br>BEI(ton - | スタッフ名                                 | フィルタ      | - 27       | 20            | 先月            | 20                 | 21          | 1              | 2       | 2            | 第1週          | 5               | 6                  | 7         | 0             | 0                             | 10           | 第2週 | 12      | 12               | 14         | 15 | 16 | 17 | 第3週  | 10     |
|       | U de los |        | TOW         | 1000           |                                       |           | - 71       | *             | <u>순</u>      | +                  | 9           | É.             | л.<br>Д | 71           | *            | 순               | +                  | ģ         | Ĕ             | -de                           | 78           | *   | 12<br>순 | +                | 8          | 月  | 火  | 水  | 木    | 金      |
| 1     | 0        | 0      | 1           | 0              | スタッフ名1                                | 1 求       | 解          |               |               |                    |             |                |         |              |              |                 |                    |           |               |                               |              |     |         | 2                |            | 公  | E  | B  | B    | 入      |
| 2     | 0        | 0      | 1           | 0              | スタッフ名2                                |           | 求解         |               |               |                    |             |                |         |              |              |                 |                    |           |               |                               |              |     |         |                  |            | 明  | 公  | 公  | Ē    | Ē      |
|       |          |        |             |                |                                       |           |            |               | ソフトレ          | ベル設定               | E           |                |         |              | ×ŧ           |                 |                    |           |               |                               |              |     |         |                  | -          |    |    |    |      |        |
| 3     | 0        | 0      | 2           | 0              | スタッフ名3                                |           | 項目         | 1.6           | ji ji         | 用                  | 重           | <b>ð</b>       | 許容      | エラー          |              |                 |                    |           |               |                               |              |     |         |                  |            |    |    |    |      | 면      |
| 4     | 0        | 0      | 1           | 0              | スタッフ名4                                |           | 行解         | ]:3           |               | 2                  | 1(          | 0              | 3       |              |              |                 |                    | 0 3       | 1 6.7         | 95000(s<br>19000/~            | ec)<br>ec)   |     |         |                  | 一日         | B  | 入  | 明  | 公    | 公      |
| 5     | 0        | 0      | 1           | 0              | スタッフ名5                                |           | 卫定人力       | 同時1:2         |               |                    | 1           |                | . 3     | 5            |              |                 |                    | 0 2       | 97.0<br>97.0  | 40000(s<br>40000(s<br>79000/~ | ec)          |     |         |                  |            | 入  | 明  | 公  | 公    | 入      |
| 6     | 0        | 0      | 1           | 0              | 741726                                |           |            |               |               |                    |             |                |         |              |              |                 |                    | 0 2       | 6 11.<br>5 12 | 158000(s<br>158000(           | sec)         |     |         |                  | 5          |    | 小  | 小  |      |        |
|       | U        | •      | -           | •              | 222780                                |           |            |               |               |                    |             |                |         |              |              |                 |                    | 0 2       | 4 12.         | 348000(<br>348000(            | sec)<br>sec) |     |         |                  |            |    |    |    |      |        |
| 7     | 0        | 0      | 1           | 0              | スタッフ名7                                |           |            |               |               |                    |             |                |         |              |              |                 |                    | 0 2       | 2 15.         | 099000(                       | sec)         |     |         |                  |            | 公  | Ш  | Ш  | Ш    | Ш      |
| 8     | 0        | 0      | 1           | 0              | スタッフ名8                                |           |            |               |               |                    |             |                |         |              | II. C        |                 |                    |           | 01            | _                             |              |     |         |                  | E          | ト  | 明  | 公  | 公    | Η      |
| 9     | 0        | 0      | 1           | 0              | スタッフ名9                                |           |            |               | vuta≹≊        | i¢                 |             |                |         | •            | weit         | Ent             | Error              | s  <br> _ | LOST          | _                             |              |     |         |                  | N          | B  |    | B  | Ī    | E      |
| 10    | •        |        |             |                | 74.7910                               |           |            | 求回            | シルハas<br>数    | UC.                |             | 1              |         |              |              | 1000            |                    | 0         |               | 0                             |              |     |         |                  | R          |    |    |    |      |        |
| 10    | U        | U      | 1           | U              | 2397610                               |           | 予定人        | カエラーの<br>CPU  | D冉掲を<br>欧     | 禁止                 |             | 1              |         |              |              | 1               |                    | 22        |               | 22                            |              |     |         |                  | 7          |    |    | Ľ  |      |        |
| 11    | 0        | 0      | 1           | 0              | スタッフ名11                               |           | ハードダ       | リ基数制<br>トタイムフ | 約のソフ<br>Pウト(秒 | ト化<br>)            |             | ₹<br>30        |         |              |              |                 |                    | _ -       |               |                               |              |     |         |                  |            | E  | Ш  | Ш  | Ш    | Е      |
| 12    | 0        | 0      | 1           | 0              | スタッフ名12                               |           |            | エラー角          | 解析<br>かト(295  | )                  |             | <b>∠</b><br>10 |         |              |              | Tota            | .1                 |           |               | 22                            |              |     |         |                  | Ð          | B  | B  | 入  | 明    | 公      |
| 13    | 0        | 0      | 1           | 0              | スタッフ名13                               |           |            | 語制約           | の使用           | ,<br>              |             | 5              |         | ſ            | 22(0)        | 充足解             | を書き                | ふみまし      | た。            |                               |              |     |         |                  | N          | Ē  |    | A  | A    | F      |
|       | -        | -      | -           |                |                                       |           | エラー解       | 析時予           | 記力を           | 肯定                 |             |                |         |              |              | 58284<br>25.631 | KBJ use<br>000(sec | d.<br>)   |               |                               |              |     |         | -                |            |    |    |    |      |        |
| 14    | 0        | 0      | 1           | 0              | スタッフ名14                               |           | アルコル<br>最終 | くム変更<br>キソフトタ | ィムアウ          | / <i>ም/))</i><br>ト |             | 1<br>10        |         |              | 解探索力<br>解が得ら | ñ終了し<br>られまし    | ました。<br>た。         | 26 (      | 杪)            |                               |              |     |         |                  |            |    |    | 뾔  | T    |        |
| 15    | 0        | 0      | 1           | 0              | スタッフ名15                               |           | _          | . <u> </u>    |               |                    |             |                |         |              |              |                 |                    | <u> </u>  |               |                               | <u> </u>     |     |         |                  | <u>,</u> 月 | 公  | 公  | В  | 入    | 明      |
| *     | •        | 1      |             | <u> </u>       |                                       |           |            |               |               | <mark></mark>      | <u>'V</u> ) |                | HH)     | <u>```</u> ) | <u>```</u> ) |                 |                    | 7         | (HH)          | <u>``</u>                     | <u>'V</u>    |     |         | <mark>\``</mark> |            |    |    | 7  | (HH) | ,<br>V |
|       |          |        |             |                | 列制約項目                                 | フィルタ      | <b></b>    | 木             | 金             | ±                  | в           | 月              | 火       | 水            | 木            | 金               | ±                  | B         | 月             | 火                             | 水            | 木   | 金       | ±                | B          | 月  | 火  | 水  | 木    | 金      |
|       |          | 1      |             |                | 入りは二人 •                               |           |            |               |               |                    |             | 2              | 2       | 2            | 2            | 2               | 2                  | 2         | 2             | 2                             | 2            | 2   | 2       | 2                | 2          | 2  | 2  | 2  | 2    | 2      |
|       |          | 2      |             |                | ************************************* |           |            |               |               |                    |             | 2              | 2       | 2            | 2            | 2               | 2                  | 2         | 2             | 2                             | 2            | 2   | 2       | 2                | 2          | 2  | 1  | 1  | 2    | 2      |
|       |          | 4      |             |                | 明け看護師一人以上・                            |           |            | 1             | 1             |                    |             | 1              | 1       | 2            | 1            | 2               | 1                  | 1         | 1             | 1                             | 2            | 1   | 2       | 2                | 1          | 2  | 2  | 1  | 1    | 1      |
|       |          | 5      |             |                | 平日日勤者10名以 🔹                           |           | 10         | 10            | 10            |                    |             | 12             | 10      | 10           | 10           | 10              |                    |           | 10            | 10                            | 10           |     | 10      |                  |            | 10 | 10 | 10 | 10   | 10     |
|       |          | 6      |             |                | 休日日勤者5名以上 🔹                           |           |            |               |               | 5                  | 5           |                |         |              |              |                 | 5                  | 5         |               |                               |              | 7   |         | 5                | 5          |    |    |    |      |        |
|       |          | 7      |             |                |                                       |           |            |               |               |                    |             |                |         |              |              |                 |                    |           |               |                               |              |     |         |                  |            |    |    |    |      |        |
|       |          | 8      |             |                | •                                     |           |            |               |               |                    |             | ļ              |         |              |              |                 |                    |           |               |                               |              |     |         |                  |            |    |    |    |      |        |
|       |          | 0      |             |                |                                       |           |            |               |               |                    |             |                |         |              |              |                 |                    |           |               |                               |              |     |         |                  |            |    |    |    |      |        |

## チュートリアル9 予定制約のソフト化

🗖 求解

12.00

## 実は、チュートリアル9では、予定をソフト化して、重み1、それ以外の重みを10にしています。

| 水畔        |       |    |       |
|-----------|-------|----|-------|
|           |       |    |       |
| ע איז     | トレベル語 | 設定 |       |
| 項目        | 適用    | 重み | 許容エラー |
| 行 制約:5    |       | 10 | 3     |
| 行 制約:3    |       | 10 | 3     |
| 予定入力 制約:2 |       | 1  | 3     |
|           |       |    |       |

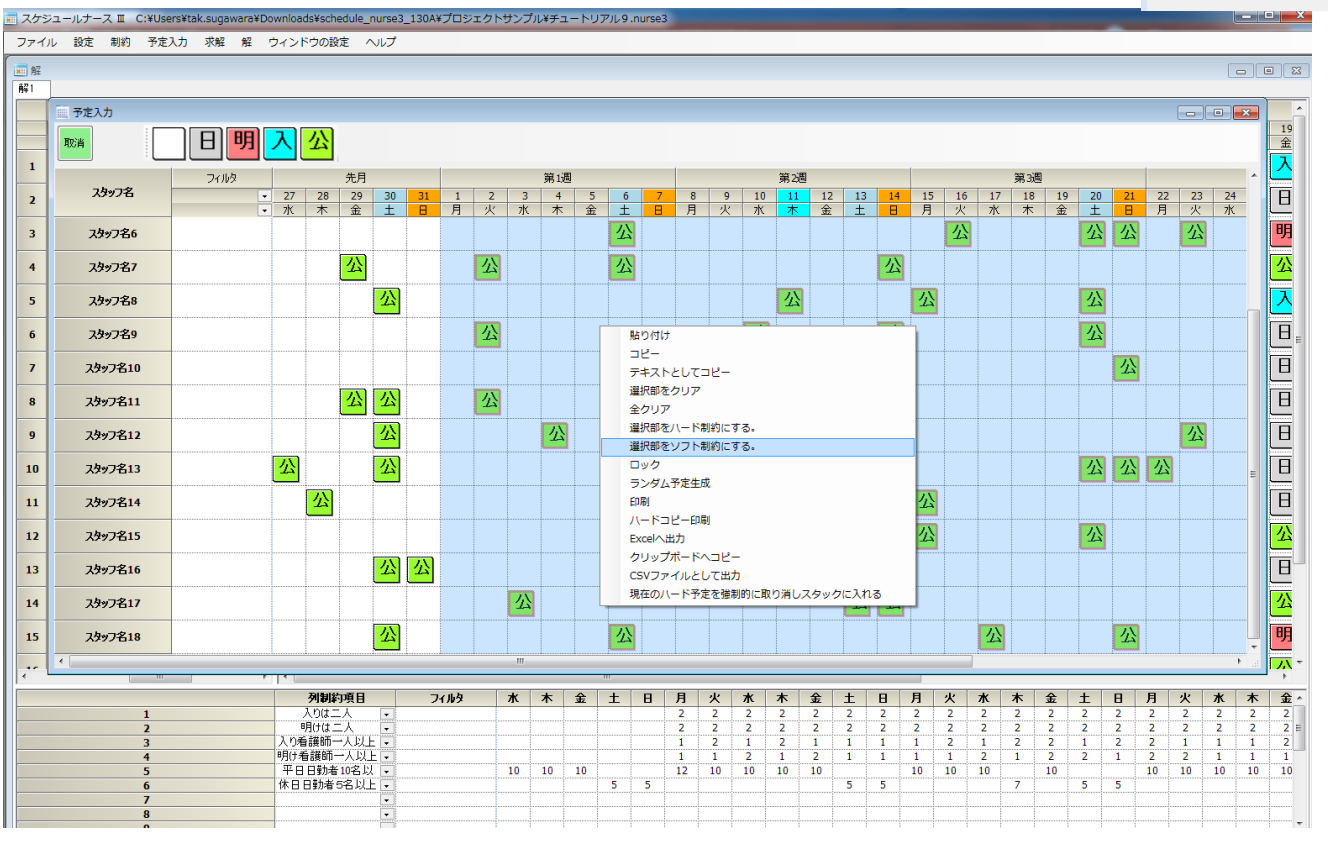

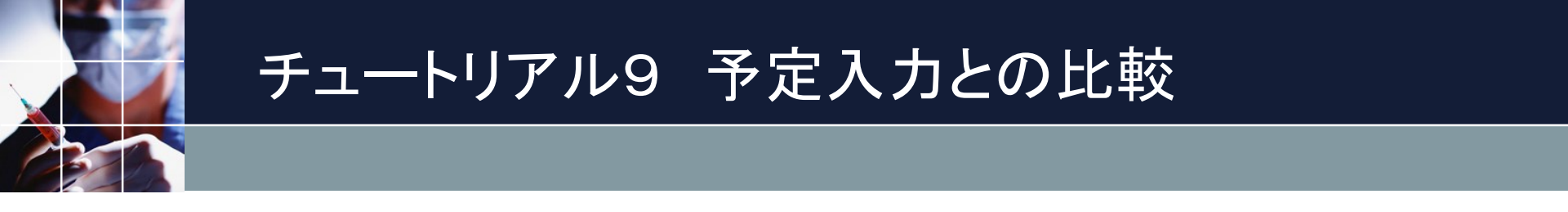

結果、予定の重みが一番軽いので、最適化(重みエラーの総和が最小に なる組み合わせ)により、予定部で変更が起こり易くなります

変更を強いられた箇所は、予定入力と比較で、赤枠部が示されます。

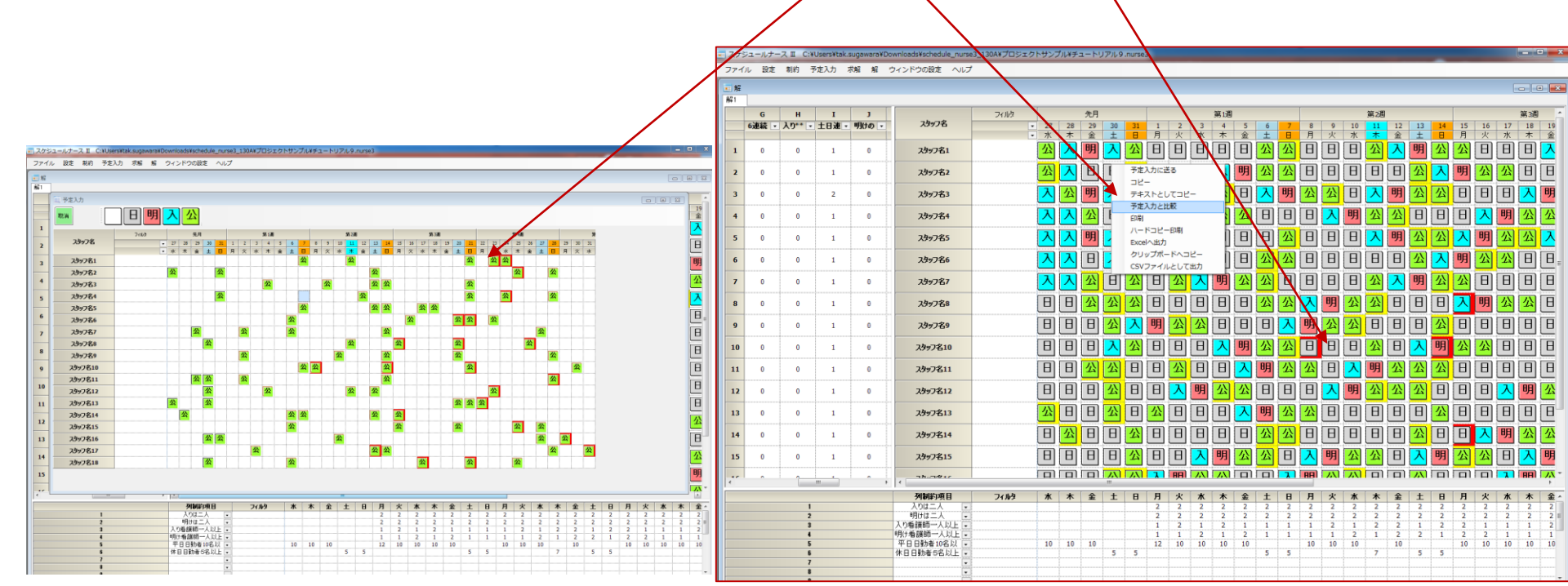

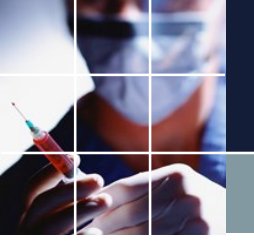

#### チュートリアル9 まとめ

■満足できない可能性のある制約は、ソフト制約化します。

■予定も含めてソフト化が可能です。ほぼ全ての制約についてソフト化が可能です。

■重みを調整することにより、如何様にでも解の調整が可能です。

■ソフトは、重みxエラーの総和が最も少なくなるように動作します。これが、最適化の仕組みです。この総和の最小がコンピュータの考える最適です。コンピュータの考える最適とユーザの考える最適が一致するように、重みを調整することはユーザの役目です。

#### チュートリアル9 まとめ その2

■一般に、人間の常として、過制約傾向にあります。全てをハード制約とすると解がないのが普通です。なので、適切にソフト制約を織り交ぜて、解を得ることが必要です。

■あちらをたてれば、こちらが立たずというのは、よく経験します。これをトレードオフの関係といいます。この関係は、コンピュータでも変わらず存在します。むしろ顕在化することの方が多いと思います。しかしそのレベルは、人間が行うよりも遥かに高いレベルにあります。( 自分がやった方が良い解が出せるという可能性は、制約・重み設定が適切である限り、殆どありません。もし出来たとしたら、それはどこか制約を無視している場合が殆どです。ソフトの能力は人間と比べるべくもありません。)

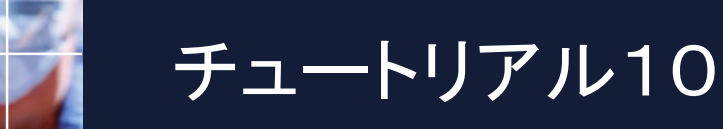

#### 求解します。制約→ペア制約を開きます。ペア禁止については、そのままに入 力していけばよいだけです。下では、スタック1-2-5間の夜勤入りを禁止し ています。

| - スケ: | ジュールナー | スエ C:¥Use     | ers¥tak.sug | awara¥Downloads¥schedule_nu    | rse3_130A¥プロジェ・  | クトサンプル¥チュ                             | .ートリアル10.n                                                     | urse3              |          |                   | 27       | アイル        | 設定           | 制約           | 予定入力       | 求解      | 解    | ゥ |
|-------|--------|---------------|-------------|--------------------------------|------------------|---------------------------------------|----------------------------------------------------------------|--------------------|----------|-------------------|----------|------------|--------------|--------------|------------|---------|------|---|
| ファイ   | ル設定    | 制約 予定         | 入力 求解       | 解 ウィンドウの設定 ヘル                  | プ                |                                       |                                                                |                    |          |                   |          |            |              | -            |            |         |      | _ |
| 一解    |        |               |             |                                |                  |                                       |                                                                |                    |          |                   |          |            |              | 9            | リ制約        |         | - II |   |
| 解1    |        |               |             |                                |                  |                                       |                                                                |                    |          |                   |          |            |              | 12           | - 生11公1    |         | - H  |   |
|       | А      | В             | С           | D                              | フィルタ             |                                       | 先月                                                             |                    | 第1週      |                   |          |            |              | 1.           | 1 10 10 10 |         | - II |   |
|       | 入りの -  | 明けの・明         | けの・公        | 休数・・・・スタッフ名                    |                  | <ul> <li>27 28</li> <li>28</li> </ul> | 29 30 3                                                        | 1 2 3              | 4 5 6    | 7 8 9             | 1        |            |              | ~            | ペア制約       |         |      |   |
|       |        |               |             | 0 7h.7%1                       |                  |                                       |                                                                |                    |          |                   |          |            |              | _            |            | -       |      |   |
| 1     | U      | U             | U           | 9 7397-61                      |                  |                                       |                                                                |                    |          |                   |          |            |              | 3            | 言語による制     | 彩       | - H  |   |
| 2     | 0      |               |             | <u>ዓ 74ッ7ዱን</u>                |                  | <u> </u>                              |                                                                |                    |          | 聑   八   八         | LLE      |            |              | D            | vthon/= tz | 生物      | - H  |   |
| 2     | 0      | 📰 ペア制         | 約           | with the lates 1               |                  | /                                     |                                                                |                    |          |                   | -        |            |              | F            | ymonicaa   | נגניייט | - II |   |
| 3     | U      | ペア制約グ         | (ループ)  ベア   | 制約クループ2                        |                  |                                       |                                                                |                    |          |                   |          |            |              |              |            |         |      |   |
| 4     | 0      | ☑ 適用          | 設定          | ペア制約グループ1                      |                  |                                       |                                                                |                    |          |                   |          |            |              |              |            |         |      |   |
| 5     | 0      | No            | 海田          | 代マ制約マタ                         | 加助なスペ            |                                       |                                                                | А                  |          |                   | В        |            |              | VILATI       |            |         |      |   |
|       | U      | NO.           |             |                                | 00000            | スタッフ定義                                | 演算子                                                            | シフトタイプ             | 曜日タイプ    | スタッフ定義            | 演算子      | シフトタイプ     | 日オフセット       | 9710470      |            |         |      |   |
| 6     | 0      | 1             | <u>v</u>    | スタッフ1-2役町パア宗正<br>スタッフ1-3夜勤パア禁止 | ペア禁止 - ペア禁止 -    | スタッフ名1 スタッフ名1                         | <ul> <li>または、</li> <li>または、</li> </ul>                         | <u>入り</u> ・<br>入り・ | 今月 ▼     | スタッフ名2 ・ スタッフ名3 ・ | または -    | 入り入り       | • •          | •<br>•       |            |         |      |   |
|       |        | 3             |             | スタッフ1-4夜勤ペア禁止                  | ペア禁止 -           | スタッフ名1                                | <ul> <li>              または                  ・      </li> </ul> | 入り -               | 今月・      | スタッフ名4 •          | または 🔹    | 入り         | •            | -            |            |         |      |   |
| 7     | 0      | 4             | <b>Z</b>    | スタッフ1-5夜勤ペア禁止                  | ペア禁止 -           | スタッフ名1                                | <ul> <li>または</li> <li>またけ</li> </ul>                           | 入り・                | 今月・      | スタッフ名5 ・          | または -    | 入り         | •            | -            |            |         |      |   |
| 8     | 0      | 6             |             |                                | ペア禁止 •           |                                       | <ul> <li>または</li> </ul>                                        | -                  | •        |                   | または・     |            | • •          | •<br>•       |            |         |      |   |
|       | •      | 7             |             |                                | ペア禁止 🔹           |                                       | <ul> <li>■ または</li> <li>■</li> </ul>                           | •                  | -        | -                 | または      |            |              | -            |            |         |      |   |
| 9     | 0      | <b>8</b><br>9 |             |                                | ペア禁止 •<br>ペア禁止 • |                                       |                                                                | -                  | -        | •                 | または マ    |            | • •          | •            |            |         |      |   |
|       |        | 10            |             |                                | ペア禁止 •           |                                       | <ul> <li>または</li> </ul>                                        |                    | -        |                   | または・     |            | -            | ] .          |            |         |      |   |
| 10    | 0      | 11            |             |                                | ペア禁止 •           |                                       | <ul> <li>または</li> <li>またけ</li> </ul>                           | -                  |          |                   | または ・    |            | -            | -            |            |         |      |   |
| 11    | n      |               |             |                                |                  |                                       | • a/cla •                                                      |                    | L .      | Ľ                 | a-/cla ▼ |            |              |              | 1          |         |      |   |
|       | •      |               |             |                                |                  |                                       |                                                                |                    |          |                   |          |            |              |              |            |         |      |   |
| 12    | 0      |               |             |                                |                  |                                       |                                                                |                    |          |                   |          |            |              |              |            |         |      |   |
| 12    | 0      |               |             |                                |                  |                                       |                                                                |                    |          |                   |          |            |              |              | -          |         |      |   |
| 13    | •      |               |             |                                |                  |                                       |                                                                |                    |          |                   |          |            |              |              |            |         |      |   |
| 14    | 0      |               |             |                                |                  |                                       |                                                                |                    |          |                   |          |            |              |              |            |         |      |   |
| 15    |        |               |             |                                |                  |                                       |                                                                |                    |          |                   |          |            |              |              |            |         |      |   |
| 15    | U      |               |             |                                |                  |                                       |                                                                |                    |          |                   |          |            |              |              |            |         |      |   |
|       |        |               |             | × .                            |                  |                                       | m                                                              |                    |          |                   |          |            |              |              |            |         |      |   |
|       |        |               |             | 列制約項目                          | フィルタ             | * *                                   | <b>全</b> + □                                                   | 目火水                | 本全十      | 日日火               | * *      | <b> + </b> | 日月少          | v <b>x</b> x |            |         |      |   |
|       |        | 1             |             | 入りは二人                          | •                |                                       |                                                                | 2 2 2              | 2 2 2    | 2 2 2             | 2 2      | 2 2        | 2 2          | 2 2 2        | 2          |         |      |   |
|       |        | 2             |             | 明けは二人                          | •                |                                       |                                                                | 2 2 2              | 2 2 2    | 2 2 2             | 2 2      | 2 2        | 2 2 2        | 2 2 2        | 2 =        |         |      |   |
|       |        | 4             |             | 明け看護師一人以上                      | •<br>•           |                                       |                                                                |                    | 1 2 1    | 2 2 1             | 1 2      | 2 1        | 1 2          | 1 2 2        | 2          |         |      |   |
|       |        | 5             |             | 平日日勤者10名以                      | •                | 10 10                                 | 10                                                             | 13 10 10           | 10 10    | 10 10             | 10       | 10         | 10 1         | 0 10 1       | 0 10       |         |      |   |
|       |        | 6             |             | 休日日勤者5名以上<br>スタッフ1-2夜動パア       | •                |                                       | 5 5                                                            |                    | 0K 0K 0k | 5<br>0K 0K 0K     | 0K 0K    | 0K 0K      | 5<br>OK OK O |              | КОК        |         |      |   |
|       |        | 8             |             | 577771 E1X305 (7               | -                |                                       |                                                                |                    |          |                   |          |            |              |              |            |         |      |   |
|       |        | 0             |             |                                |                  | 1                                     |                                                                |                    |          |                   | 1        |            |              |              | 1          |         |      |   |

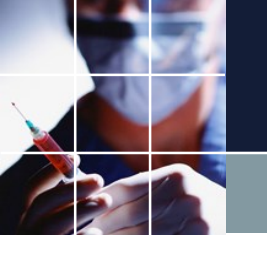

## プロジェクトの保存

# ■ファイル →保存 で、プロジェクトは保存されます。 ■前の設定の方がよかった、という場合もあるので、名前をつけて保存でバージョンをつけながら保存するとよいでしょう。

| ファイル 設定 制約 予定入力 求解 解<br>プロジェクトを開く |
|-----------------------------------|
| プロジェクトを開く                         |
|                                   |
| 休仔                                |
| 名前を付けて保存                          |
| 終了                                |

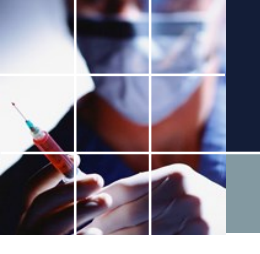

#### 翌月への移行

#### プロジェクトは、次の3つのDateから成ります。

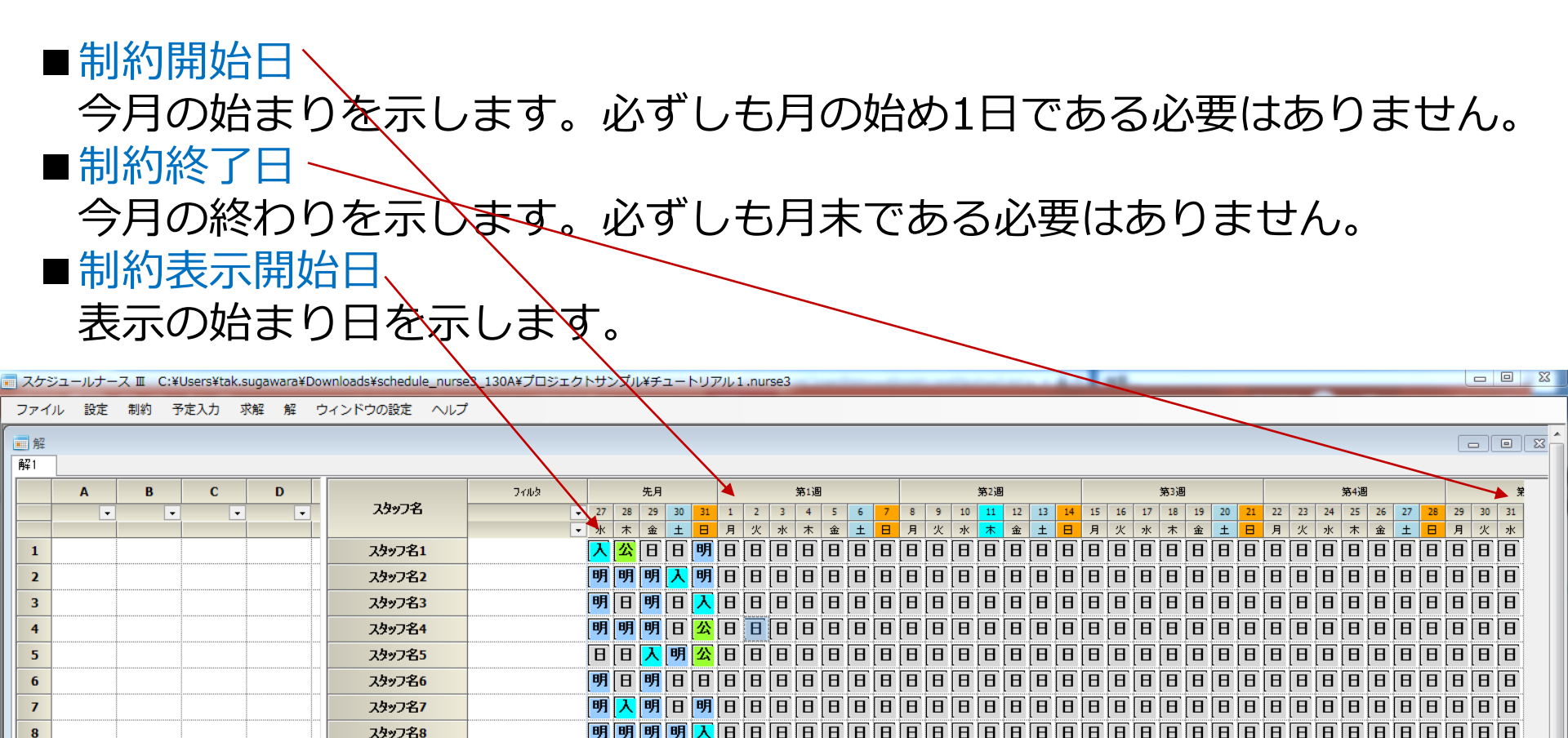

#### 翌月に移行するには、今月の制約終了日付近のデータを翌月の前月の予定に 入れる必要があります。

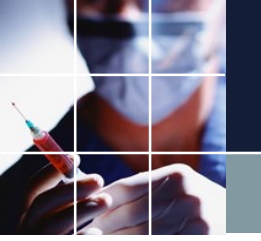

#### チュートリアル10で行ってみます。設定 →曜日設定 → 期間の設定→ 制約開始日 をクリックします。ここをクリックすると次月になります。

| スケ  | ジュールナース 🎞                             | C:¥Users¥t | tak.sugawara¥Downloads¥sche | edule_nurse3_130A¥プロジェクト | サンプル¥チュートリアル10.n | urse3    |    |    |     |
|-----|---------------------------------------|------------|-----------------------------|--------------------------|------------------|----------|----|----|-----|
| ファイ | ′ル 設定 制約                              | 予定入力       | 求解 解 ウィンドウの設                | 定 ヘルプ                    |                  |          |    |    |     |
| ■解  |                                       |            |                             |                          |                  |          |    |    |     |
| 解1  |                                       |            |                             |                          |                  |          |    |    |     |
|     |                                       | C          | n                           | ுபல்                     | 牛日               | 當1個      |    | 留词 | 留った |
|     | 💼 曜日定義                                |            |                             |                          |                  |          |    |    |     |
|     | 期間の設定設定                               | 済みの曜日      | 特定の日の設定 曜日集合の設定             |                          |                  |          |    |    |     |
| 1   |                                       |            |                             |                          |                  |          |    |    |     |
| 2   |                                       |            |                             |                          |                  |          |    |    |     |
| 2   | · · · · · · · · · · · · · · · · · · · |            |                             |                          |                  |          |    |    |     |
| 3   |                                       |            |                             |                          |                  | 制約開始日    |    |    |     |
|     | 制約開始                                  | i 🗄        | <ul> <li></li> </ul>        |                          |                  | 8月 2016  |    |    | >   |
| 4   |                                       |            | 8                           | 月                        | 火                | <u>*</u> | 木  | 金  |     |
| E   |                                       |            | 31                          | 0                        | 2                | 3        | 4  | 5  | 6   |
| 3   |                                       |            | 14                          | 15                       | 16               | 17       | 18 | 12 | 20  |
| 6   |                                       |            | 21                          | 22                       | 23               | 24       | 25 | 26 | 27  |
|     |                                       |            | 28                          | 29                       | 30               | 31       |    |    |     |
| 7   |                                       |            | 4                           |                          |                  |          |    |    |     |
|     |                                       |            |                             |                          |                  |          |    |    |     |
| 8   |                                       |            |                             |                          |                  |          |    |    |     |
| 9   | 制約終了                                  | Β          |                             |                          |                  |          |    |    |     |
|     |                                       |            |                             |                          |                  |          |    |    |     |
| 10  |                                       |            |                             |                          |                  |          |    |    |     |
| 11  |                                       |            |                             |                          |                  |          |    |    |     |
|     |                                       |            |                             |                          |                  |          |    |    |     |
| 12  | 表示開始                                  | ìB         |                             |                          |                  |          |    |    |     |

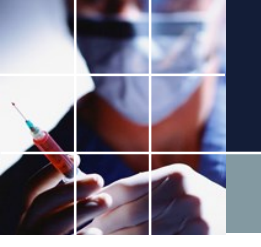

#### 1をクリックして、設定ボタンをクリックします。これで制約開始日が設定 されます。

| スケ  | ジュールナース II C:¥Users | ¥tak.sugawara¥Downloads¥sche             | dule_nurse3_130A¥プロジェク | トサンプル¥チュートリアル10.r | nurse3  |    |    | X  |
|-----|---------------------|------------------------------------------|------------------------|-------------------|---------|----|----|----|
| ファイ | イル 設定 制約 予定入力       | カ 求解 解 ウィードウの設定                          | 定 ヘルプ                  |                   |         |    |    |    |
| - 留 |                     |                                          |                        |                   |         |    |    |    |
| 解1  |                     |                                          |                        |                   | <       |    |    |    |
|     |                     |                                          |                        |                   |         |    |    |    |
|     | 💼 曜日定義              |                                          |                        |                   |         |    |    |    |
|     | 期間の設定設定済みの曜日        | 特定の日の設定 曜日集合の設定                          |                        |                   |         |    |    |    |
| 1   |                     | J                                        |                        |                   |         |    | =1 |    |
|     |                     |                                          |                        |                   |         |    | 設定 |    |
| 2   |                     |                                          |                        |                   |         |    |    |    |
| 2   |                     |                                          |                        |                   | 制約款了日   |    |    |    |
|     | 制約開始日               | ٤.                                       |                        |                   | 9月 2016 |    |    | >  |
| 4   |                     |                                          | 月                      | 火                 | · 水     | *  | 金  | ±  |
|     |                     | 28                                       | 29                     | 30                | 31      | 1  | 2  | 3  |
| 5   |                     | 4                                        | 5                      | 6                 | 7       | 8  | 9  | 10 |
|     |                     | 11                                       | 12                     | 13                | 14      | 15 | 16 | 17 |
| 6   |                     | 25                                       | 26                     | 20                | 21      | 22 | 23 | 24 |
| 7   |                     | 2                                        | 3                      | 4                 | 5       | 6  | 7  | 8  |
| -   |                     |                                          |                        |                   |         |    |    |    |
| 8   |                     |                                          |                        |                   |         |    |    |    |
|     | 制約終了日               |                                          |                        |                   |         |    |    |    |
| 9   |                     |                                          |                        |                   |         |    |    |    |
| 10  |                     |                                          |                        |                   |         |    |    |    |
| 10  |                     |                                          |                        |                   |         |    |    |    |
| 11  |                     |                                          |                        |                   |         |    |    |    |
|     |                     |                                          |                        |                   |         |    |    |    |
| 12  | 表示開始日               |                                          |                        |                   |         |    |    |    |
|     |                     | u la la la la la la la la la la la la la |                        |                   |         |    |    |    |

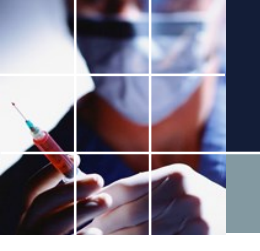

#### 制約終了日をクリック、31をクリックして、設定ボタンをクリックします。 これで制約終了日が設定されます。

| - 7 | スケジ | ュールナース 🏾 | C:¥Users¥t | ak.sugav | vara¥Do | ownloads¥schedul | e_nurse3_1 | .30A¥プロジェクトサンブ | プル¥₹ユートリアル | 1 0 .nurse3 |    |    |    |
|-----|-----|----------|------------|----------|---------|------------------|------------|----------------|------------|-------------|----|----|----|
| フ   | アイル | 一設定制約    | 予定入力       | 求解       | 解       | ウィンドウの設定         | ヘルプ        |                |            |             |    |    |    |
|     | 解   |          |            |          |         |                  |            |                |            |             |    |    |    |
| 解   | ¥1  |          |            |          |         |                  |            |                |            |             |    |    |    |
|     |     |          |            |          |         |                  |            |                |            |             |    |    |    |
|     |     | 曜日定義     |            |          |         |                  |            |                |            |             |    |    |    |
|     |     | 期間の設定設定  | 済みの曜日      | 特定の日の    | こ設定 日   | 曜日集合の設定          |            |                |            |             |    |    |    |
|     | 1   |          |            |          |         |                  |            |                |            |             |    | 設定 |    |
|     | 2   |          |            |          |         |                  |            |                |            |             |    |    |    |
|     | 3   |          |            |          |         |                  |            |                |            | 制約終了日       |    |    |    |
|     |     | 制約開始     | Ξ          | <        |         |                  |            |                |            | 9月 2016     |    |    | >  |
|     | 4   |          |            |          | E       | ]                |            | 月              | 火          | 水           | 4  | 金  | ±  |
|     |     |          |            |          |         |                  |            | 29             | 30         | 31          | 1  | 2  | 3  |
|     | 5   |          |            |          | 4       | 1                |            | 5              | 6          | 7           | 8  | 9  | 10 |
|     | 6   |          |            |          | 1       | 8                |            | 19             | 20         | 21          | 22 | 23 | 24 |
|     | •   |          |            |          | 2       | 5                |            | 26             | 27         | 28          | 29 | 30 |    |
|     | 7   |          | •          |          |         |                  |            |                |            |             |    |    |    |
|     | 8   |          |            |          |         |                  |            |                |            |             |    |    |    |
|     |     | 制約終了     | 3          |          |         |                  |            |                |            |             |    |    |    |
|     | 9   |          |            |          |         |                  |            |                |            |             |    |    |    |
|     | 10  |          |            |          |         |                  |            |                |            |             |    |    |    |
|     | 11  |          |            |          |         |                  |            |                |            |             |    |    |    |
|     |     |          |            |          |         |                  |            |                |            |             |    |    |    |
|     | 12  | 表示開始     | 3          |          |         |                  |            |                |            |             |    |    |    |

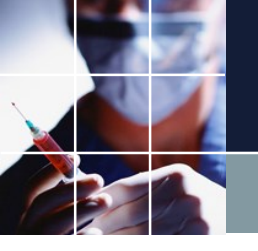

## 表示開始日をクリック、前月の27日をクリックして、設定ボタンをクリックします。これで表示開始日が設定されます。

| スケ  | ジュールナース 🏾 | C:¥Users¥t | tak.sugawa | ara¥Downloads¥schedu | ıle_nurse3_130A¥フ | ロジェクトサンプル¥チュートリ】 | アル10.nurse3 |             |          |    |
|-----|-----------|------------|------------|----------------------|-------------------|------------------|-------------|-------------|----------|----|
| ファイ | ノル 設定 制約  | 5 予定入力     | 求解         | 解 ウィンドウの設定           | ヘルプ               |                  |             |             |          |    |
| ■ 解 | _         |            |            |                      |                   |                  |             |             |          |    |
| 解1  | т<br>Т    |            |            |                      |                   |                  |             |             |          |    |
|     |           |            |            |                      |                   |                  |             |             |          |    |
|     | 期間の設定設    | 記済みの曜日     | 特定の日の調     | 設定 曜日集合の設定           |                   |                  |             |             |          |    |
| 1   |           |            |            |                      |                   |                  |             |             | -1-1     |    |
|     |           |            |            |                      |                   |                  |             |             | 設定       |    |
| 2   |           |            |            |                      |                   |                  |             |             |          |    |
| 3   |           |            |            |                      |                   |                  | 表示問         | 開始日         |          |    |
|     | 制約開       | 始日         | <          |                      |                   |                  | 8月:         | 2016        |          | 3  |
| 4   |           |            |            | 21                   | 月                 | 火                | 1           | <u>x </u> * | <u>±</u> | ±  |
| 5   |           |            |            | 31<br>7              | 8                 | 2                | 3<br>1(     | 6 4<br>0 11 | 5        | 13 |
| _   |           |            |            | 14                   | 15                | 16               | 1           | 7 18        | 19       | 20 |
| 6   |           |            |            | 21                   | 22                | 23               | 24          | 4 25        | 26       | 27 |
|     |           |            |            | 28                   | 29                | 30               | 3           | 1 1         |          | 3  |
| 7   |           |            |            |                      |                   |                  |             |             |          | 10 |
| 8   |           |            |            |                      |                   |                  |             |             |          |    |
| _   | 制約終       | 78         |            |                      |                   |                  |             |             |          |    |
| 9   |           |            |            |                      |                   |                  |             |             |          |    |
| 10  |           |            |            |                      |                   |                  |             |             |          |    |
|     |           |            |            |                      |                   |                  |             |             |          |    |
| 11  |           |            |            |                      |                   |                  |             |             |          |    |
| 12  | 表示開       | <b>5</b> 日 |            |                      |                   |                  |             |             |          |    |

もう一度、制約開始日、制約終了日、表示開始日をクリックして正しく設定 されているか確認してください。

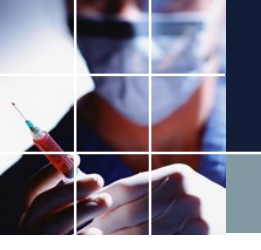

#### 解をクリックして、予定入力に送るをクリックします。 これで、予定入力に送られます。

| ファイル 設定 制約 予定入力 求解 解 ウィンドウの設定 ヘルプ |    |       |     |      |     |                      |                     |                |         |             |                   |                   |            |                    |        |        |   |               |                |         |         |         |         |         |         |         |         |         |
|-----------------------------------|----|-------|-----|------|-----|----------------------|---------------------|----------------|---------|-------------|-------------------|-------------------|------------|--------------------|--------|--------|---|---------------|----------------|---------|---------|---------|---------|---------|---------|---------|---------|---------|
| 重解                                |    |       |     |      |     |                      |                     |                |         |             |                   |                   |            |                    |        |        |   |               |                |         |         |         |         |         |         |         | E       |         |
| Ĥ                                 | 解1 |       | ,   |      |     |                      |                     |                |         |             |                   |                   |            |                    |        |        |   |               |                |         |         |         |         |         |         |         |         |         |
|                                   |    | А     | В   | С    | D   | 74.72                | フィルタ                |                | 先月      |             |                   |                   |            | 第 <mark>1</mark> 週 |        |        |   |               |                |         | 第2週     |         |         |         |         |         |         | 第3週     |
|                                   | _  | 人りの 🕒 | 明けの | 明けの・ | 公休数 | 人297日                | <u>- 27</u><br>- 7k | 28<br>木        | 29<br>金 | 30<br>土     | 31<br>日           | <u>1</u> 2<br>月 火 | 3<br>水     | 4<br>木             | 5<br>金 | 6<br>± | 7 | <u>8</u><br>月 | 9<br>火         | 10<br>水 | 11<br>木 | 12<br>金 | 13<br>± | 14<br>日 | 15<br>月 | 16<br>火 | 17<br>水 | 18<br>木 |
|                                   | 1  | 0     | 0   | 0    | 9   | スタッフ名1               |                     |                | 公       |             |                   | <mark>入</mark> 明  | 公          | 公                  | Β      | Θ      | B | 入             | 明              | 公       | 公       | Β       | 公       | Θ       | Β       | Ð       | 入       | 明       |
|                                   | 2  | 0     | 0   | 0    | 9   | スタッフ名2               | 公                   | <mark>入</mark> | 公       | 予定          | 、力に送              | a) 🗖              |            | B                  | Θ      | 入      | 明 | 公             | 公              | Θ       | 入       | 明       | 公       | 公       | B       | В       | Β       | B       |
|                                   | 3  | 0     | 0   | 0    | 9   | スタッフ名3               |                     |                | 公       | コピ-<br>テキス  | -<br>ぇトとし         | てコピー              |            | 公                  | 公      | Θ      | 入 | 明             | 公              | 公       | Θ       | Β       | Β       | 公       | B       | В       | В       |         |
|                                   | 4  | 0     | 0   | 0    | 9   | スタッフ名 <mark>4</mark> |                     |                | 公       | 予定2<br>印刷   | (カと比              | 較                 |            | B                  | B      | 公      | 公 | Θ             | <mark>入</mark> | 明       | 公       | 公       | Θ       | へ       | 明       | 公       | 公       | B       |
|                                   | 5  | 0     | 0   | 0    | 9   | スタッフ名5               | Ε                   | 公              | Ε       | 八一<br>Excel | ドコピー<br>ヘルカ       | 印刷                |            | B                  | へ      | 明      | 公 | 公             |                | Β       | 入       | 明       | 公       | 公       | へ       | 明       | 公       | 公       |
|                                   | 6  | 0     | 0   | 0    | 9   | スタッフ名6               |                     |                | Ε       | クリッ         | 、山ノ」<br>ノプボー      | ドヘコピ・             | -          | 明                  | 公      | 公      | B | Θ             |                | 入       | 明       | 公       | 公       | 入       | 明       | 公       | 公       |         |
|                                   | 7  | 0     | 0   | 0    | 9   | スタッフ名7               |                     |                | 公       |             |                   |                   | ,<br>] [_] | B                  | B      | 公      | B | Θ             |                | 入       | 明       | 公       | 公       | 公       | B       | В       | B       | B       |
|                                   | 8  | 0     | 0   | 0    | 9   | <b>スタッフ名8</b>        | Ε                   |                | 公       | 公:          | <mark>22</mark> [ | 8                 | ] []       |                    | 明      | 公      | 公 | Η             | B              | Β       | 公       | B       | 入       | 明       | 公       | 公       | B       | B       |
|                                   | 9  | 0     | 0   | 0    | 9   | スタッフ名9               | Ε                   |                | 公       |             | <u>N</u> [        | 明 公               | 公          | B                  | B      | B      |   | 明             | 公              | 公       | Β       | Β       | Θ       | 公       | B       | В       | Β       | B       |
|                                   | 10 | 0     | 0   | 0    | 9   | スタッフ名10              | Ε                   |                | B       |             | <mark>22</mark> [ | 88                | ] 🖪        |                    | 明      | 公      | 公 | Θ             |                | Β       | Β       | Β       | 公       | B       | B       | へ       | 明       | 公       |
|                                   | 11 | 0     | 0   | 0    | 9   | スタッフ名11              | Ε                   |                | 公       | 公:          | <mark>22</mark> [ | 日公                |            | B                  | B      | 入      | 明 | 公             | 公              | Β       | Β       | 入       | 明       | 公       | 公       | В       | B       | B       |
|                                   | 12 | 0     | 0   | 0    | 9   | スタッフ名12              | E                   |                | B       | 公:          | <mark>公</mark> 日  | 8                 | ] 🗉        | B                  | Β      | 公      | 公 | Η             | B              | Β       | Β       | Β       | 公       | B       | B       | Β       | 入       | 明       |
|                                   | 13 | 0     | 0   | 0    | 9   | スタッフ名13              | 公                   |                | Π       | 公           | <u>7</u> 🖪        | 明 公               | 公          | Π                  | 入      | 明      | 公 | 公             | <b>B</b>       | Ð       | Π       | Ð       | B       | 公       | Π       | B       | B       | B       |

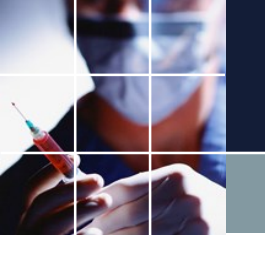

## 予定入力を開いて確認します。プロジェクトを保存、もしくは名前をつけて保存で、プロジェクトを保存して今月用プロジェクトの完成です。 勤務・休み希望を追加後、求解して、次月プロジェクトの解を得てください。

|      |            | · _                                   |                  | -                  | _        |        |        |        | -      |        |          |         |        |        |         |         |         |         |          |         |         |         |     |         |           |          |         |         |     | _ |
|------|------------|---------------------------------------|------------------|--------------------|----------|--------|--------|--------|--------|--------|----------|---------|--------|--------|---------|---------|---------|---------|----------|---------|---------|---------|-----|---------|-----------|----------|---------|---------|-----|---|
| ファイル | レ 設定 制約 予定 | 定入力 求解 解 ウィン                          | ドウの設定            | ヘルプ                |          |        |        |        |        |        |          |         |        |        |         |         |         |         |          |         |         |         |     |         |           |          |         |         |     |   |
| 1 解  |            |                                       |                  |                    |          |        |        |        |        |        |          |         |        |        |         |         |         |         |          |         |         |         |     |         |           |          |         |         |     |   |
| 解1   |            |                                       |                  |                    |          |        |        |        |        |        |          |         |        |        |         |         |         |         |          |         |         |         |     |         |           |          |         |         |     |   |
|      | ① 予定入力     |                                       |                  |                    |          |        |        |        |        |        |          |         |        |        |         |         |         |         |          |         |         |         |     |         |           |          |         |         | 9 8 |   |
|      |            |                                       | 公                |                    |          |        |        |        |        |        |          |         |        |        |         |         |         |         |          |         |         |         |     |         |           |          |         |         |     |   |
| 1    |            | 71113                                 | 先                | 月                  |          |        |        |        | 第1週    |        |          |         |        |        |         | 第2週     |         |         |          |         |         |         | 第3週 |         |           |          |         |         |     |   |
| 2    | スタッフ名      | <ul> <li>✓ 27</li> <li>✓ +</li> </ul> | 28 29            | 9 30<br>1 %        | 31<br>2k | 1<br>木 | 2<br>金 | 3<br>+ | 4<br>8 | 5<br>月 | 6<br>1/2 | 7<br>2k | 8<br>木 | 9<br>余 | 10<br>+ | 11<br>E | 12<br>月 | 13<br>火 | 14<br>2k | 15<br>木 | 16<br>金 | 17<br>+ | 18  | 19<br>月 | 20<br>1/x | 21<br>2k | 22<br>木 | 23<br>金 | 24  |   |
| 3    | スタッフ名1     |                                       |                  |                    | ∧        |        |        |        |        |        |          |         |        |        |         |         |         |         |          |         |         | -       |     |         |           |          |         |         |     | Ē |
| 4    | スタッフ名2     |                                       | <mark>公</mark> 日 |                    | B        |        |        |        |        |        |          |         |        |        |         |         |         |         |          |         |         |         |     |         |           |          |         |         |     |   |
| 5    | スタッフ名3     |                                       |                  | ,明                 | 公        |        |        |        |        |        |          |         |        |        |         |         |         |         |          |         |         |         |     |         |           |          |         |         |     | C |
| 6    | スタッフ名4     | Ξ                                     | <mark>公</mark> 王 |                    | B        |        |        |        |        |        |          |         |        |        |         |         |         |         |          |         |         |         |     |         |           |          |         |         |     |   |
| 7    | スタッフ名5     | 公                                     | BE               | <mark>ا ک</mark> ا | 明        |        |        |        |        |        |          |         |        |        |         |         |         |         |          |         |         |         |     |         |           |          |         |         |     |   |
| 8    | スタッフ名6     | 公                                     | BE               |                    | B        |        |        |        |        |        |          |         |        |        |         |         |         |         |          |         |         |         |     |         |           |          |         |         |     |   |
| 9    | スタッフ名7     | B                                     |                  |                    | 公        |        |        |        |        |        |          |         |        |        |         |         |         |         |          |         |         |         |     |         |           |          |         |         |     |   |
| 10   | スタッフ名8     |                                       | 明业               | 公                  | B        |        |        |        |        |        |          |         |        |        |         |         |         |         |          |         |         |         |     |         |           |          |         |         |     |   |
| 11   | スタッフ名9     |                                       | <mark>凶</mark> 王 |                    |          |        |        |        |        |        |          |         |        |        |         |         |         |         |          |         |         |         |     |         |           |          |         |         |     |   |
| 12   | スタッフ名10    |                                       | 明业               | 公                  | B        |        |        |        |        |        |          |         |        |        |         |         |         |         |          |         |         |         |     |         |           |          |         |         |     |   |
| 13   | スタッフ名11    | 公                                     | <b>公</b> E       |                    | B        |        |        |        |        |        |          |         |        |        |         |         |         |         |          |         |         |         |     |         |           |          |         |         |     |   |

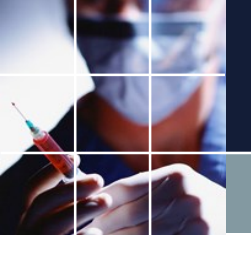

### チュートリアルまとめ

#### ■以上、概観してきました。お疲れさまでした。

■2交代の場合の記述の標準形は、チュートリアル9になります。2交代については、こちらをベースに、お客さまの仕様に変更・追加していくのがよいと思います。

■3交代深準型、3交代正循環についても、標準形サンプルを添付してます。 ご利用ください。

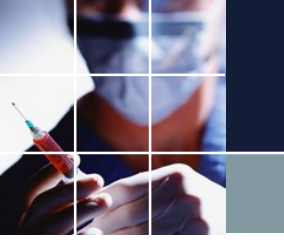

#### End